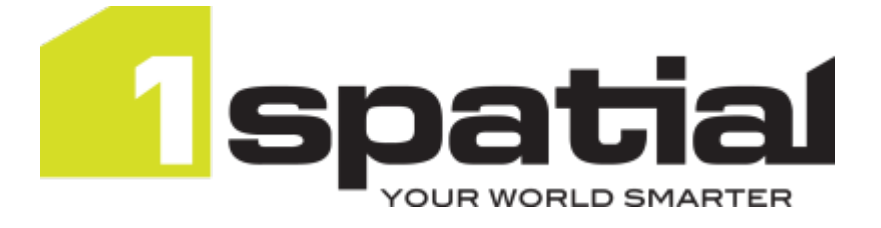

# 1Integrate for ArcGIS User Guide

Product version: v 1.6 Document version: v 1.4.1 Document date: 13/10/2017

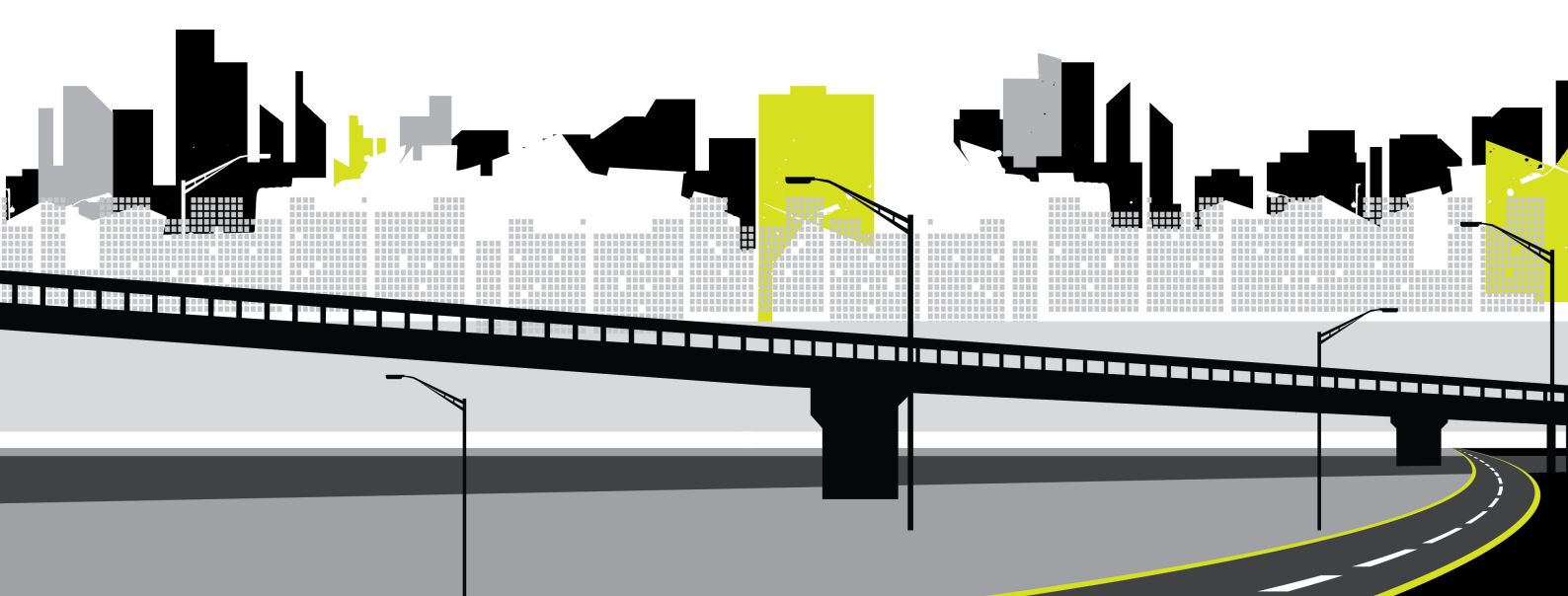

Copyright 2017 1Spatial plc and its affiliates.

All rights reserved. Other trademarks are registered trademarks and the properties of their respective owners.

US Patent Number 9542416 B2 (2017-01-10)

No part of this document or any information appertaining to its content may be used, stored, reproduced or transmitted in any form or by any means, including photocopying, recording, taping, information storage systems, without the prior permission of 1Spatial plc.

1Spatial Tennyson House Cambridge Business Park Cambridge CB4 0WZ United Kingdom Phone: +44 (0)1223 420414 Fax: +44 (0)1223 420044 Web: www.1spatial.com

Every effort has been made to ensure that the information contained in this document is accurate at the time of printing. However, the software described in this document is subject to continuous development and improvement. 1Spatial plc reserves the right to change the specification of the software. 1Spatial plc accepts no liability for any loss or damage arising from use of any information contained in this document.

# Contents

| 1 Interface                               | 5  |
|-------------------------------------------|----|
| Rule Author Interface                     | 5  |
| Rule Author Interface Components          | 6  |
| Rule Author Hierarchy                     | 8  |
| 1Integrate for ArcGIS Widgets and Add-ins |    |
| Web AppBuilder Widget                     | 10 |
| ArcMap Add-in                             | 11 |
| ArcGIS Pro Add-in                         | 13 |
| 2 Map Services and Schemas                | 15 |
| Map Services                              | 15 |
| Schemas                                   | 17 |
| Getting a Schema                          | 18 |
| 3 Rule Sets                               | 20 |
| Creating Rulesets                         | 20 |
| Publishing Rulesets                       | 21 |
| Downloading and Uploading Rulesets        |    |
| Moving, Copying and Deleting Rulesets     |    |
| Packages                                  | 24 |
| Creating Packages                         | 24 |
| Moving, Copying and Deleting Packages     | 24 |
| Free Rulesets                             | 25 |
| Uploading and Publishing a Free Ruleset   | 25 |
| Using a Free Ruleset                      | 27 |
| 4 Rules and Actions                       |    |
| Quick Rules and Quick Actions             |    |
| Creating Quick Rules and Quick Actions    |    |
| Assigning Actions to a Quick Rule         |    |
| Upgrading Quick Rules and Quick Actions   |    |
| Writing Rules and Actions                 |    |
| Creating Rules                            |    |
| Creating Actions                          |    |
| Assigning Actions to a Rule               | 34 |
| Parent and Child Objects                  |    |
| Geometries                                |    |
| Conditions                                |    |

| Relationships                                                                                                    |                                                                                         |
|----------------------------------------------------------------------------------------------------|-----------------------------------------------------------------------------------------|
| Values                                                                                                    | 53                                                                                      |
| Operations                                                                                                    |                                                                                         |
| Object Labels                                                                                                    | 64                                                                                      |
| Aggregate Functions                                                                                                    | 64                                                                                      |
| Built-in Functions                                                                                                    | 67                                                                                      |
| Built-in Operations                                                                                                    | 109                                                                                     |
| Auto-Actions                                                                                                    | 112                                                                                     |
| 5 Validating and Enhancing Data                                                                                                    | 114                                                                                     |
| Using the Web AppBuilder Widget                                                                                                    | 114                                                                                     |
| Running Rules                                                                                                    | 115                                                                                     |
| Viewing Validation Results                                                                                                    | 116                                                                                     |
| Using the ArcMap Add-in                                                                                                    | 118                                                                                     |
| Running Rules                                                                                                    | 119                                                                                     |
| Viewing Validation Results                                                                                                    | 119                                                                                     |
| 0                                                                                                    |                                                                                         |
| 6 Extensions                                                                                                    | 121                                                                                     |
| 6 Extensions Adding Extensions                                                                                                    | <b>121</b><br>121                                                                       |
| 6 Extensions<br>Adding Extensions<br>Network Graphs                                                                                                    | <b>121</b><br>121<br>122                                                                |
| 6 Extensions<br>Adding Extensions<br>Network Graphs<br>Connecting Network Graphs                                                                                                    | <b>121</b><br>121<br>122<br>123                                                         |
| 6 Extensions<br>Adding Extensions<br>Network Graphs<br>Connecting Network Graphs<br>Validating Network Graphs                                                                                                    | <b>121</b><br>121<br>122<br>123<br>126                                                  |
| 6 Extensions<br>Adding Extensions<br>Network Graphs<br>Connecting Network Graphs<br>Validating Network Graphs<br>7 Issue Management                                                                                                    | <b>121</b><br>121<br>122<br>123<br>126<br>127                                           |
| 6 Extensions<br>Adding Extensions<br>Network Graphs<br>Connecting Network Graphs<br>Validating Network Graphs<br>7 Issue Management<br>Configure an Issue Laver                                                                                                    | <b>121</b><br>121<br>122<br>123<br>126<br><b>127</b><br>128                             |
| 6 Extensions<br>Adding Extensions<br>Network Graphs<br>Connecting Network Graphs<br>Validating Network Graphs<br>7 Issue Management<br>Configure an Issue Layer<br>Create an Issue Management Quick Action                                                                                                    | <b>121</b><br>121<br>122<br>123<br>126<br><b>127</b><br>128<br>.129                     |
| 6 Extensions<br>Adding Extensions<br>Network Graphs<br>Connecting Network Graphs<br>Validating Network Graphs<br>7 Issue Management<br>Configure an Issue Layer<br>Create an Issue Management Quick Action<br>Worked Example: Manhole covers with an undefined cover                                                       | <b>121</b><br>121<br>122<br>123<br>126<br><b>127</b><br>128<br>129                      |
| 6 Extensions<br>Adding Extensions<br>Network Graphs<br>Connecting Network Graphs<br>Validating Network Graphs<br>7 Issue Management<br>Configure an Issue Layer<br>Create an Issue Management Quick Action<br>Worked Example: Manhole covers with an undefined cover<br>shape                                              | <b>121</b><br>121<br>122<br>123<br>126<br>126<br>128<br>129<br>130                      |
| 6 Extensions<br>Adding Extensions<br>Network Graphs<br>Connecting Network Graphs<br>Validating Network Graphs<br>7 Issue Management<br>Configure an Issue Layer<br>Create an Issue Management Quick Action<br>Worked Example: Manhole covers with an undefined cover<br>shape<br>8 Backup and Restore                      | 121<br>121<br>122<br>123<br>126<br>126<br>127<br>128<br>129<br>130<br>130               |
| 6 Extensions<br>Adding Extensions<br>Network Graphs<br>Connecting Network Graphs<br>Validating Network Graphs<br>7 Issue Management<br>Configure an Issue Layer<br>Create an Issue Management Quick Action<br>Worked Example: Manhole covers with an undefined cover<br>shape<br>8 Backup and Restore<br>Backup            | 121<br>121<br>122<br>123<br>126<br>126<br>127<br>128<br>129<br>130<br>137               |
| 6 Extensions<br>Adding Extensions<br>Network Graphs<br>Connecting Network Graphs<br>Validating Network Graphs<br>7 Issue Management<br>Configure an Issue Layer<br>Create an Issue Management Quick Action<br>Worked Example: Manhole covers with an undefined cover<br>shape<br>8 Backup and Restore<br>Backup<br>Restore | 121<br>121<br>122<br>123<br>126<br>126<br>127<br>128<br>129<br>130<br>137<br>137<br>137 |

# 1 Interface

There are two main interfaces within 1Integrate for ArcGIS:

- "Rule Author Interface" below
- "1Integrate for ArcGIS Widgets and Add-ins" on page 9

Validation and enhancement of data is performed using the 1Spatial Add-ins and widgets for a variety of platforms:

- Web AppBuilder for ArcGIS
- ArcMap
- ArcGIS Pro

## **Rule Author Interface**

The Rule Author is an interface used for managing Rule Sets, Packages, Rules and Actions.

Navigation is performed primarily through the Menu on the left-hand side of the screen, and the Toolbar at the top of the screen.

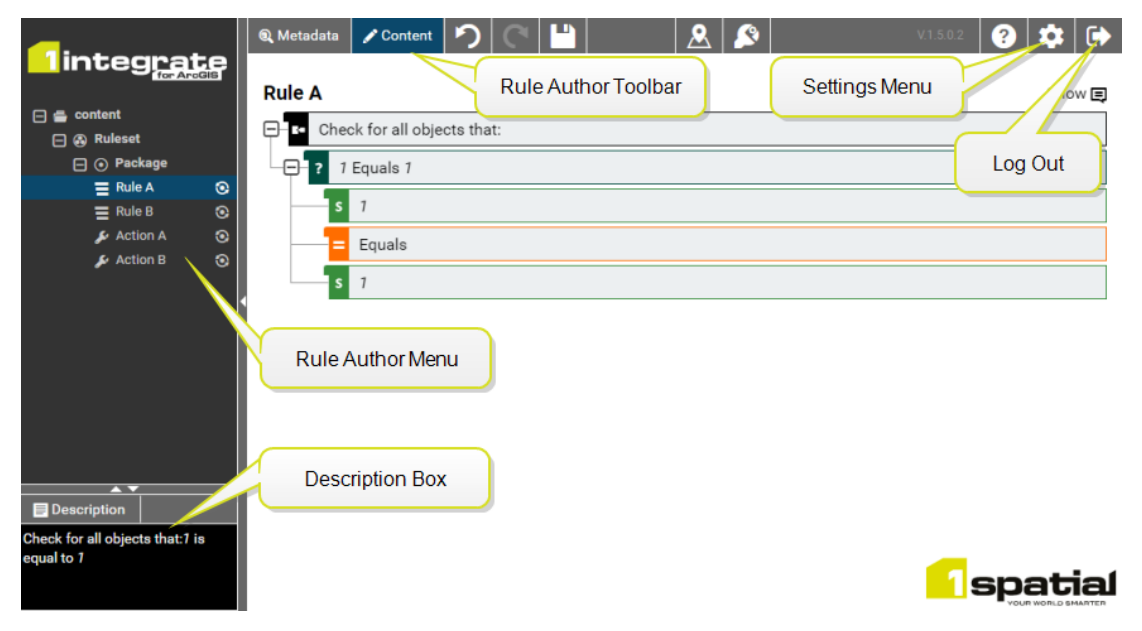

Figure 1-1: Rule Author interface

## **Rule Author Interface Components**

#### Rule Author Toolbar

The Toolbar at the top of the Rule Author interface contains buttons dependent on the item currently opened from the Rule Author Menu.

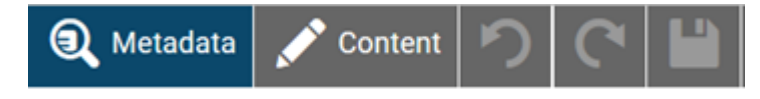

Figure 1-2: Rule Author Toolbar

It contains buttons such as:

- Metadata add information about the selected item, such as title and description.
- Content (enabled when a rule or action is selected) edit the business logic of the selected item.
- Undo/Redo (enabled when a rule or action is selected) allows you to undo or redo the last action.
- **Save** save any changes made.

#### Rule Author Menu

The Menu on the left of the Rule Author interface displays all created rule sets, under the main "content" level folder.

This is where all rule sets, packages, rules and actions are created.

- Click on items within this menu to view or edit their contents.
- Right-click on items to perform other actions such as renaming, uploading, downloading and adding child objects.

#### **Contents Window**

This main section of the page displays content selected from the menu or toolbar.

It is mainly used for creating and editing Rules and Actions, displaying the structure of the component you have currently selected.

#### **Description Box**

When creating or editing a rule, this box provides a description for the currently selected component.

#### Settings Menu

Clicking the settings icon opens the settings menu.

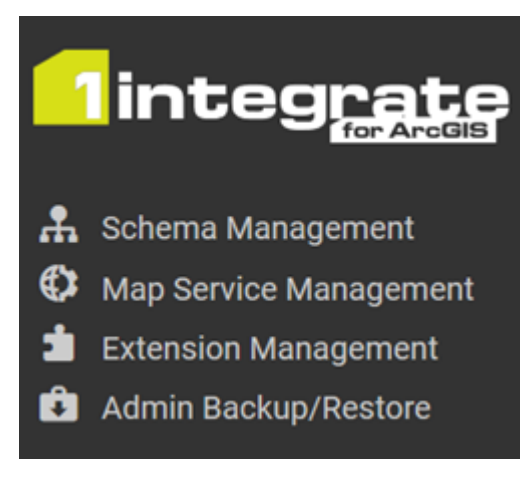

Figure 1-3: Settings Menu

From here, the following items can be controlled:

Schema Management - displays all ArcGIS Server map service schemas currently registered with 1Integrate for ArcGIS (see "Schemas" on page 17).

Schemas are used for rule authoring, to ensure the correct feature class names and attributes are used in the rules.

Within this interface you can refresh the schema (if it has changed within ArcGIS Server), or download the schema so that it can be used for rule authoring in another instance of 1Integrate for ArcGIS.

Map Service Management - here schemas can be registered and unregistered, and initially captured from ArcGIS Server (see "Map Services" on page 15).

Schemas only have to be registered once, and are downloaded into the Rule Author once "Get Schema" has been selected.

Extension Management - allows built-in extensions to be uploaded or removed (see "Extensions" on page 121).

Built-in extensions extend the spatial processing capabilities of 1Integrate for ArcGIS, providing functionality beyond the core product. They are currently managed by 1Spatial Consultancy on a customer specific basis.

Admin Backup/Restore - allows the entire Rule Author Environment (Rule Sets, Packages, Rules and Actions) to be backed up or restored from a single file (see "Backup and Restore" on page 137).

#### Launch Help

This button launches the 1Integrate for ArcGIS Help System.

#### Version number

This displays the version number of the Rule Author currently running.

#### Logout

Click this button to log out of the Rule Author interface.

## Rule Author Hierarchy

1Integrate for ArcGIS uses the following hierarchy to organise items within the Rule Author:

| lcon | ltem                    | Description                                                                                                    |  |
|------|-------------------------|----------------------------------------------------------------------------------------------------|--|
| ۲    | Rule Set                | The top level entity.<br>A Rule Set is "published" to a map service within ArcGIS<br>Server.                                                                                                    |  |
| 0    | Rule<br>Package         | A logical grouping of rules that exist within the <b>Rule Set</b> .<br>Any number of rules or actions can be created within a rul<br>package. Typically groups of rules or actions that are<br>related are grouped together within a Rule Package.                                                                                                    |  |
| III  | Rule /<br>Quick<br>Rule | <ul> <li>A rule that has been created within a Rule Package.</li> <li>A Quick Rule is created using a pre-defined template that the user just has to fill in the feature name and any values.</li> <li>A Rule is created using the full rule authoring capability to provide a more flexible and comprehensive way to define a business rule.</li> </ul> |  |

| lcon | ltem            | Description                                                                                                    |  |
|------|-----------------|----------------------------------------------------------------------------------------------------|--|
| ۶.   | Action /        | An action that has been created within a <b>Rule Package</b> .                                                                                                    |  |
| ¥    | Quick<br>Action | A Quick Action or Action can be either a <i>reporting</i> action<br>(e.g. where to locate a reporting pin to identify a non-<br>conforming feature), or an <i>enhancement</i> action to<br>manipulate data in some way (e.g. to correct, enhance of<br>create data). |  |
|      |                 | A Quick Action is created using a pre-defined template<br>that the user just has to fill in the feature name and any<br>values.                                                                                                    |  |
|      |                 | An Action is created using the full rule authoring<br>capability to provide a more flexible and<br>comprehensive way to define an action.                                                                                                    |  |

This hierarchy is demonstrated in the following example:

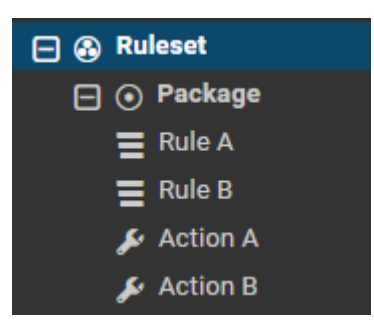

Figure 1-4: An example **Rule Set**, containing a **Package**, containing **Rules** and **Actions**.

# 1Integrate for ArcGIS Widgets and Add-ins

1Spatial is available as a widget or Add-in for a variety of platforms, each with a slightly different interface:

- Web AppBuilder for ArcGIS
- ArcMap
- ArcGIS Pro

## Web AppBuilder Widget

The Web AppBuilder for ArcGIS can be configured to use the 1Integrate for ArcGIS Widget (see the *1Integrate for ArcGIS Installation Guide*).

It is accessed by clicking on the widget icon in the top-right corner of the interface.

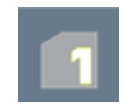

#### Figure 1-5: Widget icon

Opening the widget displays all rulesets that have been published for the current dataset.

Rules are split into Validation and Enhancement tabs, depending on the type of action associated with each rule (Report or Enhance). Within each tab, Rules are displayed within packages, as organised in the Rule Author.

See "Using the Web AppBuilder Widget" on page 114 for details on how to run these Validation and Enhancement rules.

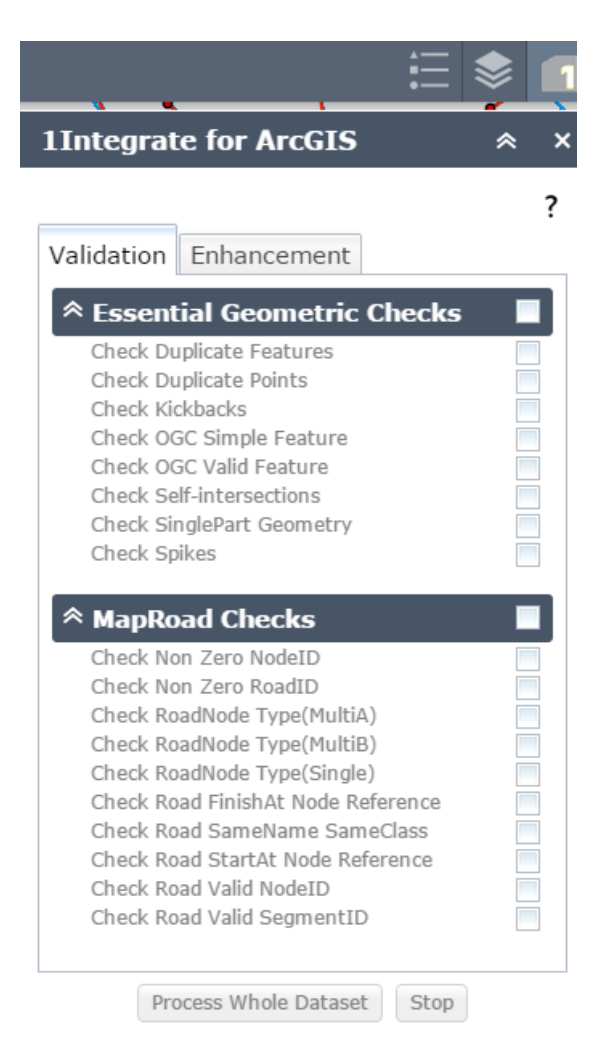

Figure 1-6: Web AppBuilder widget interface

## ArcMap Add-in

The 1Integrate for ArcGIS Add-in can be installed for ArcMap (see the *1Integrate for ArcGIS Installation Guide*).

It is opened by clicking on the **1Integrate for ArcGIS** button within the ArcMap toolbar.

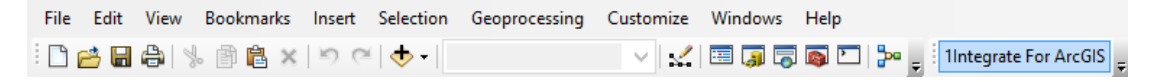

Figure 1-7: ArcMap menu

Note: Initially, the Add-in will appear empty. You must click Fetch Rules to display the rulesets that have been published for the current dataset.

Rules are split into Validation and Enhancement tabs, depending on the type of action associated with each rule (Report or Enhance).

Within each tab, Rules are displayed within packages, as organised in the Rule Author.

| 1Integrate For ArcGIS                                                                                                    | <b>ч</b> × |
|----------------------------------------------------------------------------------------------------|------------|
| Fetch Rules                                                                                                    |            |
| Validation Enhancement                                                                                                    |            |
| Essential Geometric Checks<br>Check_Duplicate_Features<br>Check_Duplicate_Feature<br>Check_OGC_Valid_Feature<br>Check_OGC_Valid_Feature<br>Check_Salfintersections<br>Check_SinglePart_Geometry<br>Check_Spikes<br>MapRoad Checks<br>Check_Non_Zero_NodeID<br>Check_RoadVoide_Type(MultiB)<br>Check_RoadVoide_Type(MultiB)<br>Check_RoadVoide_Type(MultiB)<br>Check_Road StartAt_Node_Reference<br>Check_Road_StartAt_Node_Reference<br>Check_Road_Valid_SegmentID<br>Road Length |            |
| Kun U76                                                                                                    |            |

Figure 1-8: ArcMap Add-in interface

## ArcGIS Pro Add-in

The 1Integrate for ArcGIS Add-in can be installed for ArcGIS Pro (see the 1Integrate for ArcGIS Installation Guide).

It is opened by navigating to **Add-In** > **1Integrate for ArcGIS** within the ArcGIS Pro ribbon menu.

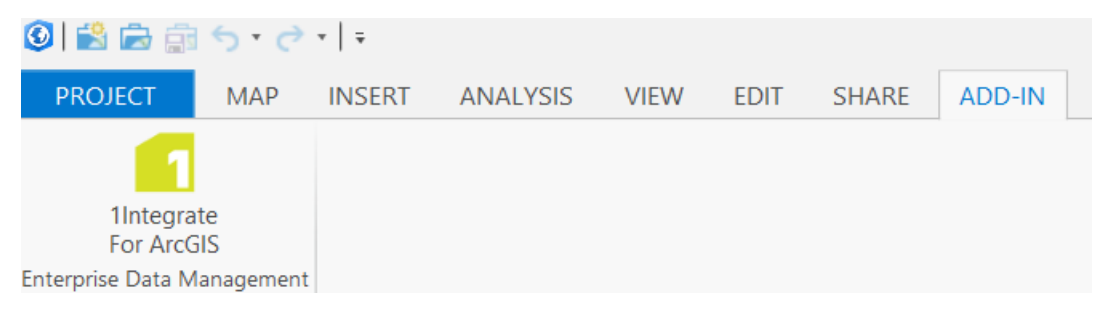

Figure 1-9: ArcGIS Pro ribbon menu

Rules are split into Validation and Enhancement tabs, depending on the type of action associated with each rule (Report or Enhance).

Within each tab, Rules are displayed within packages, as organised in the Rule Author.

| 1Integrate For ArcGIS 🛛 🗕 🖣 🗙 |             |       |  |  |
|-------------------------------|-------------|-------|--|--|
| Data Management               |             |       |  |  |
| Validation Enhancement        |             |       |  |  |
|                               |             |       |  |  |
|                               |             | ••••  |  |  |
|                               | Run         |       |  |  |
|                               | 0%          | .     |  |  |
|                               |             |       |  |  |
| Results                       |             |       |  |  |
| RuleName                      | FeatureType | Featu |  |  |
| RuleName FeatureType Featu    |             |       |  |  |

Figure 1-10: ArcGIS Pro Add-in interface

# 2 Map Services and Schemas

**Map services** must be registered in the 1Integrate for ArcGIS Rule Author so that rules and actions can be written for them.

**Schemas** are used for rule authoring, to ensure the correct feature class names and attributes are used.

# Map Services

Map Service Management can be found in the **Settings** menu in the Rule Author interface.

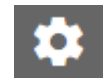

Figure 2-1: Settings menu icon

Map Server Management allows you to connect to the map services within ArcGIS Server that have been configured to use the 1Integrate for ArcGIS extension.

Schemas for these map services can then be selected for a Rule Set, and used to help build rules and actions within the Rule Author (see "Schemas" on page 17).

Note: Multiple ArcGIS Server instances can be added within the Map Service Management interface.

Add An ArcGIS Server to Map Service Management:

- 1. Navigate to **Settings > Map Service Management**.
- 2. Select Add Server.
- 3. Enter the details for your ArcGIS Server and click Add.

| sale under soon soon of the | 80/arcgis                                        |
|-----------------------------|--------------------------------------------------|
| If you need to access se    | cured Map Services on this ArcGIS Server, please |
| enter your username and     | d password:                                      |
| ArcGIS Server Username (0)  | ptional)                                         |
| admin                       |                                                  |
|                             | ntional)                                         |
| ArcGIS Server Password (Op  | Joonaly                                          |
| ArcGIS Server Password (Op  | oonay                                            |

Figure 2-2: Enter details to connect to ArcGIS Server

4. Once successfully connected, the Map Service Management page will display your ArcGIS Server and any map services within it that are configured to use 1Integrate for ArcGIS.

#### Map Service Management

| caml051 V    |            |
|--------------|------------|
| Service Name | Get Schema |
| Philly       | A          |

Figure 2-3: List of available map services for the selected ArcGIS Server

Download the Schema for a Map Service:

- 1. Navigate to **Settings > Map Service Management**.
- 2. Select the required ArcGIS Server from the drop-down menu, then find the required Map Service.
- 3. Click on the **I** icon in the Get Schema column.
- 4. A message will confirm the schema has been downloaded.

|                        | Schema fetch successful. |  |
|------------------------|--------------------------|--|
| Map Service Management |                          |  |
| caml051 V              |                          |  |
| Service Name           | Get Schema               |  |
| Philly                 | Å                        |  |

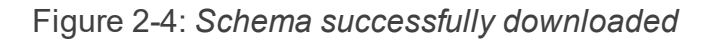

## Schemas

In order to use particular feature classes within your Rules, you must select a schema for the Ruleset.

Hote: Data schemas containing more than one layer with the same name (but in different places in the layer tree) are not supported.

Schemas are managed in the Schema Management page, accessed via the settings menu.

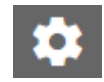

Figure 2-5: Settings menu icon

Currently uploaded schemas are visible at the top of the Schema Management page. They can be refreshed, downloaded or deleted.

New schemas can be uploaded via the Schema Upload tool.

|                        |                                                 | V.             | 1.5.0.2                     | ♠ 🕩     |                               |
|------------------------|-------------------------------------------------|----------------|-----------------------------|---------|-------------------------------|
| Schema Management      | Schema Management                               |                |                             |         | Upload a<br>new<br>Schema     |
| Map Service Management | <b>A</b>                                        |                |                             |         |                               |
| 📩 Extension Management | Click here to calect scheme file OR Drag & Drap | our schoma fil | la hara ( <b>isan</b> filos | (only)  |                               |
| 🗘 Admin Backup/Restore | Click here to select schema me OK brag & Drop ) | your schema m  | e nere (.json mes           | i oniy) | Manage<br>existing<br>Schemas |
|                        | Schema                                          | Refresh        | Download                    | Delete  | Contoinido                    |
|                        | RoadNetwork_RoadNetwork                         | Ð              | ٥                           | ×       |                               |
|                        |                                                 |                |                             |         |                               |
|                        |                                                 |                |                             |         |                               |
|                        |                                                 |                | <mark>_1</mark> sp          |         | 1                             |

Figure 2-6: Schema Management page

If you do not have any schemas available, you must upload one before selecting it for a Ruleset.

#### Upload a new Schema:

- 1. Navigate to Settings > Schema Management.
- 2. Click the Upload button to browse to your schema file (**.json**) or drag and drop the file directly onto the interface.

#### Select a Schema for a Ruleset:

- 1. Select the required Ruleset.
- 2. Click **Select a schema**, and choose your schema from the drop-down menu.
- 3. Click the **Save** button.

A confirmation message is displayed once the Ruleset has been updated successfully.

### Getting a Schema

1Integrate for ArcGIS Server Edition allows you to download a schema from a ArcGIS Map Service. See "Download the Schema for a Map Service" on page 16.

1 Integrate for ArcGIS Desktop Edition allows you to apply data validation and enhancement rules to data help in shapefiles and file geodatabases.

To help you write rules and actions using the same schema as your data, there are some tools to help get the data schema from within ArcMap or ArcGIS Pro into the Rule Author.

Get a Schema in ArcMap or ArcGIS Pro:

- 1. Open your shapefile or file geodatabase data within ArcMap or ArcGIS Pro.
- 2. Open the 1Integrate for ArcGIS Add-in.
- 3. Click the **Get Schema** button.

| IIntegrate F  | or ArcGIS   | Get Schema |  |  |  |
|---------------|-------------|------------|--|--|--|
| Validation En | hancement   |            |  |  |  |
|               | Run         |            |  |  |  |
|               | 0%          |            |  |  |  |
| Results       |             |            |  |  |  |
| RuleName      | FeatureType | Featureld  |  |  |  |
|               |             |            |  |  |  |
|               |             |            |  |  |  |
|               |             |            |  |  |  |
|               |             |            |  |  |  |
|               |             |            |  |  |  |
|               |             |            |  |  |  |
|               |             |            |  |  |  |
|               |             |            |  |  |  |

Figure 2-7: Get Schema for the currently loaded data

4. The schema for the data that is currently loaded within ArcMap or ArcGIS Pro will be downloaded to a **.json** file.

This can now be uploaded in the **Schema Management** page in the Rule Author (see "Upload a new Schema" on the previous page).

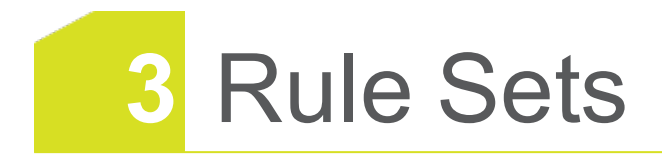

A Rule Set is made up of one or more <u>Packages</u> containing Rules, Quick Rules, Actions and Quick Actions. Rule Sets are used to manage, publish, backup and restore these Packages.

All Rule Sets are created within the top level **content** folder.

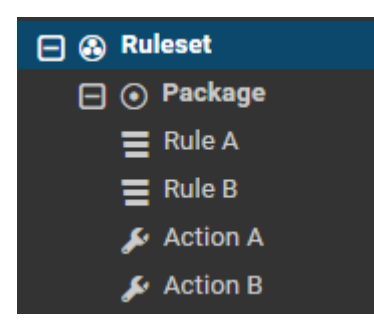

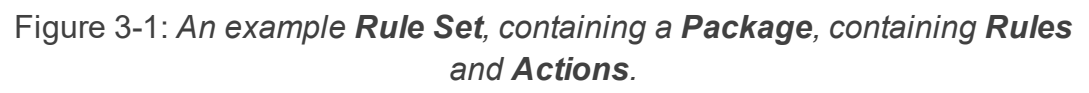

hieter In order for rulesets to be available within application Add-ins or the web app widget, they must be published (see "Publishing Rulesets" on the next page) and associated with a data service (see the *1Integrate for ArcGIS Installation Guide*).

Note: In order to use particular feature classes within your Rules, you must select a schema for the Ruleset (see "Schemas" on page 17).

# **Creating Rulesets**

In order to create your own rules or packages, you must first create a ruleset in which to store them.

#### Create a New Ruleset:

- 1. Log in to the Rule Author.
- 2. Right-click on the **content** folder and select **New Ruleset**.
- 3. Enter a name and click **Create**.

The new Ruleset is created and added to the content folder.

# **Publishing Rulesets**

Published rulesets can be accessed by datasets, and are visible within the application Add-ins or the web app widget.

Any unpublished rules within a ruleset will be marked with an icon.

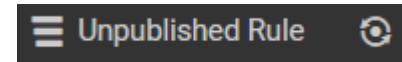

Publish a ruleset:

- 1. Right-click on the required ruleset.
- 2. Click Publish.

A confirmation message is displayed once the ruleset has been successfully published.

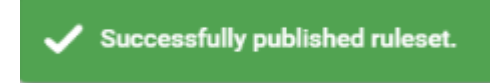

Figure 3-2: Confirmation that ruleset is published

Note: If the Ruleset fails validation, an error will be displayed.

# **Downloading and Uploading Rulesets**

Rulesets (and the Rules and Actions contained within them) can be downloaded or uploaded as a backup file (**.rules**).

A **.rules** file can be extracted from one Rule Author and then uploaded to another.

Note. The <u>free ruleset</u> is a **.rules** backup file, and is uploaded in the same way.

Note: It is also possible to upload XML data. Please contact 1Spatial for further information.

#### Download a Ruleset:

- 1. Right-click on the required ruleset.
- 2. Select Download.

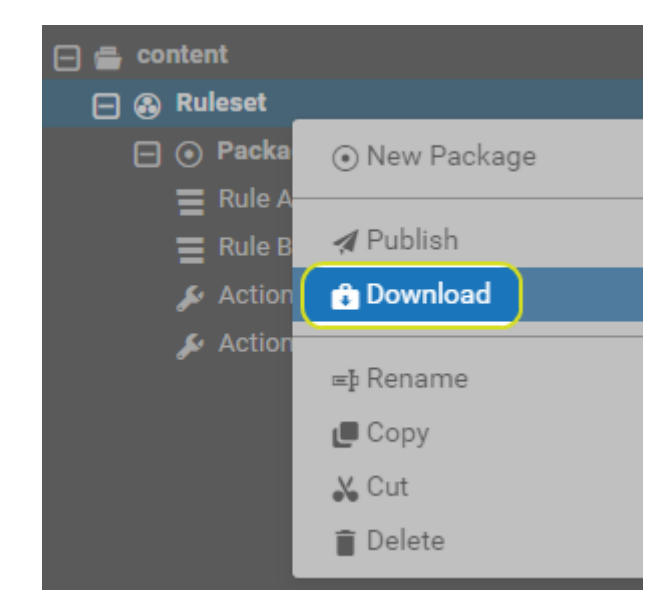

Figure 3-3: Downloading a ruleset

3. The backup file is downloaded to the default web downloads location on your computer.

Upload a Ruleset:

- 1. Log in to the Rule Author.
- 2. Right-click on the **contents** folder in the sidebar and click **Upload Ruleset**.

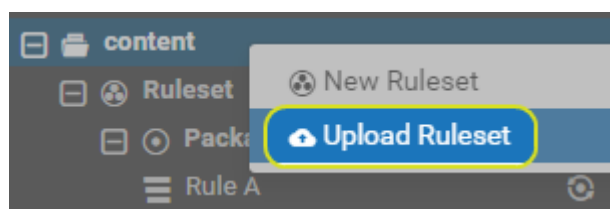

Figure 3-4: Uploading a ruleset

3. Enter a name for your ruleset.

| Upload Ruleset 🛛 🗠                                            |                                                       |  |  |  |
|---------------------------------------------------------------|-------------------------------------------------------|--|--|--|
| Ruleset name                                                  |                                                       |  |  |  |
| ć                                                             | <b>`</b>                                              |  |  |  |
| Click here to sele<br>Drag and Drop you<br>( <b>.rules</b> fi | ct backup file OR<br>ur backup file here<br>les only) |  |  |  |
| Upload                                                        | Cancel                                                |  |  |  |

Figure 3-5: Select a ruleset to upload

- 4. Either drag and drop your **.rules** file onto the **Upload Ruleset** box, or click on the box and navigate to your file.
- 5. Click Upload.

A confirmation message is displayed once the ruleset has been successfully uploaded.

Note: An error message may display if the corresponding schema cannot be found. See "Schemas" on page 17 for information on how to upload a corresponding schema.

## Moving, Copying and Deleting Rulesets

Rulesets can be moved to a new destination folder, copied, or deleted.

#### Move a Ruleset:

- 1. Right-click on the Ruleset and select Cut.
- 2. Right-click on the destination folder and select **Paste**.
- 3. Enter a new name for the Ruleset and click **OK**.

Copy a Ruleset:

- 1. Right-click on the Ruleset and select **Copy**.
- 2. Right-click on the destination folder and select **Paste**.
- 3. Enter a new name for the Ruleset and click **OK**.

#### Delete a Ruleset:

- 1. Right-click on the Ruleset and select **Delete**.
- 2. Click **Confirm Delete** to permanently delete the Ruleset.

# Packages

Packages contain Rules, Quick Rules, Actions and Quick Actions.

They are contained within <u>Rulesets</u>.

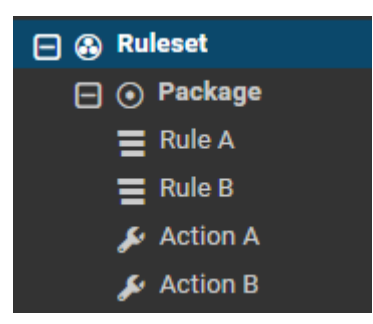

Figure 3-6: An example **Rule Set**, containing a **Package**, containing **Rules** and **Actions**.

Once a Ruleset is published, Packages appear within the application Add-ins and widgets as collapsible grouping levels of Rules.

## **Creating Packages**

Create a Package:

- 1. Log in to the Rule Author.
- 2. Right-click on a Ruleset and select **New Package**.
- 3. Enter a name and click **Create**.

The new Package is created and added to the Ruleset.

## Moving, Copying and Deleting Packages

Packages can be moved to a new destination folder, copied, or deleted.

#### Move a Package:

- 1. Right-click on the Package and select **Cut**.
- 2. Right-click on the destination folder and select **Paste**.
- 3. Enter a new name for the Package and click **OK**.

#### Copy a Package:

- 1. Right-click on the Package and select **Copy**.
- 2. Right-click on the destination folder and select **Paste**.
- 3. Enter a new name for the Package and click **OK**.

#### Delete a Package:

- 1. Right-click on the Package and select **Delete**.
- 2. Click **Confirm Delete** to permanently delete the Package.

# Free Rulesets

A free ruleset is provided as a backup (**.rules**) file so that you can quickly get started with 1Integrate for ArcGIS.

## Uploading and Publishing a Free Ruleset

In order to use a free ruleset with a data service, it must first be uploaded and then published.

#### Upload a Free Ruleset:

- 1. Log in to the Rule Author.
- 2. Right-click on the **contents** folder in the sidebar and click **Upload Ruleset**.

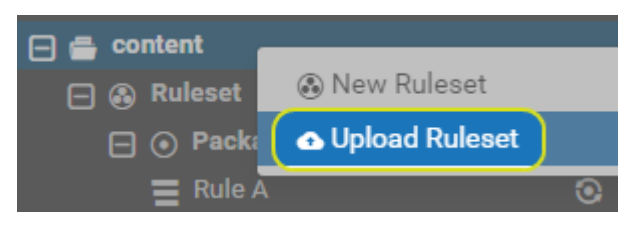

Figure 3-7: Uploading a ruleset

3. Enter a name for your ruleset.

| Upload Ruleset                                                                                    | t 🛆    |
|---------------------------------------------------------------------------------------------------|--------|
| Ruleset name                                                                                      |        |
| Click here to select backup file OR<br>Drag and Drop your backup file here<br>(.rules files only) |        |
| Upload                                                                                            | Cancel |

Figure 3-8: Select a ruleset to upload

- 4. Either drag and drop your **.rules** file onto the **Upload Ruleset** box, or click on the box and navigate to your file.
- 5. Click Upload.

A confirmation message is displayed once the ruleset has been successfully uploaded.

Hoto: An error message may display if the corresponding schema cannot be found. See "Schemas" on page 17 for information on how to upload a corresponding schema.

Once uploaded, your ruleset must be published before it can be used in the application Add-ins or the web app widget.

#### Publish a Free Ruleset:

- 1. Right-click on the required ruleset.
- 2. Click Publish.

A confirmation message is displayed once the ruleset has been successfully published.

 $\checkmark$  Successfully published ruleset.

Figure 3-9: Confirmation that ruleset is published

Note: If the Ruleset fails validation, an error will be displayed.

Note: Ensure that you have configured your data service to use the correct ruleset. See the *1Integrate for ArcGIS Installation Guide*.

### Using a Free Ruleset

Once uploaded and published, your free ruleset will be available within your data service.

Open your data service via your web or desktop application, and open the 1Integrate for ArcGIS Add-in or widget.

Your free ruleset will be visible and can be used immediately (see "Validating and Enhancing Data" on page 114).

# 4 Rules and Actions

Note: Before creating a Rule, you must first create a <u>Ruleset</u> and a <u>Package</u> within which it can be stored.

**Rules** identify a group of features based on sets of logical expressions.

**Actions** either *Report* or *Enhance* any features identified by their associated Rule.

Rules and Actions can either be written from scratch ("Writing Rules and Actions" on page 32), or from simple templates ("Quick Rules and Quick Actions" below).

## **Quick Rules and Quick Actions**

A **Quick Rule** is a template rule, designed to cover common data validation tasks so that you can quickly create some basic rules. They can be adapted by changing classes or values within their template.

A **Quick Action** is a template action, which can be used to report upon or modify any data defined by a rule. They can be adapted by changing classes or values within their template.

## Creating Quick Rules and Quick Actions

Quick Rules and Quick Actions behave in exactly the same way as any other rules and actions, they are just simpler to create.

#### Create a Quick Rule:

- 1. Right-click on a package and select **New Quick Rule**.
- 2. Enter a name for the new Quick Rule and click **Create**.

| New Quick Rule |              |
|----------------|--------------|
| Name for new   | v Quick Rule |
| Create         | Cancel       |

Figure 4-1: Naming a new Quick Rule

- 3. Select a type of Quick Rule from the groups displayed:
  - Object Geometry
  - Object Attributes
  - Spatial Relationship
    - Object Must
    - Object Must Not

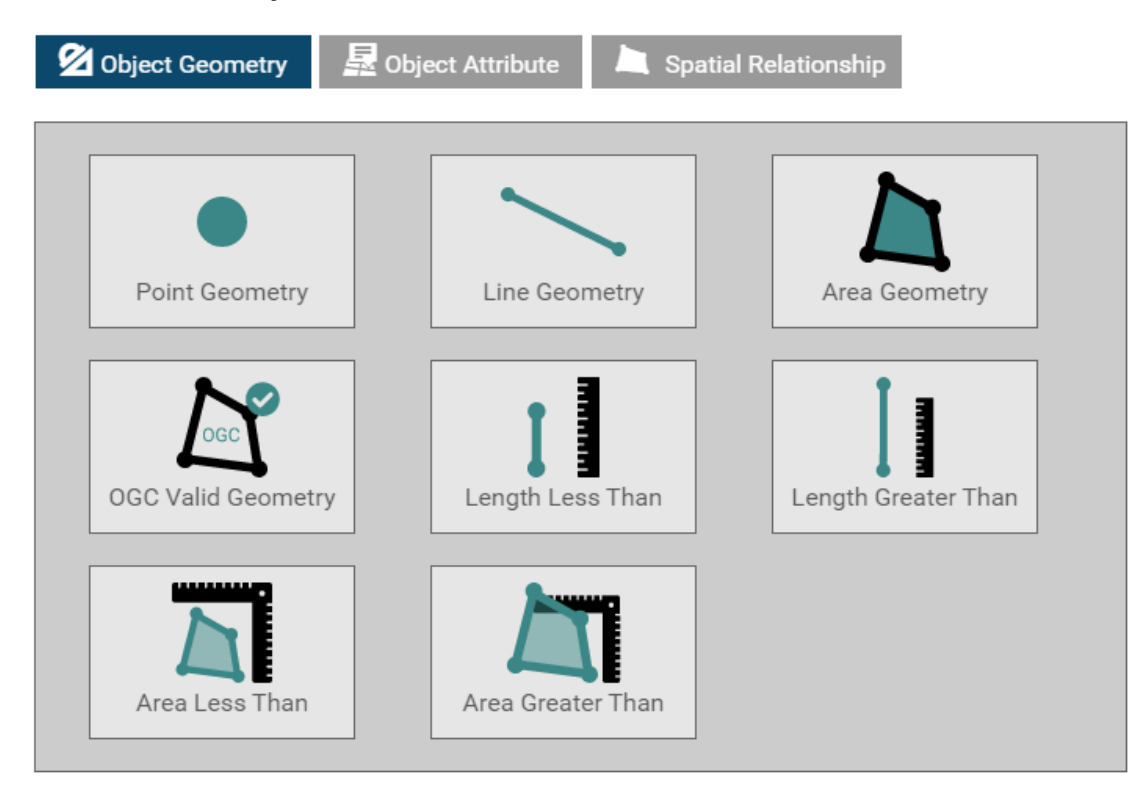

Figure 4-2: Quick Rule categories

4. Select a rule within the group.

- 5. Depending on the rule selected, define any classes or values required by the Quick Rule.
- 6. Click the **Save** button.

Note: A newly created Quick Rule must have an <u>action assigned to it</u>, and then be <u>published</u> before it can be used in a dataset.

#### Create a Quick Action:

- 1. Right-click on a package and select **New Quick Action**.
- 2. Enter a name for the new Quick Action and click **Create**.
- 3. Select a type of Quick Action from the groups displayed:
  - Report Line Features
  - Geometric Report

| Report Line Features | <b>O</b> Geometric Report |              |
|----------------------|---------------------------|--------------|
|                      | <b>≻-81</b>               |              |
| Start of Line        | Distance from start       | End of Line  |
| ⊨⊜⁴                  | ┝━━┥                      |              |
| Distance from end    | Midpoint                  | Angle spikes |
| Kickback             |                           |              |

Figure 4-3: *Quick Action categories* 

- 4. Depending on the rule selected, define any classes or values required by the Quick Action.
- 5. Click the **Save** button.

## Assigning Actions to a Quick Rule

Any type of action (quick action or action) can be assigned to any type of rule (quick rule or rule).

If you assign an action to a rule, the action can be applied to any objects that do not conform to the rule.

Once published, it can then be used in the 1Integrate for ArcGIS Add-in or widget.

- If a reporting action is used, it will appear in the Validation tab, under the Rule's name.
- If an enhancement action is used, it will appear in the Enhancement tab, under the Action's name.

The following procedure is the same if you are working with rules, quick rules, actions or quick actions.

#### Assign an Action to a Quick Rule:

- 1. Select the rule to be edited.
- 2. Click **Report Action** or **Enhance Action**, depending on the type of action you wish to assign to the rule.

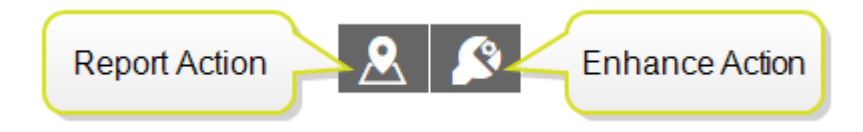

Figure 4-4: Assign Reporting Action (left) or Enhancement Action (right)

- 3. Select an action from the available list. You can search for actions by typing in the box.
- 4. Click the **Save** button.

A confirmation message displays, once the rule has saved successfully.

### Upgrading Quick Rules and Quick Actions

Any existing quick rule or quick action can easily be converted to a normal rule or action. This allows the rule to be edited and developed with more precision.

Upgrade a Quick Rule to a Rule:

- 1. Right-click on the quick rule within the ruleset navigation pane.
- 2. Select Make Rule.

The quick rule will be upgraded, and will now appear with a rule icon.

Upgrade a Quick Action to an Action:

- 1. Right-click on the quick action within the ruleset navigation pane.
- 2. Select Make Action.

The quick action will be upgraded, and will now appear with an action icon.

# Writing Rules and Actions

Rules and Actions are created from a combination of the following basic components:

| Condition    | A condition is a high-level logical test that defines the syntax for a rule. It defines the sequence in which tests are performed. |
|--------------|----------------------------------------------------------------------------------------------------|
| Relationship | A relationship compares any two values and returns a result of true or false.                                                      |
| Value        | A value is a constant, a reference to objects or a calculation.                                                                    |

Conditions control the flow of tests performed on a feature, and the structure of a rule (or action) defines the sequence in which each condition is tested.

Most conditions are tested one after the other, from the top of the rule to the bottom. The exception is "IF...THEN...ELSE", where either one condition is tested or another, depending on an initial test.

## **Creating Rules**

Create a Rule:

- 1. Right-click on the package in which to create your new rule, and click **New Rule**.
- 2. Enter a name for the rule and click **Create**.

A message confirms that your new, empty, rule has been created.

- 3. Click on the **Metadata** tab, and enter a **Title** and **Description** for the rule. These can act as useful reminders when editing the rule in future.
- 4. Within the Content tab, double-click **Check for all objects that...** to select a class.

[image]

In the **Class** field, enter a label to identify classes to be processed (e.g. "BUILDING"). If the class label is omitted, all classes are queried. Optionally, enter a **Name** for the feature.

Click the tick to proceed.

Note: If your ruleset uses a schema, you can only select classes and properties defined in that schema.

5. Double-click **Condition** and select a condition from the drop-down menu.

Depending on the condition selected, a number of values, conditions or relationships will be created as child items.

[image]

- 6. Double-click on each Value, Condition or Relationship to define it.
- 7. Click the **Save** button.

A confirmation message displays, once the rule has saved successfully.

Hote: A newly created rule must have an <u>action assigned to it</u>, and then be <u>published</u> before it can be used in a dataset.

### **Creating Actions**

Actions are created in a similar way to rules. The only difference in structure is that Actions contain an **Operation**, which dictates the primary function that the action should take (e.g. report on values or delete a feature).

#### Create an Action:

- 1. Right-click on the package in which to create your new action, and click **New Action**.
- 2. Enter a name for the action and click **Create**.

A message confirms that your new, empty, action has been created.

- 3. Click on the **Metadata** tab, and enter a **Title** and **Description** for the action. These can act as useful reminders when editing the action in future.
- 4. Within the Content tab, double-click **Check for all objects that...** to select a class.

In the **Class** field, enter a label to identify classes to be processed (e.g. "BUILDING"). If the class label is omitted, all classes are queried. Optionally, enter a **Name** for the feature.

Click the tick to proceed.

Note: If your ruleset uses a schema, you can only select classes and properties defined in that schema.

5. Double-click **Operation** and select an operation from the drop-down menu.

Depending on the operation selected, a number of values, conditions or relationships will be created as child items.

- 6. Double-click on each Value, Condition or Relationship to define it.
- 7. Click the **Save** button.

A confirmation message displays, once the action has saved successfully.

### Assigning Actions to a Rule

If you assign an action to a rule, the action can be applied to any objects that do not conform to the rule.

Once published, it can then be used in the 1Integrate for ArcGIS Add-in or widget.

- If a reporting action is used, it will appear in the Validation tab, under the Rule's name.
- If an enhancement action is used, it will appear in the Enhancement tab, under the Action's name.

The following procedure is the same if you are working with rules, quick rules, actions or quick actions.

Assign an Action to a Rule:

- 1. Select the rule to be edited.
- 2. Click **Report Action** or **Enhance Action**, depending on the type of action you wish to assign to the rule.

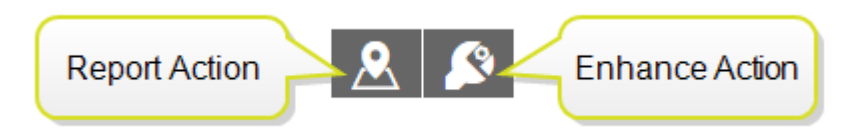

Figure 4-5: Assign Reporting Action (left) or Enhancement Action (right)

3. Select an action from the available list. You can search for actions by

typing in the box.

4. Click the **Save** button.

A confirmation message displays, once the rule has saved successfully.

## Parent and Child Objects

Each component of a rule is displayed in a hierarchy of parent and child objects.

The "root" of the rule is displayed at the top, and can be considered the toplevel parent object. Conditions are child objects of this root.

Child objects are required for some components (such as conditions) and will typically be added automatically when required.

Child or sibling objects can also be added manually by right-clicking on a component.

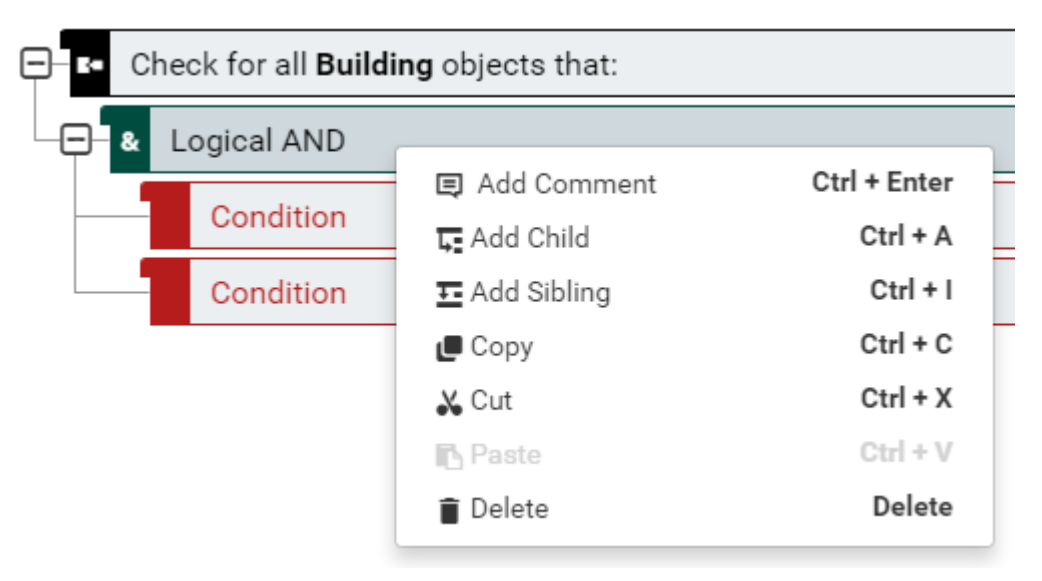

Figure 4-6: Add a Child or Sibling to a rule component
## Geometries

There are three types of geometry within 1Integrate for ArcGIS: **points**, **lines** and **areas**.

Each can be defined in terms of its dimensions, and if it has an interior, exterior and boundary.

| Geometry                                                                                                    | Dimensions | Interior | Exterior                                                                                              | Boundary | Description                                                                                                    |
|----------------------------------------------------------------------------------------------------|------------|----------|----------------------------------------------------------------------------------------------------|----------|----------------------------------------------------------------------------------------------------|
| Point                                                                                                    | 0          | ✓        | ✓                                                                                                    | ×        | A point is a 0-<br>dimensional<br>geometry that<br>has an interior<br>and an exterior,<br>but no<br>boundary.          |
|                                                                                                    | 1 🗸 🗸      | ✓        | A line is a 1-<br>dimensional<br>geometry that<br>has an interior,<br>an exterior, and<br>a boundary. |          |                                                                                                    |
| Line                                                                                                    |            | •        | •                                                                                                    | ×        | If the line is a<br>closed ring,<br>there is no<br>boundary (as<br>the boundary is<br>at the end points<br>of a line). |
| Area                                                                                                    | 2          | ✓        | ✓                                                                                                    | ✓        | An area is a 2-<br>dimensional<br>geometry that<br>has an interior,<br>an exterior, and<br>a boundary.                 |
| Note: For multi-part geometries, the interior or boundary is the union of<br>the interiors or boundaries of all parts. |            |          |                                                                                                    |          |                                                                                                    |

## Conditions

A condition is a high-level, logical test that defines the syntax for a rule or action.

A condition can be:

- ► A comparison
- A logical operator
- A looping construct
- A collection

### Types of Conditions:

| Condition  | Description                                                                                                    | Parameters                                                                                                    | Child Nodes                                                    |
|------------|----------------------------------------------------------------------------------------------------|----------------------------------------------------------------------------------------------------|----------------------------------------------------------------|
| Comparison | A comparison<br>compares two <b>values</b><br>using a <b>relationship</b><br>and returns true or<br>false to indicate<br>whether the values<br>fulfil the relationship.<br>The data types of<br>values that can be<br>used depends on the      | None                                                                                                    | <ul> <li>Value</li> <li>Relationship</li> <li>Value</li> </ul> |
| Reference  | Test for a reference<br>between two objects.<br>Specify the two objects<br>and the name of the<br>reference between<br>them. The condition is<br>satisfied if the first<br>object refers to the<br>second object using<br>the given reference. | <ul> <li>Class label 1</li> <li>Object label<br/>1 (optional)</li> <li>Reference</li> <li>Class label 2</li> <li>Object label<br/>2 (optional)</li> </ul> | None                                                           |

| Condition        | Description                                                                                                    | Parameters                                                                                                    | Child Nodes                                                                                          |
|------------------|----------------------------------------------------------------------------------------------------|----------------------------------------------------------------------------------------------------|----------------------------------------------------------------------------------------------------|
| Test in<br>Range | Test that a value lies in<br>the range between two<br>other values.<br>Specify whether or not<br>the end points of the<br>range should be<br>included in the<br>comparison ( i.e. > or ≥<br>).<br>The values can be<br>integers, reals or<br>strings. | <ul> <li>Include<br/>upper<br/>endpoint<br/>(yes or no)</li> <li>Include lower<br/>endpoint<br/>(yes or no)</li> </ul> | <ul> <li>Value (to test)</li> <li>Value (range minimum)</li> <li>Value (range maximum)</li> </ul>    |
| AND              | Logical AND condition.<br>Used to combine two<br>or more other<br>conditions (supplied as<br>child objects) and<br>check that they are all<br>true.                                                                                                   | None                                                                                                    | <ul> <li>Condition1</li> <li>Condition2</li> <li>Condition3</li> <li></li> <li>ConditionN</li> </ul> |
| OR               | Logical OR condition.<br>Used to combine two<br>or more other<br>conditions (supplied as<br>child objects) and<br>check of any of them<br>are true.                                                                                                   | None                                                                                                    | <ul> <li>Condition1</li> <li>Condition2</li> <li>Condition3</li> <li></li> <li>ConditionN</li> </ul> |
| XOR              | Logical XOR condition.<br>Used to combine two<br>or more conditions (as<br>child nodes) and return<br>true only if exactly one<br>(but no more than one)<br>of the conditions is<br>true, or false otherwise.                                         | None                                                                                                    | <ul> <li>Condition1</li> <li>Condition2</li> <li>Condition3</li> <li></li> <li>ConditionN</li> </ul> |

| Condition       | Description                                                                                                    | Parameters | Child Nodes                                                                           |
|-----------------|----------------------------------------------------------------------------------------------------|------------|---------------------------------------------------------------------------------------|
| NOT             | Logical NOT condition.<br>Used to invert the<br>result of another<br>condition (supplied as<br>a child object).<br>For example, if the<br>child condition is true,<br>this condition returns<br>false and vice-versa.                                                                                                    | None       | Condition                                                                             |
| IF THEN<br>ELSE | This must have two or<br>three child conditions.<br>The first condition is<br>checked and if it holds<br>then the overall result<br>is the result of<br>checking the second<br>condition.<br>Otherwise, if the first<br>condition does not<br>hold, the overall result<br>is the result of<br>checking the third<br>condition, or true if the<br>third condition is<br>omitted. | None       | <ul> <li>Condition1</li> <li>Condition2</li> <li>Condition3<br/>(optional)</li> </ul> |

| Condition | Description                                                                                                    | Parameters                                                                                               | Child Nodes                                                             |
|-----------|----------------------------------------------------------------------------------------------------|----------------------------------------------------------------------------------------------------|-------------------------------------------------------------------------|
| Existence | This may be used to<br>check for the existence<br>(or absence) of related<br>objects satisfying a<br>condition specified in a<br>clause.<br>The objects in the<br>clause are identified by<br>the class and object<br>label pair. You specify<br>a qualifier ("at least",<br>"at most", or "exactly"),<br>a number of objects<br>and another class<br>name.<br>The condition checks<br>that there exists at<br>least one object for<br>which the child<br>condition holds.<br>To check for the<br>absence of objects<br>satisfying a condition,<br>look for exactly 0<br>objects. | <ul> <li>Qualifier</li> <li>Integer</li> <li>Class Label</li> <li>Object Label<br/>(optional)</li> </ul> | Condition                                                               |
| For All   | Check that all related<br>objects satisfy some<br>other condition.<br>This condition must<br>have two child<br>conditions. The first<br>condition <i>finds</i> a set of<br>objects, the second<br>condition then <i>checks</i><br>that these objects meet<br>certain requirements.                                                                                                    | <ul> <li>Class label</li> <li>Object label<br/>(optional)</li> </ul>                                     | <ul> <li>Condition<br/>(find)</li> <li>Condition<br/>(check)</li> </ul> |

| Condition                  | Description                                                                                                    | Parameters                                                                                               | Child Nodes                                                            |
|----------------------------|----------------------------------------------------------------------------------------------------|----------------------------------------------------------------------------------------------------|------------------------------------------------------------------------|
| Existence in<br>Collection | Checks whether the<br>required number of<br>elements exist in an<br>object collection or an<br>array that match the<br>condition in the clause.                                                                                                    | <ul> <li>Qualifier</li> <li>Integer</li> <li>Class label</li> <li>Object label<br/>(optional)</li> </ul> | <ul> <li>Value<br/>(collection<br/>name)</li> <li>Condition</li> </ul> |
| For All in<br>Collection   | Checks all objects or<br>elements in a<br>collection satisfy a<br>condition.<br>The condition requires<br>a value which should<br>be an array or a<br>collection of objects,<br>and a condition to<br>check.<br>For a collection of<br>simple types, or<br>objects of unspecified<br>class, the class label<br>may be omitted.<br>Otherwise the class<br>label specifies the type<br>of object in the<br>collection. | <ul> <li>Class label</li> <li>Object label</li> </ul>                                                    | <ul> <li>Value</li> <li>Condition</li> </ul>                           |

## Relationships

A relationship compares any two values and returns a result of true or false.

They can either compare scalar values or spatial geometries.

#### Scalar Relationships

A scalar relationship compares any two values (boolean, integers, real numbers, dates or strings).

The result is evaluated as true or false, returning true if the values have the specified relationship.

Relationships include equal, not equal, less than, greater than etc., as well as relationships specifically for string: contains, begins with, ends with or matches a regular expression.

| Scalar<br>Relationship      | Description                                                                                                    |
|-----------------------------|----------------------------------------------------------------------------------------------------|
| Equal                       | The two values are the same.                                                                                                    |
| Not Equal                   | The two values are different.                                                                                                   |
| Less Than                   | The first value is less than the second value.                                                                                  |
| Less Than<br>or Equal       | The first value is less than the second value, or the two values are the same.                                                  |
| Greater<br>Than             | The first value is greater than the second value.                                                                               |
| Greater<br>Than or<br>Equal | The first value is greater than the second value, or the two values are the same.                                               |
| Begins With                 | For string values, test whether the first string begins with the second string.                                                 |
| Ends With                   | For string values, test whether the first string ends with the second string.                                                   |
| Contains                    | For string values, test whether the first string contains the second string.                                                    |
| Regular<br>Expression       | For string values, check whether the first string matches the wild card string or Perl regular expression in the second string. |

#### Spatial Relationships

A spatial relationship is a type of relationship only applied to geometry values. It returns true if the geometries have the specified relationship.

Any type of geometry can be passed into a spatial relationship check, but only the geometry types relevant to this spatial relationship will be tested. For example, if comparing areas, line geometries will not be tested.

Note: Some spatial relationships can be considered subsets of others. For example, Covered By is a subset of Within (if a geometry is Covered By another geometry, it is also Within that geometry).

The detailed description of each spatial relationship uses the terms interior, boundary, exterior. See "Geometries" on page 37 for more information on these terms.

| Spatial<br>Relationship | Symbol | Description                                                                                                    |
|-------------------------|--------|----------------------------------------------------------------------------------------------------|
| Beyond                  | Δ.     | Beyond checks that the geometry is at least a certain distance away from another (specified in dataset units).<br>The order of the geometries does not matter. |

| Spatial<br>Relationship | Symbol | Description                                                                                                    |
|-------------------------|--------|----------------------------------------------------------------------------------------------------|
| Contains                |        | <b>Contain</b> means that the other geometry is completely inside this line or polygon (one object's boundary and interior are inside another). |
|                         |        | Noto: Their boundaries are allowed to intersect, so it includes the Cover and Equal relationships.                                              |
|                         |        | For lines the boundary means the end points, and for polygons the boundary means all inner and outer rings.                                     |
|                         |        | The types of geometries that can contain another are:                                                                                           |
|                         |        | Area contains area                                                                                                    |
|                         |        | Area containsline                                                                                                    |
|                         |        | Area contains point                                                                                                    |
|                         |        | Line contains line                                                                                                    |
|                         |        | Line contains point                                                                                                    |
|                         |        | Point contains point                                                                                                    |
|                         |        |                                                                                                    |
|                         |        |                                                                                                    |
|                         |        | Area-to-area Area-to-line Area-to-line Line-to-line                                                                                             |
|                         |        | Figure 4-7: Contains geometries                                                                                                    |
|                         |        | Note: <b>Contains</b> is the reciprocal of <b>Within</b> .                                                                                      |

| Spatial<br>Relationship | Symbol | Description                                                                                                    |
|-------------------------|--------|----------------------------------------------------------------------------------------------------|
| Covered By              |        | Covered By is a special case of Within.                                                                                                    |
|                         |        | It is only true when this geometry is contained<br>within another, <i>and</i> their boundaries intersect (so<br>they share some boundary). |
|                         |        | For lines the boundary means the end points, and<br>for polygons the boundary means all inner and<br>outer boundary rings.                 |
|                         |        | The types of geometries which can be covered by another are:                                                                               |
|                         |        | Area covered by area                                                                                                    |
|                         |        | Line covered by area                                                                                                    |
|                         |        | Line covered by line                                                                                                    |
|                         |        | Note: Covered by is the reciprocal of Covers.                                                                                              |
| Covers                  | ~      | Covers is a special case of Contains.                                                                                                    |
|                         |        | It is only true when the other geometry is contained within this one, <i>and</i> their boundaries intersect (so they share some boundary). |
|                         |        | For lines the boundary means the end points, and<br>for polygons the boundary means all inner and<br>outer boundary rings.                 |
|                         |        | The types of geometries which can cover another are:                                                                                       |
|                         |        | Area covers area                                                                                                    |
|                         |        | Area covers line                                                                                                    |
|                         |        | Line <i>covers</i> line                                                                                                    |
|                         |        | Note: Covers is the reciprocal of Covered By.                                                                                              |

| Spatial<br>Relationship | Symbol   | Description                                                                                                    |
|-------------------------|----------|----------------------------------------------------------------------------------------------------|
| Cross                   | X        | Two geometries <b>Cross</b> when a line runs across<br>the boundary of an area, or the interior of another<br>line.                             |
|                         |          | Note: At least one of the geometries <i>must</i> be a line.                                                                                     |
|                         |          | The types of geometries which can cross are:                                                                                                    |
|                         |          | Line and line                                                                                                    |
|                         |          | A line crosses another line if only their interiors intersect at single points (and at the same height).                                        |
|                         |          | Area and line                                                                                                    |
|                         |          | A line crosses a polygon geometry if its interior intersects the polygon's interior and either of the line's endpoints are outside the polygon. |
|                         |          | The order of the geometries does not matter.                                                                                                    |
|                         |          | Area-to-line Area-to-line Line-to-line                                                                                                    |
|                         |          | Figure 4-8: Cross geometries                                                                                                    |
| Disjoint                | Disjoint | <b>Disjoint</b> means that the geometries do not intersect at all (neither the boundaries nor the interiors intersect).                         |
|                         |          | The order of the geometries does not matter.                                                                                                    |
|                         |          | Note: <b>Disjoint</b> is the opposite of <b>Intersect</b> .                                                                                     |

| Spatial<br>Relationship | Symbol | Description                                                                                                    |
|-------------------------|--------|----------------------------------------------------------------------------------------------------|
| Equal                   | 0      | Two geometries are <b>Equal</b> when they are identical (they have the same interior, boundary and exterior).                                                                             |
|                         |        | Geometries do not need to have the same number<br>of vertices (as long as they follow the same path,<br>within geometric tolerance), and lines do not need<br>to have the same direction. |
|                         |        | Polygon boundaries do <i>not</i> have to use the same start/end vertex in order to be equal.                                                                                              |
|                         |        | The order of the geometries does not matter.                                                                                                    |
|                         |        | The types of geometries which can be equal are:                                                                                                    |
|                         |        | Area and area                                                                                                    |
|                         |        | Line and line                                                                                                    |
|                         |        | Point and point                                                                                                    |
|                         |        | Area-to-area                                                                                                    |
|                         |        | Figure 4-9: Equal geometries                                                                                                    |

| Spatial<br>Relationship | Symbol | Description                                                                                                    |
|-------------------------|--------|----------------------------------------------------------------------------------------------------|
| Intersect               | N      | Intersect means any sort of spatial interaction.                                                                                          |
|                         | Д      | It checks that either the boundaries or interiors of<br>two geometries intersect in any way, using any of<br>the following relationships: |
|                         |        | ► Equal                                                                                                    |
|                         |        | Touches                                                                                                    |
|                         |        | ▶ Overlap                                                                                                    |
|                         |        | ► Cross                                                                                                    |
|                         |        | ► Within                                                                                                    |
|                         |        | Contains                                                                                                    |
|                         |        | The order of the geometries does not matter.                                                                                              |
|                         |        | Note: Intersect is the opposite of Disjoint.                                                                                              |

| Spatial<br>Relationship | Symbol | Description                                                                                                    |  |  |
|-------------------------|--------|----------------------------------------------------------------------------------------------------|--|--|
| Overlap                 |        | Two geometries <b>Overlap</b> when two lines or two areas partly overlay each other.                                                         |  |  |
|                         |        | Overlap means geometries are <i>partly</i> inside and <i>partly</i> outside each other (so does not include being contained or being equal). |  |  |
|                         |        | The types of geometries that can overlap are:                                                                                                |  |  |
|                         |        | Area and area                                                                                                    |  |  |
|                         |        | A polygon overlaps another polygon if it shares some but not all of its area.                                                                |  |  |
|                         |        | Line and line                                                                                                    |  |  |
|                         |        | A line overlaps another line if it shares some but not all of its length.                                                                    |  |  |
|                         |        | The order of the geometries does not matter.                                                                                                 |  |  |
|                         |        |                                                                                                    |  |  |
|                         |        | Area-to-area Line-to-line Line-to-line                                                                                                    |  |  |
|                         |        | Figure 4-10: Overlap geometries                                                                                                    |  |  |

| Spatial<br>Relationship | Symbol | Description                                                                                                 |  |  |  |
|-------------------------|--------|----------------------------------------------------------------------------------------------------|--|--|--|
| Touches                 | DJ     | <b>Touch</b> means that the boundaries intersect but the interiors do not.                                  |  |  |  |
|                         | •••    | For lines the boundary means the end points, and for polygons the boundary means all inner and outer rings. |  |  |  |
|                         |        | Adjacent polygons or end-to-end lines touch.                                                                |  |  |  |
|                         |        | The types of geometries that can touch are:                                                                 |  |  |  |
|                         |        | Area and area                                                                                               |  |  |  |
|                         |        | Area and line                                                                                               |  |  |  |
|                         |        | Area and point                                                                                              |  |  |  |
|                         |        | Line and line                                                                                               |  |  |  |
|                         |        | Line and point                                                                                              |  |  |  |
|                         |        | The order of the geometries does not matter.                                                                |  |  |  |
|                         |        | Area-to-ine Line-to-line                                                                                    |  |  |  |
|                         |        | Area-to-line Area-to-point Line-to-line Line-to-point                                                       |  |  |  |
|                         |        | Figure 4-11: Touch geometries                                                                               |  |  |  |

| Spatial<br>Relationship | Symbol | Description                                                                                                    |
|-------------------------|--------|----------------------------------------------------------------------------------------------------|
| Within                  |        | Within means this geometry is completely inside the other, which must be a line or polygon.                            |
|                         |        | Their boundaries <i>are</i> allowed to intersect, so it includes the <b>Covered by</b> and <b>Equal</b> relationships. |
|                         |        | For lines the boundary means the end points, and for polygons the boundary means all inner and outer rings.            |
|                         |        | The types of geometries which can be within another are:                                                               |
|                         |        | Area within area                                                                                                    |
|                         |        | Line <i>within</i> area                                                                                                |
|                         |        | Line within line                                                                                                    |
|                         |        | Point within area                                                                                                    |
|                         |        | Point within line                                                                                                    |
|                         |        | Point within point                                                                                                    |
|                         |        | Area-to-area Area-to-line Area-to-point Line-to-line Line-to-point Point-to-point                                      |
|                         |        | Area-to-line Area-to-line Line-to-line                                                                                 |
|                         |        | Figure 4-12: Within geometries                                                                                         |
|                         |        | Note. Within is the reciprocal of <b>Contains</b> .                                                                    |

| Spatial<br>Relationship | Symbol | Description                                                                                                    |
|-------------------------|--------|----------------------------------------------------------------------------------------------------|
| Within<br>Distance      |        | Within Distance checks that the geometries<br>approach within a specified minimum distance of<br>each other (specified in dataset units). |
|                         |        | Note: Within Distance is the opposite of Beyond.                                                                                          |

# Values

A value is a constant, a reference to objects or a calculation. Values are compared using relationships (see "Relationships" on page 43).

Types of Values:

| Value              | Description                                                                                                    | Parameters | Child Nodes                                |
|--------------------|----------------------------------------------------------------------------------------------------|------------|--------------------------------------------|
| Aggregate<br>Value | Calculates a single<br>value by combining<br>others, using functions<br>such as Count, Sum,<br>Average, max, min or<br>geometric union.                                                       | Function   | <ul><li>Condition</li><li>Values</li></ul> |
|                    | This value should have<br>a condition to test and<br>zero or more child<br>values.                                                                                                    |            |                                            |
|                    | This value is computed<br>by aggregating the<br>values over any objects<br>that are satisfied by the<br>condition.                                                                            |            |                                            |
|                    | There are a number of<br>different types of<br>aggregate functions.<br>Detailed information on<br>the child values required<br>are provided in a tool-tip<br>within 1Integrate for<br>ArcGIS. |            |                                            |

| Value                         | Description                                                                                                    | Parameters                                                                    | Child Nodes                                                 |
|-------------------------------|----------------------------------------------------------------------------------------------------|-------------------------------------------------------------------------------|-------------------------------------------------------------|
| Attribute<br>Value            | A attribute value<br>evaluated by reading<br>the value of an attribute<br>from an object.<br>You must specify the<br>class of the object and<br>the attribute to read.<br>You may optionally<br>select the name of an<br>object identified in an<br>earlier part of the rule, if<br>it is necessary to<br>distinguish between<br>different objects of the<br>same class.                                                                                                    | <ul> <li>Class label</li> <li>Object label</li> <li>Attribute name</li> </ul> | None                                                        |
| Built-in<br>Function<br>Value | A value which is<br>computed by applying<br>the specified built-in<br>function to one or more<br>parameters.<br>There are typically one<br>or more child values of<br>this element, to specify<br>the parameters which<br>will be passed to the<br>function.<br>When a function has<br>been selected from the<br>list of all possible built-in<br>functions, a help icon<br>provides a tool tip with<br>information about the<br>parameters required by<br>this function.<br>See "Built-in Functions"<br>on page 67. | Function name                                                                 | <ul> <li>Value 1</li> <li>Value n<br/>(optional)</li> </ul> |

| Value                | Description                                                                                                    | Parameters                                            | Child Nodes                                                     |
|----------------------|----------------------------------------------------------------------------------------------------|-------------------------------------------------------|-----------------------------------------------------------------|
| Class<br>Name        | Returns the name of the<br>class of an object. The<br>object is specified by the<br>class label or object<br>label pair.                                                                                                    | <ul> <li>Class label</li> <li>Object label</li> </ul> | None                                                            |
| Conditional<br>Value | This value should have<br>a condition to test and<br>two child values to<br>choose between.<br>If the condition is true,<br>the result is the first child<br>value. If the condition is<br>false, the result is the<br>second child value. | None                                                  | <ul> <li>Condition</li> <li>Value 1</li> <li>Value 2</li> </ul> |
| Difference           | This value should have<br>two child values<br>(integers or real<br>numbers). The result is<br>obtained by subtracting<br>the second value from<br>the first.                                                                               | None                                                  | <ul><li>Value 1</li><li>Value 2</li></ul>                       |
| Division             | This value should have<br>two child values<br>(integers or real<br>numbers). The result is<br>obtained by dividing the<br>first value by the<br>second.                                                                                    | None                                                  | <ul><li>Value 1</li><li>Value 2</li></ul>                       |
| Negated<br>Value     | This value should have<br>one child value (an<br>integer or a real<br>number), containing a<br>sign that will be<br>inverted.<br>For example, -1<br>becomes +1 and vice-<br>versa.                                                         | None                                                  | ▶ Value                                                         |

| Value      | Description                                                                                                 | Parameters | Child Nodes |
|------------|----------------------------------------------------------------------------------------------------|------------|-------------|
| Null Value | A Null value always<br>evaluates as null.                                                                   | None       | None        |
|            | This can be used to<br>verify if an object<br>attribute value or the<br>result of a calculation is<br>null. |            |             |
|            | Note: Searching<br>on a null value is<br>not valid for<br>arrays.                                           |            |             |

| Value                                  | Description                                                                                                    | Parameters                                                                | Child Nodes        |
|----------------------------------------|----------------------------------------------------------------------------------------------------|---------------------------------------------------------------------------|--------------------|
| Value<br>Object or<br>Element<br>Value | DescriptionAn object or an element<br>from a collection.These are used in two<br>ways:A. To access a whole<br>object directly, e.g. to<br>compare objects to<br>check whether they<br>are or the same<br>object or not, or to<br>pass an object in to a<br>built-in function or<br>                                                                                                    | <ul> <li>Parameters</li> <li>Class label</li> <li>Object label</li> </ul> | <b>Child Nodes</b> |
|                                        | <ul> <li>alias of the object.</li> <li>B. To access an element when looping through a collection or array. One example is to use a "For All in Collection" or "Loop over a Collection" over a geometry in order to access each part of the geometry. Within the loop, access the element using this Object or Element value, leaving the class name blank but selecting the name specified by the loop.</li> </ul> |                                                                           |                    |

| Value           | Description                                                                                                    | Parameters | Child Nodes                                                                  |
|-----------------|----------------------------------------------------------------------------------------------------|------------|------------------------------------------------------------------------------|
| Product         | This value should have<br>two child values<br>(integers or real<br>numbers). The result is<br>obtained by multiplying<br>together all child values.                                                                                                    | None       | <ul><li>Value 1</li><li>Value 2</li></ul>                                    |
| Remainder       | This value should have<br>two child values<br>(integers or real<br>numbers). The result is<br>obtained by dividing the<br>first value by the<br>second, and taking the<br>remainder.                                                                                                    | None       | <ul><li>Value 1</li><li>Value 2</li></ul>                                    |
| Static<br>Value | A Static Value is fixed,<br>and does not change.<br>This can be used on<br>either side of a<br>comparison condition or<br>as part of a more<br>complicated expression.<br>It can be a boolean, an<br>integer, a real (floating<br>point) or a string (text or<br>timestamp). You must<br>specify both the type of<br>value, and the value<br>itself. | Datatype   | None                                                                         |
| Sum             | This value should have<br>at least two child values<br>(integers or real<br>numbers). The result is<br>the sum of all child<br>values.<br>Alternatively, the values<br>can be string types, in<br>which case they are<br>joined together.                                                                                                    | None       | <ul> <li>Value 1</li> <li>Value 2</li> <li>Value n<br/>(optional)</li> </ul> |

| Value              | Description                                                                                                    | Parameters                            | Child Nodes |
|--------------------|----------------------------------------------------------------------------------------------------|---------------------------------------|-------------|
| Temporary<br>Value | A temporary value is<br>initially null and can be<br>used to hold temporary<br>results during an action.                                                                                                    | <ul><li>Scope</li><li>Value</li></ul> | None        |
|                    | Hoto: A<br>temporary value<br>can be used in<br>an action but not<br>in a rule.                                                                                                    |                                       |             |
|                    | The value can have<br>either local or global<br><i>scope</i> . If it has local<br>scope, the value will be<br>reset to null before the<br>action is applied to each<br>object. If it has global<br>scope, the value will be<br>reset to null only at the<br>start of the whole task. |                                       |             |
|                    | A temporary value can<br>be any type, but this<br>type is determined by<br>the value it is given.                                                                                                    |                                       |             |

## Operations

An operation is a high level component of an Action, which determines the primary function of the Action.

### Types of Operations:

| Operation             | Description                                                                                                    |  |
|-----------------------|----------------------------------------------------------------------------------------------------|--|
| Assignment            | Assigns a new value to an existing value.                                                                                                    |  |
|                       | Only temporary values and dynamic values can be assigned a new value.                                                                                                    |  |
|                       | For example, assign a new geometry or attribute to a feature. This is used widely to fix or integrate or transform data by updating it.                                        |  |
|                       | Let INPUT_TEST_CASE:A.Done = true                                                                                                    |  |
|                       | A INPUT_TEST_CASE:A.Done                                                                                                    |  |
|                       | s true                                                                                                    |  |
|                       | Figure 4-13: Example Assignment operation                                                                                                    |  |
| Break                 | When used inside of a loop this will cause the loop to terminate. Otherwise the current action will be terminated.                                                             |  |
|                       | Break Figure 4-14: Example Break operation                                                                                                    |  |
|                       |                                                                                                    |  |
| Built-in<br>Operation | Performs a specific task on the data, determined by the<br>built-in function that is selected.<br>If the function requires parameters, these must be added as<br>child values. |  |
|                       |                                                                                                    |  |
|                       | add_position()                                                                                                    |  |
|                       | s road network                                                                                                    |  |
|                       | Roads:Root                                                                                                    |  |
|                       | Figure 4-15: Example Built-in operation                                                                                                    |  |

| Operation     | Description                                                                                                    |  |
|---------------|----------------------------------------------------------------------------------------------------|--|
| Create Object | Creates a new object in the class specified.                                                                                                    |  |
|               | This is used widely to create reporting features<br>representing the exact locations of problems or when<br>inferring new data or creating an enhanced copy of<br>the data. |  |
|               | Create an object ITEM of class INPUT                                                                                                    |  |
|               |                                                                                                    |  |
|               |                                                                                                    |  |
|               | s 1                                                                                                    |  |
|               | Let INPUT:ITEM.NAME = Name                                                                                                    |  |
|               | A INPUT:ITEM.NAME                                                                                                    |  |
|               | s Name<br>Figure 4-16: Example Create operation                                                                                                    |  |
|               |                                                                                                    |  |
| Delete Object | Deletes an existing object.                                                                                                    |  |
|               | You can specify the class of object to be deleted and its name, if it has been given one.                                                                                   |  |
|               | Note: Usually you should aim to delete the primary object that the rule is iterating over to avoid later iterating over a feature that has been deleted.                    |  |
|               | <ul> <li>Class</li> <li>ROAD&lt;</li> <li>▼</li> <li>A</li> <li>▼</li> </ul>                                                                                                |  |
|               | Figure 4-17: Example Delete operation                                                                                                    |  |

| Operation                 | Description                                                                                                    |  |
|---------------------------|----------------------------------------------------------------------------------------------------|--|
| lfThenElse                | As opposed to the IFTHENELSE condition, which decides which condition to check, this operation is used to decide which operation to perform.<br>The first part is the condition to check, the second part is the operation to perform if the condition is true and the (optional) third part is the operation to perform if the condition is false.<br><pre>     f</pre> |  |
|                           |                                                                                                    |  |
| Loop Over a<br>Collection | Step over a specified geometry or collection and perform an operation on each part.                                                                                                    |  |
|                           | Note: Geometries can be treated like collections<br>and stepping over each part allows each part of a<br>single or multi geometry to be processed<br>individually.                                                                                                    |  |
|                           | Collections are usually created as attribute values by specific bespoke datastores to represent things like multi-<br>cardinality lists. Use the "Object or Element" value to access the current part within the loop.                                                                                                    |  |
| Loop Over<br>Objects      | Step over a specified set of objects in the cache and perform an operation on each one.                                                                                                    |  |

| Operation           | Description                                                                                                    |  |
|---------------------|----------------------------------------------------------------------------------------------------|--|
| Report on<br>Values | Used to output a point geometry to be used as the pin location in the report.                                                                                 |  |
|                     | Report                                                                                                    |  |
|                     | A FIRE_STATION.geometry                                                                                                    |  |
|                     | Figure 4-19: Example Report operation                                                                                                    |  |
| Sequence            | Used to perform a number of operations one after the other in the specified order.                                                                            |  |
|                     | - Sequence                                                                                                    |  |
|                     | Let INPUT:ITEM.TYPE = 1                                                                                                    |  |
|                     | A INPUT:ITEM.TYPE                                                                                                    |  |
|                     | s 1                                                                                                    |  |
|                     | Let INPUT:ITEM.NAME = Name                                                                                                    |  |
|                     | A INPUT:ITEM.NAME                                                                                                    |  |
|                     | s Name                                                                                                    |  |
|                     | Figure 4-20: Example Sequence operation                                                                                                    |  |
| While Loop          | A While Loop must consist of two child elements: a test condition and an operation. The operation will be executed repeatedly while the test condition holds. |  |
|                     | Note: You must be careful to avoid infinite loops by ensuring that the condition will eventually be met.                                                      |  |
|                     | - 🖵 🗃 While Loop                                                                                                    |  |
|                     | PLACE.X Less Than 100                                                                                                    |  |
|                     | A PLACE.X                                                                                                    |  |
|                     | Less Than                                                                                                    |  |
|                     | s 100                                                                                                    |  |
|                     | E Let PLACE.Y = null                                                                                                    |  |
|                     | A PLACE.Y                                                                                                    |  |
|                     | 0 null                                                                                                    |  |
|                     | Figure 4-21: Example While Loop operation                                                                                                    |  |

## **Object Labels**

An object label uniquely identifies objects in the same class that are tested against each other in clauses and subclauses of a rule.

#### ple: Fire station object labels A and B

```
Check for fire_station objects A that there are at
least 5 fire_station objects B for which fire_
station:B.geometry is within 10000m of fire_
station:A.geometry
```

# Aggregate Functions

Aggregate functions calculate a single result from one or more input values, specified as the result of a sub-condition.

### Types of Aggregate Functions:

| Function     | Description                                                                          | Parameter(s)                                                                                                    |
|--------------|--------------------------------------------------------------------------------------|----------------------------------------------------------------------------------------------------|
| all_distinct | Returns true if all the input values are distinct (different).                       | <ul> <li>Any value to test.</li> <li>(optional) Any<br/>additional values to<br/>test.</li> </ul>                  |
| all_same     | Returns true if all the input values are identical.                                  | <ul> <li>Any value to test.</li> <li>(optional) Any<br/>additional values to<br/>test.</li> </ul>                  |
| as_list      | Returns a list containing all the values passed in. The list may contain duplicates. | <ul> <li>Any item to be added to the list.</li> <li>(optional) Any additional items to add to the list.</li> </ul> |
| avg          | Returns the average (mean) of the input values.                                      | A numerical value.                                                                                                 |

| Function           | Description                                                                                                    | Parameter(s)                                                                                        |
|--------------------|----------------------------------------------------------------------------------------------------|----------------------------------------------------------------------------------------------------|
| count              | Counts the number of objects or<br>the number of non-null parameter<br>values.<br>If no parameters are passed, this<br>function counts the number of<br>objects traversed. Otherwise it<br>counts the number of objects for<br>which any of the parameters has a<br>non-null value.                                                                              | (optional) Any values to count.                                                                     |
| count_<br>distinct | Counts the number of distinct<br>groups of the specified value or<br>values.                                                                                                    | <ul> <li>Any value to count.</li> <li>(optional) Any<br/>additional values to<br/>count.</li> </ul> |
| intersection       | Returns the intersection of the input geometries.                                                                                                    | Any geometry.                                                                                       |
| max                | Returns the maximum value of the parameter over each object traversed.<br>The values may be either numerical values, booleans or strings.<br>Boolean values are regarded as being equal to either 1 for true or 0 for false.<br>Strings are compared lexicographically. If numbers are compared to strings, they are converted to strings before being compared. | A numerical,<br>boolean or string<br>value.                                                         |
| mbr                | Returns the MBR (minimum<br>bounding rectangle) of a set of<br>geometries.<br>The final result is the smallest<br>rectangle, with sides parallel to the<br>X and Y axes, containing all the<br>geometry values passed in.                                                                                                    | Any geometry.                                                                                       |

| Function                                                              | Description                                                                                                    | Parameter(s)                                           |
|-----------------------------------------------------------------------|----------------------------------------------------------------------------------------------------|--------------------------------------------------------|
| min                                                                   | minReturns the minimum value of the<br>parameter over each objectA nur<br>boole<br>value                                                     |                                                        |
|                                                                       | The values may be either<br>numerical values, booleans or<br>strings.                                                                        |                                                        |
|                                                                       | Boolean values are regarded as<br>being equal to either 1 for true or 0<br>for false.                                                        |                                                        |
|                                                                       | Strings are compared<br>lexicographically. If numbers are<br>compared to strings, they are<br>converted to strings before being<br>compared. |                                                        |
| sum                                                                   | Returns the sum of the parameter value over each object traversed.                                                                           | <ul> <li>A numerical,<br/>boolean or string</li> </ul> |
| The values may be either<br>numerical values, booleans or<br>strings. | The values may be either<br>numerical values, booleans or<br>strings.                                                                        | value.                                                 |
|                                                                       | Boolean values are regarded as<br>being equal to either 1 for true or 0<br>for false.                                                        |                                                        |
|                                                                       | Strings are added together using<br>concatenation. If numbers are<br>added to strings, they are<br>converted to strings first.               |                                                        |
| union                                                                 | Returns the union of the input geometries.                                                                                                   | Any geometry.                                          |

# **Built-in Functions**

A built-in function returns a value calculated from one or more value parameters.

The following Built-in functions can be used within 1Integrate for ArcGIS.

### **Geometric Functions**

| Function | Description                                                                                                    | Parameter(s)                                                                                                    |
|----------|----------------------------------------------------------------------------------------------------|----------------------------------------------------------------------------------------------------|
| angle    | Angles are calculated<br>between two line<br>segments, which do<br>not need to converge<br>or touch.<br>Returns an acute<br>angle in either<br>degrees or radians.<br>A negative value is<br>returned for errors. | <ul> <li>A two point line segment.</li> <li>A two point line segment.</li> <li>(optional) A boolean flag set to true for degrees. Default is false, for radians.</li> </ul> |
| area     | Returns the area of a geometry in dataset units.                                                                                                    | The input geometry.                                                                                                    |

| Function | Description                                                                                                    | Parameter(s)                                        |
|----------|----------------------------------------------------------------------------------------------------|-----------------------------------------------------|
| boundary | Returns the boundary of a line or area.                                                                                                    | The geometry for which the<br>boundary is required. |
|          | The boundary of a<br>line is a complex<br>point geometry<br>containing the line<br>end points.                                                                                  |                                                     |
|          | The boundary of an area is a geometry containing all the rings in the area. This will be a simple line if the area has only an outer ring, otherwise it will be a complex line. |                                                     |
|          | This function supports<br>3D and 2D<br>geometries.                                                                                                    |                                                     |
|          | For point geometries,<br>a Null value is<br>returned.                                                                                                    |                                                     |

| Function    | Description                                                                                                    | Parameter(s)                                                                                                    |
|-------------|----------------------------------------------------------------------------------------------------|----------------------------------------------------------------------------------------------------|
| buffer      | Returns an area<br>geometry representing<br>a buffer zone of a fixed<br>distance from the<br>boundary of a<br>geometry.<br>The square end<br>proportion determines<br>how far from the end<br>of the line to create the<br>square end. | <ul> <li>The geometry to buffer.</li> <li>The distance from the input geometry that the buffer zone will extend to.</li> <li>(optional) The length of the line segments to use to build up the buffer zone.</li> <li>(optional) The square end proportion.<br/>A negative value produces rounded corners and a positive value produces a buffer with square end.</li> <li>(optional) The mitre truncation proportion.<br/>A negative mitre truncation proportion.</li> <li>A negative mitre truncation proportion value produces rounded corners. A zero value produces rounded corners. A zero value produces a true bevel which would cut off the corner with a straight line.</li> <li>A value greater than zero would extend the bevel away from the geometry by a proportion of the buffer distance.</li> </ul> |
| convex_hull | Returns the smallest<br>convex area geometry<br>that contains the input<br>geometry.                                                                                                    | The input geometry.                                                                                                    |

| Function              | Description                                                                                                    | Parameter(s)        |
|-----------------------|----------------------------------------------------------------------------------------------------|---------------------|
| count_<br>inner_rings | Counts the clockwise<br>digitised rings of a<br>simple or complex<br>geometry.                                 | The input geometry. |
|                       | For a simple area<br>this is the number<br>of inner rings.                                                     |                     |
|                       | For a complex<br>geometry this is the<br>sum of inner ring<br>counts for all the<br>simple area<br>components. |                     |
|                       | For a point or line<br>geometry this is 0.                                                                     |                     |
|                       | If the object passed<br>was not a<br>geometry, returns<br>null.                                                |                     |
| count_parts           | Returns the number of parts in a geometry.                                                                     | The input geometry. |
|                       | For a clear geometry this is 0.                                                                                |                     |
|                       | For a simple<br>geometry this is 1.                                                                            |                     |
|                       | A complex<br>geometry will have<br>one or more parts.                                                          |                     |
|                       | If the object passed<br>was not a<br>geometry, returns<br>null.                                                |                     |

| Function           | Description                                                                                                    | Parameter(s)        |
|--------------------|----------------------------------------------------------------------------------------------------|---------------------|
| count_<br>vertices | Returns the total<br>number of vertices in a<br>simple or complex<br>geometry.<br>The number of points<br>in a ring does not<br>include a duplicate<br>point that closes the<br>ring. | The input geometry. |
|                    | For an area<br>geometry, the sum<br>of the vertex counts<br>for each of its rings<br>will be returned.                                                                                |                     |
|                    | For a complex<br>geometry, the sum<br>of the vertex counts<br>over each of its<br>components will be<br>returned.                                                                     |                     |
|                    | For anything other<br>than a geometry an<br>exception will be<br>thrown.                                                                                                    |                     |

| Function                            | Description                                                                                                    | Parameter(s)                                                                                                    |
|-------------------------------------|----------------------------------------------------------------------------------------------------|----------------------------------------------------------------------------------------------------|
| create_<br>geometry_<br>from_wkt    | Creates a geometry<br>from a geometric well-<br>known text string<br>(WKT).<br>Supported types are:<br>Point                                                                                                    | A geometric WKT string.                                                                                                    |
|                                     | <ul> <li>MultiPoint</li> <li>LineString</li> <li>MultiLineString</li> <li>Polygon</li> <li>MultiPolygon</li> <li>Empty geometries, or<br/>those which specify<br/>their dimension as Z,<br/>M or ZM, are not<br/>supported.</li> </ul> |                                                                                                    |
| difference                          | Returns the difference<br>between two<br>geometries; all the<br>parts of the first<br>geometry that are not<br>in the second<br>geometry.                                                                                              | <ul> <li>The first geometry.</li> <li>The second geometry (to be subtracted from the first geometry).</li> </ul>                                    |
| difference_<br>between_<br>bearings | Returns an angle in<br>degrees between 0<br>and 90, representing<br>the difference<br>between two bearings.                                                                                                    | <ul> <li>The first bearing: An angle in radians between -pi and pi.</li> <li>The second bearing: An angle in radians between -pi and pi.</li> </ul> |
| Function                        | Description                                                                                           | Parameter(s)                                                                                                    |
|---------------------------------|----------------------------------------------------------------------------------------------------|----------------------------------------------------------------------------------------------------|
| difference_<br>by_<br>dimension | A geometry equal to<br>geometry1 AND NOT<br>geometry2.                                                | <ul> <li>The required dimensionality of the result.</li> <li>0 - for GeomCombineResultType.P OINTS</li> <li>1 - for GeomCombineResultType.LI NES</li> <li>2 - for GeomCombineResultType.A REAS</li> <li>The first geometry.</li> <li>The second geometry (to be subtracted from the first geometry).</li> </ul> |
| dimension                       | Returns the dimension<br>of the input geometry<br>(0 to 2) or -1 if input is<br>null.                 | A geometry.                                                                                                    |
| distance                        | Returns the distance<br>in dataset units at the<br>closest point of<br>approach of two<br>geometries. | <ul><li>A geometry.</li><li>Another geometry.</li></ul>                                                                                                    |

| Function            | Description                                                                                                    | Parameter(s)                                                                                                    |
|---------------------|----------------------------------------------------------------------------------------------------|----------------------------------------------------------------------------------------------------|
| douglas_<br>peucker | Returns a simplified<br>version of a geometry<br>formed by applying<br>the Douglas-Peucker<br>smoothing algorithm<br>to each piece of line-<br>work in the geometry.<br>The result will be a<br>geometry which<br>approximates the<br>original geometry<br>using fewer vertices.<br>The line-work of the<br>resulting geometry will<br>lie entirely within the<br>specified tolerance of<br>the original geometry's<br>line-work. | <ul> <li>The geometry to simplify.</li> <li>The required tolerance (must be a positive number).</li> </ul>                                                                                                    |
| drag_vertex         | Returns a geometry<br>formed by moving a<br>specified vertex on a<br>simple line geometry<br>to a new location.<br>It uses a scale and<br>rotate algorithm to try<br>to preserve the shape<br>of the geometry on<br>either side of the<br>vertex being moved.                                                                                                    | <ul> <li>A simple line geometry.</li> <li>A simple point geometry<br/>identifying the vertex on the line<br/>to be moved.</li> <li>A simple point geometry<br/>identifying the new location for<br/>the vertex.</li> </ul> |
| end_of              | Returns a point<br>geometry at the<br>location of the end of a<br>simple line geometry.                                                                                                    | A simple line geometry.                                                                                                    |

| Function             | Description                                                                                                    | Parameter(s)                                                                                                    |
|----------------------|----------------------------------------------------------------------------------------------------|----------------------------------------------------------------------------------------------------|
| ends_of              | Returns the endpoints<br>of a simple line<br>geometry.<br>If the line is closed,<br>the result will be a<br>simple point geometry.<br>Otherwise the result<br>will be a complex<br>geometry containing<br>two points. | A simple line geometry.                                                                                                    |
| find_small_<br>rings | Returns a descriptor<br>for the complex line<br>geometry containing<br>small rings.                                                                                                    | <ul> <li>The geometry to test.</li> <li>The maximum MBR diagonal length.</li> <li>(optional) The maximum ring area.</li> <li>(optional) The maximum area to square perimeter ratio.</li> </ul>                                                                                                    |
| find_spikes          | Returns a descriptor<br>for the point complex<br>geometry containing<br>spike points.                                                                                                    | <ul> <li>The geometry to test.</li> <li>(optional) The maximum value for the sine of the angle in the spike (a real number in the range [0, 1]).</li> <li>Note: If omitted, this defaults to the sine of 1 degree (approximately 0.017).</li> <li>(optional) The maximum length of the spike.</li> </ul> |

| Function           | Description                                                                                                    | Parameter(s) |
|--------------------|----------------------------------------------------------------------------------------------------|--------------|
| get_job_<br>extent | Obtains the extent of the current session.                                                                                   |              |
|                    | Note: This<br>does <i>not</i><br>calculate the<br>minimum<br>bounding<br>rectangle<br>(MBR) of the<br>loaded data.           |              |
|                    | This is calculated from<br>the following (in order<br>of priority):                                                          |              |
|                    | If the session is<br>partitioned, the<br>extent of the<br>partition.                                                         |              |
|                    | If an extent such as<br>a bounding box or<br>polygon has been<br>specified for a<br>session, the<br>specified extent.        |              |
|                    | If there are any<br>extents present in<br>the spatial<br>metadata for the<br>loaded data, the<br>MBR of all such<br>extents. |              |
|                    | A default, arbitrary<br>extent (the whole<br>word if data is in<br>degrees, else a<br>10,000 width<br>square).               |              |

| Function  | Description                                                                                                    | Parameter(s)  |
|-----------|----------------------------------------------------------------------------------------------------|---------------|
| get_point | Returns a point<br>guaranteed to lie on<br>the specified<br>geometry.<br>Note that the point is<br>not necessarily near to<br>the centre of the<br>geometry, but is<br>guaranteed to lie<br>inside it.                                                                                                   | Any geometry. |
| get_x     | Returns the x co-<br>ordinate of a point on<br>a simple or complex<br>geometry.<br>For a point geometry<br>the return will be the x<br>co-ordinate of that<br>geometry.<br>For other types of<br>geometry the return<br>will be the x co-<br>ordinate of an arbitrary<br>point on the input<br>geometry. | Any geometry. |
| get_y     | Returns the y co-<br>ordinate of a point on<br>a simple or complex<br>geometry.<br>For a point geometry<br>the return will be the y<br>co-ordinate of that<br>geometry.<br>For other types of<br>geometry the return<br>will be the y co-<br>ordinate of an arbitrary<br>point on the input<br>geometry. | Any geometry. |

| Function            | Description                                                                                                    | Parameter(s)                                                                                                    |
|---------------------|----------------------------------------------------------------------------------------------------|----------------------------------------------------------------------------------------------------|
| has_<br>duplicates  | Tests to see if a<br>geometry has any<br>consecutive<br>coincident vertices.<br>Returns a Boolean<br>value, true if the<br>geometry has any<br>consecutive<br>coincident vertices<br>and false if it does not.                                         | Any geometry.                                                                                                    |
| has_<br>kickbacks   | Checks whether a<br>geometry has any<br>kickbacks (a type of<br>geometric error where<br>a line segment<br>changes direction<br>twice by<br>approximately 180<br>degrees to repeat part<br>of the line).<br>Kickbacks are also<br>known as snap-backs. | <ul> <li>The geometry to test.</li> <li>(optional) The maximum value for the sine of the angles in the kickback.</li> <li>Note: If omitted, this defaults to the sine of 1 degree.</li> <li>(optional) The maximum width of the kickback.</li> </ul> |
| has_small_<br>rings | Checks whether a<br>geometry has any<br>small rings (pig tails).<br>Returns true if the<br>geometry has small<br>rings and false if it<br>does not.                                                                                                    | <ul> <li>The geometry to test.</li> <li>The maximum MBR diagonal length.</li> <li>(optional) The maximum ring area.</li> <li>(optional) The maximum area to square perimeter ratio.</li> </ul>                                                       |

| Function   | Description                                                                                                    | Parameter(s)                                                                                                    |
|------------|----------------------------------------------------------------------------------------------------|----------------------------------------------------------------------------------------------------|
| has_spikes | Checks whether a<br>geometry has any<br>spikes.<br>Returns true if the<br>geometry has spikes<br>and false if it does not. | <ul> <li>The geometry to test.</li> <li>(optional) The maximum value for the sine of the angle in the spike (a real number in the range [0, 1]). If omitted, this defaults to the sine of 1 degree (approximately 0.017).</li> </ul> |
|            |                                                                                                    | (optional) The maximum length<br>of the spike.                                                                                                    |
| height     | Returns the height of<br>the nearest vertex for<br>a 3D geometry.                                                          | <ul> <li>A 3D geometry.</li> <li>(optional) A 2D geometry<br/>specifying the point on the 3D<br/>geometry whose height is to be<br/>returned.</li> </ul>                                                                             |
|            |                                                                                                    | Note: If this parameter is<br>omitted, then a vertex on<br>the 3D geometry is<br>chosen at random.                                                                                                    |

| Function     | Description                                                                                                    | Parameter(s)                                                                                                    |
|--------------|----------------------------------------------------------------------------------------------------|----------------------------------------------------------------------------------------------------|
| inner_rings  | Returns the inner<br>rings of a simple area<br>geometry, or the inner<br>rings of all areas in a<br>complex geometry.<br>If there is only one<br>inner ring, that ring is<br>returned as a simple<br>line. If there are<br>several, they are<br>returned as<br>components of a<br>complex line<br>geometry.<br>Returns null if applied<br>to a null geometry, an<br>area geometry without<br>inner rings or a<br>complex geometry<br>containing areas with<br>no inner rings.<br>The result has the<br>same dimensionality<br>(2D or 2.5D) as the<br>input geometry. | A simple or complex 2D or 2.5D geometry.                                                                                                    |
| intersection | Returns the<br>intersection of two or<br>more geometries - the<br>parts in common<br>between all of them.                                                                                                    | <ul> <li>Any geometry.</li> <li>Another geometry to intersect<br/>with the first.</li> <li>(optional) Additional geometries<br/>to intersect.</li> </ul> |

| Function                          | Description                                                                                                    | Parameter(s)                                                                                                    |
|-----------------------------------|----------------------------------------------------------------------------------------------------|----------------------------------------------------------------------------------------------------|
| intersection_<br>by_<br>dimension | Returns a geometry<br>equal to the<br>intersection of all the<br>input geometries, or<br>null if the intersection<br>is empty.                                                                                                    | <ul> <li>The required dimensionality of the result.</li> <li>0 - for GeomCombineResultType.P OINTS</li> <li>1 - for GeomCombineResultType.LI NES</li> <li>2 - for GeomCombineResultType.A REAS</li> <li>Any geometry.</li> <li>Another geometry to intersect with the first.</li> <li>(optional) Additional geometries to intersect.</li> </ul> |
| is_aligned                        | Tests whether two line<br>geometries are<br>aligned.<br>Returns true if the<br>geometries are<br>aligned and false<br>otherwise.                                                                                                    | <ul> <li>First simple line geometry (must not be null).</li> <li>Second simple line geometry (must not be null).</li> </ul>                                                                                                    |
| is_<br>boundary_<br>left          | Tests whether a point,<br>line or area geometry<br>is to the left of a line<br>geometry with respect<br>to the direction of the<br>line geometry.<br>Returns true if the<br>boundary left<br>relationship holds and<br>false otherwise. | <ul> <li>The line geometry.</li> <li>The area geometry.</li> </ul>                                                                                                    |

| Function                  | Description                                                                                                    | Parameter(s)                                                       |
|---------------------------|----------------------------------------------------------------------------------------------------|--------------------------------------------------------------------|
| is_<br>boundary_<br>right | Tests whether a point,<br>line or area geometry<br>is to the right of a line<br>geometry with respect<br>to the direction of the<br>line geometry.<br>Returns true if the<br>boundary right<br>relationship holds and<br>false otherwise. | <ul> <li>The line geometry.</li> <li>The area geometry.</li> </ul> |
| is_closed                 | Tests whether a<br>geometry is closed.<br>Returns true if the<br>geometry is a simple<br>area or if it is a simple<br>line with coincident<br>end points.                                                                                 | Any geometry.                                                      |

| Function    | Description                                                                                                    | Parameter(s)                                                                                                    |
|-------------|----------------------------------------------------------------------------------------------------|----------------------------------------------------------------------------------------------------|
| is_downhill | Tests whether a 3D<br>line geometry is<br>digitised in a downhill<br>direction.<br>Returns a Boolean<br>value, true if the<br>geometry is a 3D line<br>that slopes<br>downwards and false<br>otherwise.<br>Returns null if<br>parameter 1 is not a<br>3D simple line<br>geometry.<br>An optional tolerance<br>may be supplied to<br>use when comparing<br>the heights of vertices<br>on the line. The line is<br>considered to be<br>downhill if each vertex<br>is lower than all the<br>preceding vertices, to<br>within the specified<br>tolerance. | <ul> <li>A 3D line geometry to test.</li> <li>(optional) A numerical value specifying the tolerance to apply to the line's z values.</li> </ul> |

| Function | Description                                                                                                    | Parameter(s)                                                                                                    |
|----------|----------------------------------------------------------------------------------------------------|----------------------------------------------------------------------------------------------------|
| is_level | Tests whether a 3D<br>line geometry has a<br>constant height along<br>its length.<br>Returns a Boolean<br>value, true if the<br>geometry is a 3D line<br>is level and false<br>otherwise.<br>Returns null if<br>parameter 1 is not a<br>3D simple line<br>geometry.<br>An optional tolerance<br>may be supplied for<br>use when comparing<br>the heights of vertices<br>on the line. The line is<br>considered to be level<br>if the maximum height<br>minus the minimum<br>height along the line is<br>less than or equal to<br>the specified<br>tolerance. | <ul> <li>A 3D line geometry to be tested.</li> <li>(optional) A numerical value specifying the tolerance to apply to the line's z values.</li> </ul>                                                                             |
| is_noded | Tests if two line<br>geometries intersect at<br>common vertices.<br>Returns true if the<br>geometries are noded<br>and false otherwise.                                                                                                    | <ul> <li>The first line geometry.</li> <li>The second line geometry.</li> <li>(optional) An optional boolean value indicating for 3D geometries whether or not to check z values at intersections (defaults to true).</li> </ul> |

| Function  | Description                                                                                                    | Parameter(s)                                                                                                    |
|-----------|----------------------------------------------------------------------------------------------------|----------------------------------------------------------------------------------------------------|
| is_simple | Tests to see if a<br>geometry is simple<br>according to the OGC<br>definition.<br>Returns a Boolean<br>value, true if the<br>geometry is simple<br>according to the OGC<br>definition and false if it<br>is not.                                                            | Any geometry.                                                                                                    |
| is_uphill | Returns true if a 3D<br>line slopes upwards,<br>with an optional<br>tolerance for<br>comparing the heights<br>of vertices on the line.<br>The line is considered<br>to be uphill if each<br>vertex is higher than<br>all the preceding<br>vertices, to within<br>tolerance. | <ul> <li>A 3D line geometry to test.</li> <li>(optional) A numerical value specifying the tolerance to apply to the line's z values.</li> </ul> |
| is_valid  | Tests to see if a<br>geometry is valid<br>according to the OGC<br>definition.<br>Returns a Boolean<br>value, true if the<br>geometry is valid<br>according to the OGC<br>definition and false if it<br>is not.                                                              | Any geometry.                                                                                                    |

| Function                      | Description                                                                                                    | Parameter(s)                                                                                                    |
|-------------------------------|----------------------------------------------------------------------------------------------------|----------------------------------------------------------------------------------------------------|
| line                          | Returns a line<br>geometry constructed<br>from points supplied in<br>parameters.<br>Any 3D geometries<br>will be converted to<br>2D.                                                                                        | <ul> <li>The start of the line as a simple point geometry.</li> <li>The second vertex of the line as a simple point geometry.</li> <li><i>optional</i>) Subsequent vertices in the line as point geometries .</li> </ul> |
| line_<br>bearing_at_<br>point | Returns the angle of<br>the line at a point<br>between -pi and pi,<br>measured in radians<br>anti-clockwise from<br>east (positive x axis).                                                                                 | <ul> <li>The line geometry for which to measure the angle.</li> <li>The point geometry for the point that is on or near the point on the line at which the angle is to be measured.</li> </ul>                           |
| line_length                   | Returns the length of a<br>geometry in dataset<br>units.<br>The length of a point<br>or an area is 0.<br>The length of a<br>complex geometry is<br>the sum of the lengths<br>of its component<br>simple line<br>geometries. | Any geometry.                                                                                                    |

| Function         | Description                                                                                                    | Parameter(s)                                                                                                    |
|------------------|----------------------------------------------------------------------------------------------------|----------------------------------------------------------------------------------------------------|
| line_<br>segment | Returns a segment cut<br>out of a simple line<br>geometry, or null if the<br>distance parameters<br>are out of range.<br>The start and end<br>points of the segment<br>are specified by<br>distances along the<br>line, measured from its<br>start. A negative value<br>indicates a distance<br>from the line end<br>instead of the start.<br>With a 3D line<br>geometry, distances<br>are in plan; if the start<br>or end of the segment<br>is between two<br>vertices with height<br>values, the segment<br>endvertex is given an<br>interpolated height. | <ul> <li>Any geometry.</li> <li>A distance along the line for the segment start point.</li> <li>A distance along the line for the segment end point.</li> </ul> |
| make_2d          | Returns a 2D<br>geometry.<br>If the argument is not<br>valid, then null is<br>returned.                                                                                                    | The geometry to convert to 2D.                                                                                                    |

| Function                     | Description                                                                                                    | Parameter(s)                                                                                                    |
|------------------------------|----------------------------------------------------------------------------------------------------|----------------------------------------------------------------------------------------------------|
| make_3d                      | Returns a 3D<br>geometry.<br>If the argument is not<br>valid, then null is<br>returned.                        | <ul> <li>The geometry to convert to 3D.</li> <li>(optional) The x-coordinate value for the first 3D point.</li> <li>(optional) The y-coordinate value for the first 3D point.</li> <li>(optional) The z-coordinate value for the first 3D point.</li> <li>(optional) The x-coordinate value for the second 3D point.</li> <li>(optional) The y-coordinate value for the second 3D point.</li> <li>(optional) The z-coordinate value for the second 3D point.</li> <li>(optional) The z-coordinate value for the second 3D point.</li> <li>(optional) The z-coordinate value for the second 3D point.</li> <li>(optional) The z-coordinate value for the second 3D point.</li> <li>(optional) The x-coordinate value for the third 3D point.</li> <li>(optional) The x-coordinate value for the third 3D point.</li> <li>(optional) The z-coordinate value for the third 3D point.</li> <li>(optional) The z-coordinate value for the third 3D point.</li> </ul> |
| max_<br>deflection_<br>angle | Returns the maximum<br>deflection angle (in<br>degrees) between<br>adjacent line<br>segments in a<br>geometry. | The input geometry.                                                                                                    |
| max_height                   | Returns the maximum<br>height of a 3D<br>geometry.                                                             | A 3D geometry.                                                                                                    |

| Function                       | Description                                                                                                    | Parameter(s)                                                                                                    |
|--------------------------------|----------------------------------------------------------------------------------------------------|----------------------------------------------------------------------------------------------------|
| mbr                            | Returns the minimum<br>bounding rectangle<br>(MBR) of one or more<br>geometries.<br>The result is the<br>smallest rectangle,<br>with sides parallel to<br>the X and Y axes, that<br>contains all the input<br>geometries.                                       | Any geometry.                                                                                                    |
| min_height                     | Returns the minimum<br>height of a 3D<br>geometry.                                                                                                    | A 3D geometry.                                                                                                    |
| min_<br>intersection_<br>angle | Returns the minimum<br>intersection angle<br>between two<br>geometries.<br>Returns -1 if the two<br>geometries do not<br>intersect.                                                                                                    | <ul> <li>First input geometry.</li> <li>Second input geometry.</li> </ul>                                                                                                    |
| move_vertex                    | Returns a geometry<br>formed by moving a<br>vertex on a simple line<br>geometry.<br>This function will only<br>move one vertex on<br>the geometry and so<br>may leave a spike. For<br>smoother results,<br>consider the <b>drag_</b><br><b>vertex</b> function. | <ul> <li>A simple line geometry.</li> <li>A simple point geometry<br/>identifying the vertex on the line<br/>to be moved.</li> <li>A simple point geometry<br/>identifying the new location for<br/>the vertex.</li> </ul> |

| Function           | Description                                                                                                    | Parameter(s)                                                                                                    |
|--------------------|----------------------------------------------------------------------------------------------------|----------------------------------------------------------------------------------------------------|
| nearest_<br>point  | Returns a geometry<br>representing the<br>nearest point(s) on a<br>provided geometry<br>from an originating<br>point geometry. This<br>will be complex if<br>multiple points are<br>equally close to the<br>originating point.<br>If neither parameter is<br>a geometry an<br>exception is thrown. | <ul> <li>An originating point.</li> <li>A destination geometry (to search), either point, line, area, or complex whose nearest point (s) to parameter 1 are returned.</li> <li>(optional) A Boolean value, true to return an arbitrary single nearest point or false to return all nearest points as a complex geometry. The default value is false.</li> </ul>                                                                                                    |
| nearest_<br>vertex | Returns a point<br>geometry at the<br>nearest vertex on a<br>geometry, described<br>by the nearest known<br>X and Y positions.                                                                                                    | <ul> <li>The geometry on which to find the vertex.</li> <li>The nearest known X position.</li> <li>The nearest known Y position.</li> </ul>                                                                                                    |
| offset             | Offsets (translates) a<br>geometry by a fixed<br>distance without<br>changing its shape,<br>size or orientation.                                                                                                    | <ul> <li>The geometry to offset.</li> <li>The distance to move the geometry in the x direction.</li> <li>The distance to move the geometry in the y direction.</li> <li>(optional) The distance to move the geometry in the z direction.</li> <li>(optional) The distance to move the geometry in the z direction.</li> <li>Note If a z offset is specified with a 2D geometry, the result will be a 3D geometry with all heights set to the z offset value.</li> </ul> |

| Function             | Description                                                                                                    | Parameter(s)                                                                                                    |
|----------------------|----------------------------------------------------------------------------------------------------|----------------------------------------------------------------------------------------------------|
| outer_ring           | Returns the outer ring<br>of a simple area<br>geometry. The result<br>will be a closed<br>simple line geometry.                                                                                                    | A simple or complex area geometry.                                                                                                    |
| perimeter            | Returns the perimeter<br>of an area geometry.<br>If the geometry is a<br>point or a line, the<br>result will be 0.<br>If the geometry is a<br>complex geometry, the<br>result will be the sum<br>of the perimeters of<br>each simple area<br>geometry in the<br>complex geometry. | Any geometry.                                                                                                    |
| point                | Builds a 2D point (if<br>passing x and y<br>values) or a 2.5D point<br>(if passing x, y and z<br>values).                                                                                                    | <ul> <li>The x-coordinate value of the point.</li> <li>The y-coordinate value of the point.</li> <li>(optional) The z-coordinate value of the point.</li> </ul>                                                                                                    |
| point_<br>along_line | Returns a point on a<br>line geometry at a<br>distance along it<br>expressed as a<br>proportion of the total<br>length of the line.                                                                                                    | <ul> <li>A line geometry.</li> <li>Proportional distance along the line, a real number in the range [0,1].</li> <li>value &lt;= 0 locates the start point of the line.</li> <li>value &gt;= 1 locates the end point of the line.</li> <li>0 &lt; value &lt; 1 locates a point within the line.</li> </ul> |

| Function                | Description                                                                                                    | Parameter(s)                                                                                                    |
|-------------------------|----------------------------------------------------------------------------------------------------|----------------------------------------------------------------------------------------------------|
| point_at_<br>projection | Returns a new point,<br>the specified bearing<br>and distance from the<br>origin point.                                                                                             | The origin 2D or 3D point from<br>which to measure the location of<br>the new point.                                      |
|                         |                                                                                                    | An angle (in degrees anti-<br>clockwise from east)<br>representing the bearing to the<br>new point from the origin point. |
|                         |                                                                                                    | A distance from the origin point<br>(in dataset units) at which to<br>create the new point.                               |
| point_on_               | Finds a point on a line                                                                                                    | The input geometry.                                                                                                    |
| line                    | geometry, a given<br>distance along it from<br>its start or end point.                                                                                                    | Distance from the start of the<br>line. A negative value indicates<br>distance from the and of the line                   |
|                         | Returns null if the<br>distance parameter is<br>out of range.<br>With a 3D line, the<br>height will be<br>interpolated between<br>vertices.                                         | distance from the end of the line.                                                                                        |
|                         |                                                                                                    |                                                                                                    |
| polygon                 | Forms an area<br>geometry from a<br>simple closed line<br>geometry, a complex<br>line geometry<br>containing one or<br>more rings, a simple<br>area, or a complex<br>area geometry. | The input geometry.                                                                                                    |
|                         | Returns null if the<br>rings do not form a<br>valid area geometry.                                                                                                    |                                                                                                    |

| Function                  | Description                                                                                                    | Parameter(s)                                                                                                    |
|---------------------------|----------------------------------------------------------------------------------------------------|----------------------------------------------------------------------------------------------------|
| proportion_<br>along_line | Finds the nearest<br>position on a line to a<br>given point, and<br>calculates its distance<br>along the line,<br>expressed as a<br>proportion of the total<br>length of the line (a<br>real number in the<br>range between 0 and<br>1). | <ul> <li>A line geometry.</li> <li>A point geometry.</li> </ul>                                                                                                    |
| remove_<br>duplicates     | Removes any<br>duplicate vertices from<br>a geometry.<br>Any occurrence of<br>consecutive,<br>coincident vertices is<br>replaced with a single<br>vertex at the same<br>location.                                                        | Any geometry.                                                                                                    |
| remove_<br>kickbacks      | Removes any<br>kickbacks from a<br>geometry.                                                                                                    | <ul> <li>The input geometry.</li> <li>(optional) The maximum value for the sine of the angles in the kickback. If omitted, this defaults to the sine of 1 degree.</li> <li>(optional) The maximum width of the kickback.</li> </ul> |
| remove_<br>small_rings    | Removes any small<br>rings from a geometry.<br>Returns null if all of<br>the rings are too small.                                                                                                    | <ul> <li>The input geometry.</li> <li>The maximum MBR diagonal length.</li> <li>(optional) The maximum ring area.</li> <li>(optional) The maximum area to square perimeter ratio.</li> </ul>                                        |

| Function                      | Description                                                                                                    | Parameter(s)                                                                                                    |
|-------------------------------|----------------------------------------------------------------------------------------------------|----------------------------------------------------------------------------------------------------|
| remove_<br>spikes             | Removes any spikes<br>from a geometry.                                                                                                    | <ul> <li>The input geometry.</li> <li>(optional) The maximum value for the sine of the angle in the spike. If omitted, this defaults to the sine of 1 degree.</li> <li>(optional) The maximum length of the spike.</li> </ul> |
| reverse_line                  | Reverses the order of<br>the vertices in a<br>simple line geometry.<br>Returns a copy of the<br>line geometry, with the<br>same vertices but<br>running in the<br>opposite direction.<br>Returns null if<br>parameter is not a<br>simple line geometry. | Any simple line geometry.                                                                                                    |
| round_geom                    | Returns a rounded<br>geometry.                                                                                                    | <ul> <li>A geometry to round.</li> <li>Precision to round to, as an integer.</li> <li>(optional) Whether or not to check if the geometry is valid after rounding. Default is true.</li> </ul>                                 |
| rule_<br>hotspot_<br>geometry | A collection geometry<br>containing the<br>hotspots from this<br>feature for the<br>triggering Rule, or<br>null.<br>If an optional default is<br>provided, will return<br>the default instead of<br>null.                                               | (optional) A default value if no<br>hotspots are found. The default<br>value must be geometric.                                                                                                    |

| Function                 | Description                                                                                                    | Parameter(s)                                                                                                |
|--------------------------|----------------------------------------------------------------------------------------------------|----------------------------------------------------------------------------------------------------|
| scale_and_<br>rotate     | Returns a 2D copy of<br>the input geometry<br>scaled and rotated.                                                                             | The geometry to scale and<br>rotate. It can be 2D or 3D, of any<br>type.                                    |
|                          |                                                                                                    | The Point geometry to scale and<br>rotate about, must be a 2D or 3D<br>simple point.                        |
|                          |                                                                                                    | The scale factor to use.                                                                                    |
|                          |                                                                                                    | The angle to rotate the object, in radians.                                                                 |
| segment                  | Returns a segment<br>from a line as two                                                                                                    | The line geometry from which the segment is taken                                                           |
|                          | consecutive vertices.<br>Note: 3D<br>geometries are<br>projected to<br>2D.                                                                    | The index of the vertex to<br>extract, or 0 for the last segment.                                           |
|                          |                                                                                                    | Note: A negative index<br>will return the segment<br>counting from the last<br>segment.                     |
| segments                 | Obtains the segments<br>from a geometry,<br>returning as a<br>Complex Line.<br>If no segments are<br>present, this geometry<br>will be clear. | The geometry from which to take<br>the segments.                                                            |
| start_of                 | Returns a point<br>geometry at the<br>location of the start of<br>a simple line<br>geometry.                                                  | A simple line geometry.                                                                                     |
| symmetric_<br>difference | Returns a geometry<br>equal to geometry1<br>XOR geometry2.                                                                                    | <ul> <li>The first geometry.</li> <li>The second geometry (to be XOR'd with the first geometry).</li> </ul> |

| Function                                      | Description                                                                        | Parameter(s)                                                                                                    |
|-----------------------------------------------|------------------------------------------------------------------------------------|----------------------------------------------------------------------------------------------------|
| symmetric_<br>difference_<br>by_<br>dimension | Returns a geometry<br>equal to geometry1<br>XOR geometry2.                         | <ul> <li>The required dimensionality of the result.</li> <li>0 - for GeomCombineResultType.P OINTS</li> <li>1 - for GeomCombineResultType.LI NES</li> <li>2 - for GeomCombineResultType.A REAS</li> <li>The first geometry.</li> <li>The second geometry (to be XOR'd with the first geometry).</li> </ul>                                                                                                    |
| true_<br>distance                             | Returns the distance<br>along the surface of<br>the earth between the<br>2 points. | <ul> <li>The longitude of point 1 in degrees.</li> <li>The latitude of point 1 in degrees.</li> <li>The longitude of point 2 in degrees.</li> <li>The latitude of point 2 in degrees.</li> <li>The latitude of point 2 in degrees.</li> <li>The earth spheroid model to use.</li> <li>International Allowed values are: 1: WGS-84 2: GRS-80 3: Airy (1830) 4: Int'l 1924 5: Clarke (1880) 6: GRS-67</li> </ul> |

| Function               | Description                                                                                                    | Parameter(s)                                                                                                    |
|------------------------|----------------------------------------------------------------------------------------------------|----------------------------------------------------------------------------------------------------|
| union                  | Returns the union of<br>two or more<br>geometries.                                                                                       | <ul> <li>Any geometry.</li> <li>Another geometry to combine with the first.</li> <li>(optional) Additional geometries to add to the union.</li> </ul>                                                                                                    |
| union_by_<br>dimension | Returns a geometry<br>equal to the union of<br>all the input<br>geometries.                                                              | <ul> <li>The required dimensionality of the result.</li> <li>0 - for GeomCombineResultType.P OINTS</li> <li>1 - for GeomCombineResultType.LI NES</li> <li>2 - for GeomCombineResultType.A REAS</li> <li>Any geometry.</li> <li>Another geometry to combine with the first.</li> </ul> |
| vertices               | Obtains the vertices of<br>a geometry, returned<br>as a Complex Point. If<br>no vertices are<br>present, this geometry<br>will be clear. | The geometry from which to take<br>the vertices.                                                                                                    |

#### **Conversion Functions**

| Function       | Description                                                 | Parameter(s)                                           |
|----------------|-------------------------------------------------------------|--------------------------------------------------------|
| to_<br>degrees | Converts an<br>angle specified<br>in radians to<br>degrees. | A numerical value representing an angle<br>in radians. |

| Function       | Description                                                                                                    | Parameter(s)                                           |
|----------------|----------------------------------------------------------------------------------------------------|--------------------------------------------------------|
| to_<br>integer | Converts a<br>numerical,<br>boolean or string<br>value to an<br>integer.<br>Any decimal<br>digits present in<br>the number after<br>the decimal point<br>are removed.<br>The boolean<br>values true and<br>false are<br>converted into 1<br>and 0<br>respectively. | A numerical, boolean, string or timestamp value.       |
| to_<br>radians | Converts an<br>angle specified<br>in degrees to<br>radians.                                                                                                    | A numerical value representing an angle<br>in degrees. |
| to_real        | Converts a<br>numerical,<br>boolean or string<br>value to a real<br>(floating point)<br>number.                                                                                                    | A numerical, boolean or string value.                  |
| to_string      | Converts any value to a string.                                                                                                    | Any value.                                             |

## Mathematical Functions

| Function | Description                                                                                                    | Parameter(s)         |
|----------|----------------------------------------------------------------------------------------------------|----------------------|
| abs      | Returns the absolute value of the input parameter.                                                                                            | Any numerical value. |
|          | If the parameter is negative, it is<br>returned with its sign reversed so that<br>it becomes positive. Otherwise it is<br>returned unchanged. |                      |

| Function        | Description                                                                                                    | Parameter(s)                                                                 |
|-----------------|----------------------------------------------------------------------------------------------------|------------------------------------------------------------------------------|
| acos            | Returns the inverse cosine in radians (0.0 to pi).                                                                                                    | A numerical value in the range [-1,1].                                       |
| asin            | Returns the inverse sine in radians.<br>The result will be an angle in the<br>range between -pi/2 and pi/2.                                                                                                    | A numerical value in the range [-1,1].                                       |
| atan            | Returns the inverse tangent in radians. The result will be an angle in the range between –pi/2 and pi/2.                                                                                                    | Any numerical value.                                                         |
| atan2           | Converts Cartesian x and y co-<br>ordinates to polar co-ordinates and<br>returns the polar angle, measured<br>counter-clockwise from the positive x-<br>axis.<br>The result will be an angle in radians<br>in the range between -pi and pi. | <ul> <li>The x-coordinate value.</li> <li>The y-coordinate value.</li> </ul> |
| ceil            | Rounds a numerical value up to the nearest integer value greater than or equal to the input value.                                                                                                    | Any numerical value.                                                         |
| cos             | Returns the cosine of an angle in radians (in the range [-1,1]).                                                                                                    | Any numerical value.                                                         |
| ехр             | Returns the inverse natural logarithm<br>of a number (i.e Euler's number raised<br>to the power of the input parameter,<br>e <sup>x</sup> ).                                                                                                | Any numerical value.                                                         |
| floor           | Rounds a numerical value down to<br>the nearest integer value less than or<br>equal to the input value.                                                                                                    | Any numerical value.                                                         |
| is_<br>infinite | Tests if a number is infinite in<br>magnitude.<br>Returns true if the number is positive<br>or negative infinity, and false<br>otherwise.                                                                                                   | Any numerical value.                                                         |

| Function | Description                                                                                                    | Parameter(s)                                                                                                    |
|----------|----------------------------------------------------------------------------------------------------|----------------------------------------------------------------------------------------------------|
| is_NaN   | The special numerical value "not a<br>number" results from certain<br>mathematical operations such as<br>dividing 0.0 by 0.0, which cannot be<br>computed.<br>Returns true if the number has the<br>special value "not a number" and<br>false if it is a valid (finite or infinite)<br>number. | Any numerical value.                                                                                                    |
| log      | Returns the natural logarithm (base e) of a number.                                                                                                    | A numerical value<br>greater than 0.                                                                                                    |
| log10    | Returns the logarithm to base 10 of a number.                                                                                                    | A numerical value<br>greater than 0.                                                                                                    |
| max      | Returns the largest of 2 or more values.                                                                                                    | <ul> <li>A numerical, boolean<br/>or string value.</li> <li>Another numerical,<br/>boolean or string<br/>value.</li> <li>(optional) Additional<br/>numerical, boolean<br/>or string values.</li> </ul> |
| min      | Returns the smallest of 2 or more values.                                                                                                    | <ul> <li>A numerical, boolean<br/>or string value.</li> <li>Another numerical,<br/>boolean or string<br/>value.</li> <li>(optional) Additional<br/>numerical, boolean<br/>or string values.</li> </ul> |
| pow      | Returns the value of one number<br>raised to the power of another number<br>(a <sup>b</sup> ).                                                                                                    | <ul> <li>Any numerical value<br/>(a).</li> <li>Any numerical value<br/>(b).</li> </ul>                                                                                                    |

| Function | Description                                                    | Parameter(s)                                                                                                    |
|----------|----------------------------------------------------------------|----------------------------------------------------------------------------------------------------|
| round    | Returns a number rounded to the nearest integer value.         | A numerical value<br>(a).                                                                                           |
|          |                                                                | (optional) Number of<br>decimal places to<br>round to (b). If<br>omitted, rounding is<br>to the nearest<br>integer. |
| sin      | Returns the sine of an angle in radians (in the range [-1,1]). | A numerical value<br>representing an<br>angle in radians.                                                           |
| sqrt     | Returns the (positive) square root of a number.                | A numerical value greater than 0.                                                                                   |
| tan      | Returns the tangent of an angle (specified in radians).        | A numerical value<br>representing an<br>angle in radians.                                                           |

# Bit Manipulation Functions

| Function | Description                                                                                                    | Parameter(s)                                                          |
|----------|----------------------------------------------------------------------------------------------------|-----------------------------------------------------------------------|
| bit_and  | Returns the bitwise AND of two integers.<br>Each bit in the binary expansion of the<br>result will only be set if both of the<br>corresponding bits in the two input<br>numbers are also set. | <ul> <li>An integer value.</li> <li>Another integer value.</li> </ul> |
| bit_not  | Returns the bitwise complement of an integer.<br>Each bit in the binary expansion of the result will be the opposite of the corresponding bit in the input number.                            | An integer value.                                                     |
| bit_or   | Returns the bitwise OR of two integers.<br>Each bit in the binary expansion of the<br>result will be set if either of the<br>corresponding bits in the two input<br>numbers is set.           | <ul> <li>An integer value.</li> <li>Another integer value.</li> </ul> |

| Function  | Description                                                                                                    | Parameter(s)                                                                                                    |
|-----------|----------------------------------------------------------------------------------------------------|----------------------------------------------------------------------------------------------------|
| bit_shift | Returns an integer value computed by shifting the binary bits of the input value.                                                             | <ul> <li>An integer value<br/>whose bits are to<br/>be shifted.</li> <li>An integer value<br/>specifying how far<br/>to shift the bits of<br/>the first</li> </ul> |
|           |                                                                                                    | parameter.                                                                                                    |
| bit_xor   | Returns the bitwise XOR of two integers.                                                                                                    | An integer value.                                                                                                    |
|           | Each bit in the binary expansion of the result will be set if the corresponding bits in the two input numbers are different from one another. | Another integer value.                                                                                                    |

# String Functions

| Function | Description                                                                                                    | Parameter(s)                                                                                                    |
|----------|----------------------------------------------------------------------------------------------------|----------------------------------------------------------------------------------------------------|
| index_of | Searches in a string for<br>occurrences of another<br>string and returns the index<br>of the first match found<br>(where the first character is<br>at index 0).<br>Returns -1 if the string<br>could not be found. | <ul> <li>The string to search.</li> <li>The string to search for.</li> <li>(optional) The 0-based index in the first string to start the search from. If omitted, the search starts from the beginning of the first string.</li> </ul> |

| Function                        | Description                                                                                        | Parameter(s)                                                                                                    |
|---------------------------------|----------------------------------------------------------------------------------------------------|----------------------------------------------------------------------------------------------------|
| jaro_<br>winkler_<br>similarity | Returns a double value<br>representing the Jaro-<br>Winkler similarity score<br>between two words. | <ul> <li>The first word to compare.</li> <li>The second word to compare.</li> <li>(optional) Ignore case. If</li> </ul>                                                        |
|                                 |                                                                                                    | true (default), words are<br>converted to upper case<br>before comparison.                                                                                                    |
|                                 |                                                                                                    | <ul> <li>(optional) Length of<br/>maximum common prefix in<br/>the range 0 to 4. If null<br/>default 4 is used.</li> </ul>                                                     |
|                                 |                                                                                                    | (optional) Scaling factor in<br>the range 0 to 0.25<br>indicating how much the<br>score is adjusted upwards<br>for having common<br>prefixes. If null, default 0.1<br>is used. |
|                                 |                                                                                                    | (optional) Boost threshold<br>to adjust the Jaro distance<br>with the Winkler<br>modification to give<br>emphasis to common<br>prefixes. If null default 0.7 is<br>used.       |
| length                          | Returns the length of a string (number of characters).                                             | Any string.                                                                                                    |
| levenshtein_<br>distance        | Returns an integer for the difference, 0 if identical.                                             | <ul><li>The first string.</li><li>The second string.</li></ul>                                                                                                    |

| Function          | Description                                                                                                    | Parameter(s)                                                                                                    |
|-------------------|----------------------------------------------------------------------------------------------------|----------------------------------------------------------------------------------------------------|
| re_search         | Performs a regular<br>expression search for a<br>Java-style regular<br>expression inside a string.<br>If a match is found, the<br>matching string (a substring<br>of the first string) is<br>returned. Otherwise null is<br>returned. | <ul> <li>The string to search in.</li> <li>A string containing the regular expression to search for.</li> </ul>                                                                                                    |
| re_subs_all       | Replaces all occurrences<br>of patterns matching a<br>Java-style regular<br>expression in a string with<br>the specified replacement<br>string.                                                                                       | <ul> <li>The string to search and replace in.</li> <li>A string containing the regular expression to search for.</li> <li>The replacement string, for each match found for the regular expression.</li> </ul>      |
| re_subs_<br>first | Replaces the first<br>occurrence of a pattern<br>matching a Java-style<br>regular expression in a<br>string with the specified<br>replacement string.                                                                                 | <ul> <li>The string to search and replace in.</li> <li>A string containing the regular expression to search for.</li> <li>The replacement string, for the first match found for the regular expression.</li> </ul> |
| soundex           | Returns the soundex code<br>for the word, or null if the<br>word cannot be mapped to<br>a soundex.                                                                                                    | The word (string) to be tested.                                                                                                    |

| Function         | Description                                                                                                    | Parameter(s)                                                                                                    |
|------------------|----------------------------------------------------------------------------------------------------|----------------------------------------------------------------------------------------------------|
| substring        | Returns substring of the<br>input string between the<br>specified character indexes<br>(where the first character is<br>at index 0). | <ul> <li>The input string.</li> <li>The 0-based start index specifying where the substring should start.</li> <li>(optional) The 0-based end index specifying where the substring should end.</li> </ul> |
| to_<br>lowercase | Converts a string to lower case.                                                                                                    | The input string.                                                                                                    |
| to_<br>uppercase | Converts a string to upper case (capital letters).                                                                                   | The input string.                                                                                                    |
| trim             | Returns a trimmed String,<br>or null if a null object was<br>passed in .                                                             | The input string.                                                                                                    |

### **Collection Functions**

| Function | Description                                     | Parameter(s)                                   |
|----------|-------------------------------------------------|------------------------------------------------|
| count    | Returns the number of elements in a collection. | <ul> <li>A collection or<br/>array.</li> </ul> |

### **Identity Functions**

| Function          | Description                                                   | Parameter(s)                                                                              |
|-------------------|---------------------------------------------------------------|-------------------------------------------------------------------------------------------|
| read_<br>sequence | Returns the next value<br>in the sequence (as an<br>integer). | The database to read the<br>sequence from, specified by a<br>JNDI location (as a string). |
|                   |                                                               | The sequence name (as a string).                                                          |
|                   |                                                               | (optional) The schema name, if<br>different from the default (as a<br>string).            |

#### Lookup Functions

| Function                                  | Description                                                                                                    | Parameter(s)                                                                                                    |
|-------------------------------------------|----------------------------------------------------------------------------------------------------|----------------------------------------------------------------------------------------------------|
| metadata_<br>store_<br>lookup             | Looks up the value of a key in a specific table within in a metadata store.<br>The query will match all keys in the table that <i>equals</i> the input value. If there are multiple matches, the first value found in the table is returned. | <ul> <li>The full path to the metadata store (without the DATASTORE:// prefix) e.g. TEST/CONSTANT_STORE.</li> <li>The name of the table in the metadata store.</li> <li>The key string.</li> </ul>                                                                                        |
|                                           | metadata store, table and<br>key. Note: This built-in function<br>is the reverse of metadata_<br>store_reverse_lookup.                                                                                                    | <ul> <li>(optional) The default<br/>value to return if the<br/>query does not find<br/>any result.</li> </ul>                                                                                                    |
| metadata_<br>store_<br>reverse_<br>lookup | Look up the key of a value in a specific table within in a metadata store.<br>The query will match all values in the table that <i>equals</i> the input value. If there are multiple matches, the first key found in the table is returned.  | <ul> <li>The full path to the metadata store (without the DATASTORE:// prefix) e.g. TEST/CONSTANT_STORE.</li> <li>The name of the table in the metadata store.</li> <li>The value string.</li> <li>(optional) The default key to return if the query does not find any result.</li> </ul> |

#### Sorting Functions

Note: The **tsort\_**\* functions are used to implement iterating through objects in dependency order. Please contact 1Spatial Support for

| further guidance on their use. |                                                                                                    |  |
|--------------------------------|----------------------------------------------------------------------------------------------------|--|
| Function                       | Parameter(s)                                                                                              |  |
| tsort_blocked_<br>objects      | The name of the topological sort. If not provided, or<br>null, the default topological sort will be used. |  |
| tsort_blocked_                 | The successor.                                                                                            |  |
| predecessors                   | The name of the topological sort.                                                                         |  |
|                                | Note: If not provided, or null, the default topological sort will be used.                                |  |
| tsort_blocked_                 | The blocked predecessor.                                                                                  |  |
| Successors                     | The name of the topological sort.                                                                         |  |
|                                | Note: If not provided, or null, the default topological sort will be used.                                |  |
| tsort_ordered_                 | The name of the topological sort.                                                                         |  |
| objects                        | Note: If not provided, or null, the default topological sort will be used.                                |  |

### **Timestamp Functions**

| Function                 | Description                                                                                                    | Parameter(s)                                                                |  |
|--------------------------|----------------------------------------------------------------------------------------------------|-----------------------------------------------------------------------------|--|
| add_date                 | Adds a date and time in the<br>TIMESTAMP date format <i>yyyy-MM-dd</i><br><i>HH:mm:ss.SSS</i> .                                                  | The Timestamp to<br>increment.<br>The Timestamp is                          |  |
|                          | Noto: Some data stores may<br>not hold the same precision<br>levels for time data as the<br>TIMESTAMP. For example, if<br>the TIMESTAMP value is | obtained from the following values:                                         |  |
|                          |                                                                                                    | static value                                                                |  |
|                          |                                                                                                    | dynamic value                                                               |  |
|                          | exported to a data store with<br>less accurate time, the<br>TIMESTAMP value in will                                                              | get_current_date<br>function                                                |  |
|                          | reflect that in the target data store.                                                                                                    | The number of<br>milliseconds to add<br>to the Timestamp.                   |  |
| current_<br>datetime     | Returns the current date and time as a string.                                                                                                   | <ul> <li>(optional) A string<br/>describing the date<br/>format.</li> </ul> |  |
| get_<br>current_<br>date | Returns the current date and time in the TIMESTAMP date format <i>yyyy-MM-dd HH:mm:ss.SSS</i> .                                                  | None                                                                        |  |

### **Topology Functions**

| Function          | Description                                                                                                    | Parameter(s)               |
|-------------------|----------------------------------------------------------------------------------------------------|----------------------------|
| is_<br>structured | Tests if an object is topologically structured.<br>Returns true if the object is structured and<br>false otherwise. | The object to<br>be tested |
# **Built-in Operations**

The following Built-in operations can be used within 1Integrate for ArcGIS.

### Geometric Operations

| Operation | Description                                                                                                | Parameters(s)                                                                                          |  |
|-----------|----------------------------------------------------------------------------------------------------|----------------------------------------------------------------------------------------------------|--|
| create_   | Returns a geometry.                                                                                        | The feature class                                                                                      |  |
| polygon   | Polygons are created in the specified<br>feature class from given ring<br>geometries. The function detects | <ul> <li>A ring geometry</li> <li>(optional) A Boolean</li> </ul>                                      |  |
|           | inner and outer rings and attaches them to the appropriate polygons.                                       | flag indicating<br>whether to close any                                                                |  |
|           | Any open lines passed to the operation are closed, where possible, before creating polygons.               | open lines (if<br>possible) passed to<br>the operation.                                                |  |
|           | peee                                                                                                    | Defaults to<br>true. If this<br>parameter is<br>false, it<br>indicates that<br>open lines<br>should be |  |
|           |                                                                                                    | rather than closed.                                                                                    |  |

### Network Graph Connectivity Operations

Network Graph Connectivity Operations are used to construct network graphs (see "Connecting Network Graphs" on page 123).

| Operation        | Description                                                                                                    | Parameters(s)                                                     |
|------------------|----------------------------------------------------------------------------------------------------|-------------------------------------------------------------------|
| add_<br>position | Adds an object, as a position, to a network graph.                                                                | The name of<br>the network                                        |
|                  | Noto: There will be no output results if the object is added to a network graph that already contains the object. | <ul><li>graph (can be null).</li><li>The object to add.</li></ul> |

| Operation                | Description                                                                                                    | Parameters(s)                                                                                                    |
|--------------------------|----------------------------------------------------------------------------------------------------|----------------------------------------------------------------------------------------------------|
| connect_<br>positions    | Creates directed connections between two<br>objects in a network graph.<br>Both objects must have been previously<br>added to the network graph. | The name of<br>the network<br>graph (can<br>be null).                                                                                                    |
|                          | Note: This connection is one-way.<br>To specify a connection in both<br>directions, call this again, reversing<br>the order.                     | The object at<br>the start of<br>the<br>connection.                                                                                                    |
|                          | Note: There will be no output results if the connecting positions are already connected.                                                         | The object at<br>the end of<br>the<br>connection.                                                                                                    |
| disconnect_<br>positions | Removes a direct connection from a network graph.                                                                                                | <ul> <li>The name of<br/>the network<br/>graph (can<br/>be null).</li> <li>The object at<br/>the start of<br/>the<br/>connection.</li> <li>The object at<br/>the end of<br/>the<br/>connection.</li> </ul> |
| remove_<br>position      | Removes an object from a network graph.<br>Disconnects it from any other objects in<br>the network.                                              | <ul> <li>The name of<br/>the network<br/>graph (can<br/>be null).</li> <li>The object to<br/>remove.</li> </ul>                                                                                            |

### Sorting Operations

| Note: The tsort_* operations are used to implement iterating through<br>objects in dependency order. Please contact 1Spatial Support for<br>further guidance on their use. |                                                                                                    |  |  |
|----------------------------------------------------------------------------------------------------|----------------------------------------------------------------------------------------------------|--|--|
| Operation                                                                                                    | Parameters(s)                                                                                             |  |  |
| tsort_add_<br>dependency                                                                                                    | The predecessor object that must appear before the successor.                                             |  |  |
|                                                                                                    | The successor object that must appear after the predecessor.                                              |  |  |
|                                                                                                    | The name of the topological sort. If not provided, or<br>null, the default topological sort will be used. |  |  |
| tsort_add_                                                                                                    | The object to add.                                                                                        |  |  |
| object                                                                                                    | The name of the topological sort. If not provided, or<br>null, the default topological sort will be used. |  |  |
| tsort_remove_<br>dependency                                                                                                    | The predecessor object that no longer must (but still may) appear before the successor.                   |  |  |
|                                                                                                    | The successor object that no longer must (but still may) appear after the predecessor.                    |  |  |
|                                                                                                    | The name of the topological sort. If not provided, or<br>null, the default topological sort will be used. |  |  |
| tsort_remove_                                                                                                    | The object to remove                                                                                      |  |  |
| object                                                                                                    | The name of the topological sort. If not provided, or<br>null, the default topological sort will be used. |  |  |
| tsort_reset                                                                                                    | The name of the topological sort. If not provided, or<br>null, the default topological sort will be used. |  |  |

#### **Topology Operations**

| Operation                               | Description                                                                                                    | Parameters<br>(s)                                                        |
|-----------------------------------------|----------------------------------------------------------------------------------------------------|--------------------------------------------------------------------------|
| set_<br>topology_<br>edge_<br>drag_<br> |                                                                                                    | A boolea<br>n value<br>( <i>True</i> or<br><i>false</i> ), to<br>set the |
| mode                                    | Note: This only takes effect when directly manipulating topology.                                                                                                    | mode on or off.                                                          |
|                                         | When set to <i>true</i> (the default), edges connected<br>to a moved node will be fixed at their other end.<br>All other vertices will be scaled and rotated about<br>the fixed point. This is equivalent to using the<br><b>drag_vertex</b> built-in function to move the end<br>vertex. |                                                                          |
|                                         | When set to <i>false</i> , only the end vertex of the edge<br>is moved; all other vertices are fixed. This is<br>equivalent to using the <b>move_vertex</b> built-in<br>function to move the end vertex.                                                                                  |                                                                          |
|                                         | Hote: This setting does not apply to<br>edges that form a closed loop. For closed<br>loops, only the vertex at the shared node<br>will be moved.                                                                                                    |                                                                          |

## Auto-Actions

An auto-action is an action that can be run without having a rule attached to it.

Any action or quick action can be made an auto-action by use of the toggle in the Rule Author toolbar.

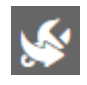

#### Figure 4-22: Auto-Action toggle

Auto-actions are typically used to apply processing actions in bulk on data. They are also used in conjunction with Issue Management, and for 1Integrate for ArcGIS Mobile users who want to correct data as it is being edited in the field. Once an auto-action has been published, it will appear in the Enhancement tab of the 1Integrate for ArcGIS application Add-in or web app widget.

# 5 Validating and Enhancing Data

Validation and enhancement of data is performed using the 1Spatial Add-ins and widgets.

Each has a slightly different interface, but the basic functionality is the same.

- For validation rules, 1Integrate for ArcGIS will count the number of objects processed, and the number of features that failed your rule ("non-conformances"). These non-conformances are identified with pin icons within your dataset. A traffic light next to each rule will also indicate where large numbers of features failed (red) or where most features passed (green).
- For enhancement rules, 1Integrate for ArcGIS will count the number of objects processed, and any errors encountered. Any rules that encountered errors are indicated by a red traffic light. The corrections are automatically committed to your dataset.

Before proceeding, ensure that your Add-in or widget has been installed, your dataset is properly configured and your rulesets have been published. Then follow the steps according to the Add-in or widget you are using.

# Using the Web AppBuilder Widget

The following steps outline how to use 1Integrate for ArcGIS to run validation and enhancement rules within the Web AppBuilder for ArcGIS.

Note: For general information on using the Web AppBuilder, please refer to the ArcGIS documentation.

Launch the Web AppBuilder widget:

- 1. Open a web browser.
- 2. Navigate to the URL of your dataset (e.g. [machine]:[port]/dataset)
- 3. Open the 1Spatial Widget by clicking on the widget logo.

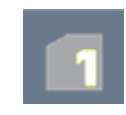

Figure 5-1: *Widget logo* 

# **Running Rules**

Rules can be run across a specific area of your dataset, or the visible extent.

Note: When running rules in the Web AppBuilder Widget, the default extent to be processed is limited to the data visible within your data frame. If you want to process the entire dataset, make sure you are zoomed out so that the full extent is visible.

Run rules over the visible extent:

1. Select one or more rules by clicking on their checkboxes.

Packages (groups) of rules can be selected using the group checkbox.

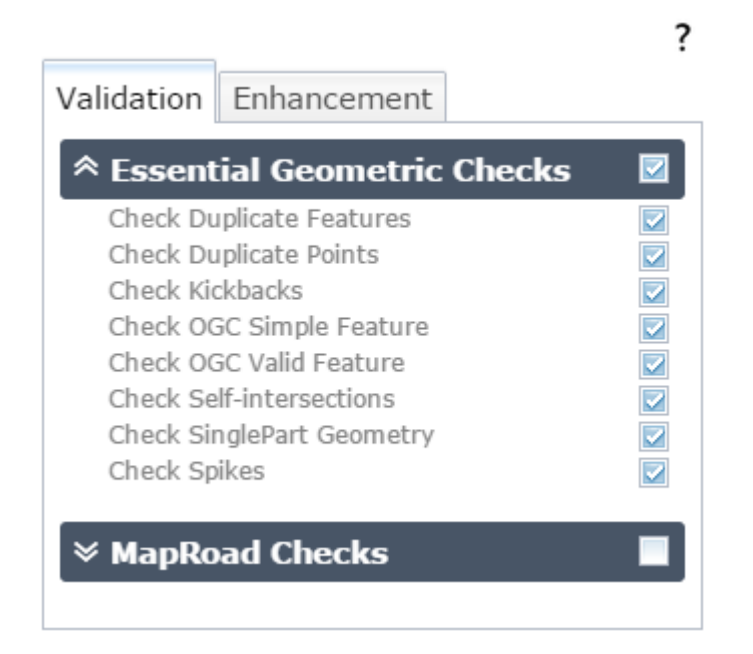

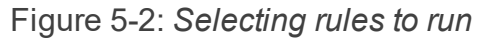

2. Click **Process Extent** to run the selected rules on the visible extent.

Note: If at any time you wish to cancel the current process, press the Stop button.

A progress bar will display whilst the rules are being run.

#### Run rules over a selected region:

1. Select one or more rules by clicking on their checkboxes.

Packages (groups) of rules can be selected using the group checkbox.

Use the **Draw** tool to define an area of your data to be processed (an "extent").

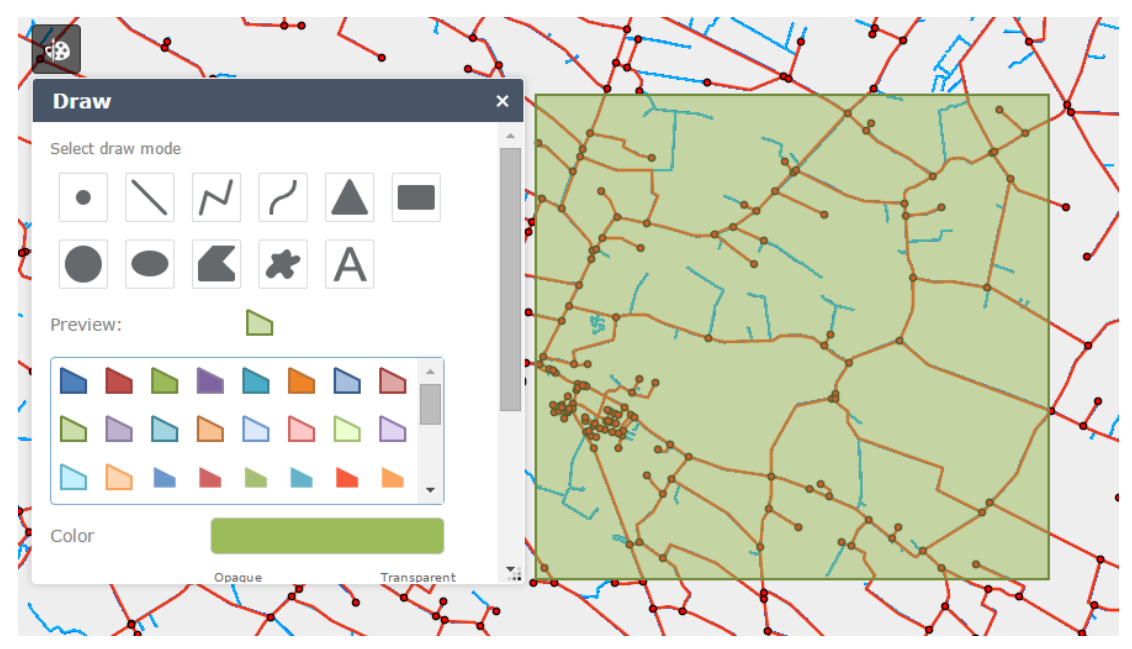

Figure 5-3: Using the Draw tool to define an extent

Note: If multiple areas are drawn, only the most *recently* drawn area will be processed.

3. Click **Process Extent** to run the selected rules across the defined area.

Note: If at any time you wish to cancel the current process, press the **Stop** button.

A progress bar will display whilst the rules are being run.

# Viewing Validation Results

Once your rules have finished running, the progress bar will display "COMPLETED" and the results will be displayed.

Beneath this progress bar is a count of the number of objects processed, and the number of features that failed the rules ("non-conformances").

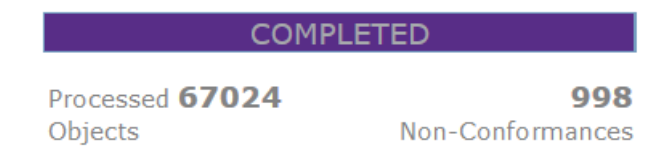

Figure 5-4: Validation results

A traffic light next to each rule will also indicate where large numbers of features failed (red) or where most features passed (green).

| * Essential Geometric Chec | :ks 🗹 |
|----------------------------|-------|
| Check Duplicate Features   |       |
| Check Duplicate Points     |       |
| Check Kickbacks            |       |
| Check OGC Simple Feature   |       |
| 🔵 Check OGC Valid Feature  |       |
| Check Self-intersections   |       |
| Check SinglePart Geometry  |       |
| Check Spikes               |       |

Figure 5-5: Traffic light rating

By hovering the mouse over each traffic light icon, a summary for than rule can be displayed.

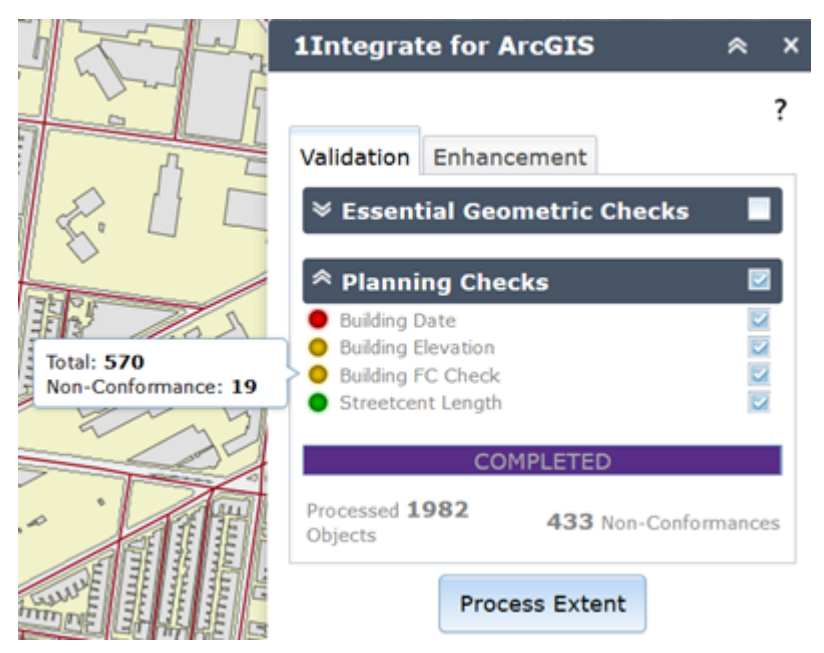

Figure 5-6: Traffic light summary for a rule

#### Layers of Pins

All non-conformances are marked in your dataset with a pin.

Clicking on a pin will display details of the non-conformance, such as the associated feature IDs and the name of the rule.

As the pins are displayed as layers within the application, they can be turned on or off just like any other layer.

Within Web AppBuilder, open the layer list.

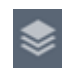

Figure 5-7: Layer List icon

The layer list displays which pin type represents each rule. These individual layers can then be turned on or off.

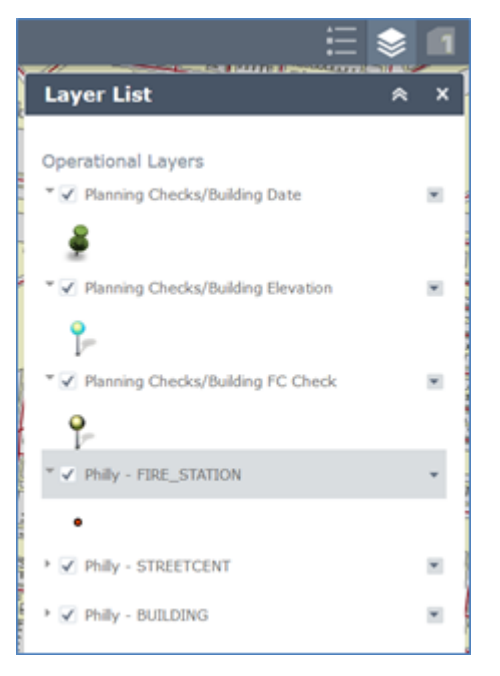

Figure 5-8: Web AppBuilder Layer List

# Using the ArcMap Add-in

The following steps outline how to use 1Integrate for ArcGIS to run validation and enhancement rules within ArcMap.

Note: For general information on using ArcMap, please refer to the ArcGIS documentation.

Launch the ArcMap Add-in:

- 1. Open the ArcMap application.
- 2. Open your dataset.

3. Open the 1Spatial Add-in via the menu button.

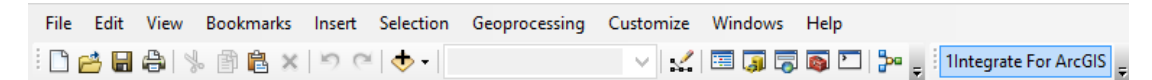

Figure 5-9: ArcMap menu

4. Click **Fetch Rules** to display the rulesets that have been published for your dataset.

# Running Rules

Validation and enhancement rules are run in the same way within ArcMap.

Note: When running rules in ArcMap, the extent to be processed is limited to the data visible within your data frame. If you want to process the entire dataset, make sure you are zoomed out so that the full extent is visible.

Run rules over the visible extent:

- 1. Click **Fetch Rules** to display the rulesets that have been published for the current dataset.
- 2. Select one or more rules by clicking on their checkboxes.

Packages (groups) of rules can be selected using the group checkbox.

3. Click **Run** to run the selected rules on the visible extent.

A progress bar will display whilst the rules are being run.

| Run 100% | Run | 100% |
|----------|-----|------|
|----------|-----|------|

Figure 5-10: ArcMap rules progress bar

## Viewing Validation Results

Once your rules have finished running, the progress bar will display 100% and the results will be displayed.

Displayed next to each rule is a count of the number of objects processed, and the number of features that failed the rule ("non-conformances").

A traffic light next to each rule will also indicate where large numbers of features failed (red) or where most features passed (green).

| Validation Enhancement                                            |        |  |  |
|-------------------------------------------------------------------|--------|--|--|
| 🖵 🗸 🧰 Essential Geometric Checks                                  |        |  |  |
| Check_Duplicate_Features Processed: 15760. Non-Conformances:      | : 1162 |  |  |
|                                                                   |        |  |  |
|                                                                   |        |  |  |
|                                                                   | es: 6  |  |  |
|                                                                   | :0     |  |  |
|                                                                   | 3      |  |  |
| 🗌 🔽 💽 Check_SinglePart_Geometry Processed: 15760. Non-Conformance | s: 0   |  |  |
|                                                                   |        |  |  |

Figure 5-11: Validation results

All non-conformances are marked in your dataset with a pin.

The non-conformances for each rule are grouped with a similar pin style. These groups are displayed as **Layers** within the **Table of Contents** window, and can be hidden or displayed as required.

| Table Of Contents # ×                                          |
|----------------------------------------------------------------|
| h 🔍 😓 🖾                                                        |
| 🗆 🥌 Layers                                                     |
| REPORT_RULEEssential_Geometric_Checks_Check_Self_intersections |
| °                                                              |
| REPORT_RULEEssential_Geometric_Checks_Check_Kickbacks          |
| Ş                                                              |
| REPORT_RULEEssential_Geometric_Checks_Check_Spikes             |
| 9                                                              |
| REPORT_RULEEssential_Geometric_Checks_Check_OGC_Simple_Feat    |
| Ş                                                              |

Figure 5-12: Validation layers

# 6 Extensions

Extensions, sometimes referred to as "built-ins" can be added to 1Integrate for ArcGIS to extend existing functionality.

They take the form of **.JSON** files, and can be uploaded in a **.zip** file via the Rule Author.

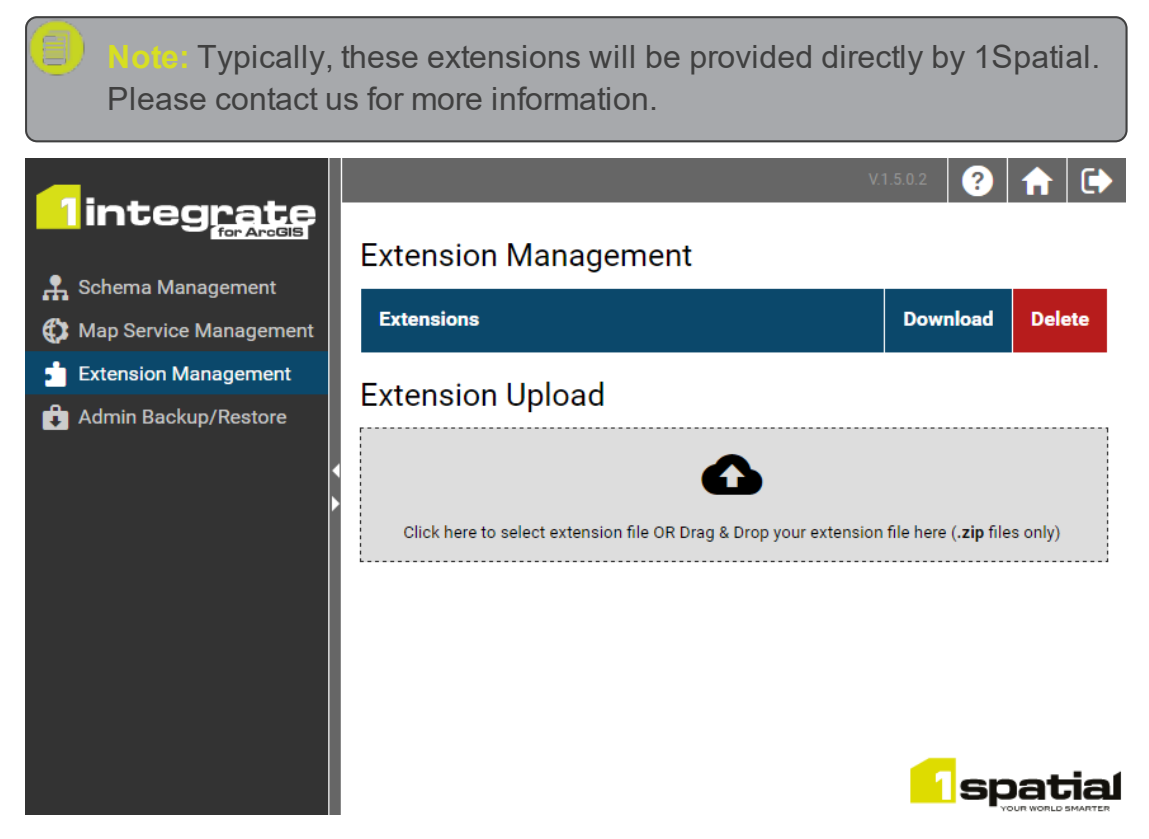

Figure 6-1: Extension Management page

# Adding Extensions

Once you have your extension file, carry out the following steps to add your extension:

- 1. Log in to the Rule Author.
- 2. Navigate to Settings > Extension Management.
- 3. Either drag and drop a **.zip** file containing your extension onto the **Extension Upload** box, or click on the box and navigate to your file.

Your extension is now listed within the **Extensions** table at the top of the page.

# **Network Graphs**

Using 1Integrate for ArcGIS, you can analyse the global graph connectivity between objects such as roads, railways, pipes, or cables to ensure you can navigate between any two objects within a network of these features, in order to confirm the whole network is properly connected.

1 Integrate stores network graph definitions in a class defined in the system schema, which is separate from the import and export schemas.

Note: Once network graphs have been constructed via an action (see "Connecting Network Graphs" on the facing page) they can be tested using rules (see "Validating Network Graphs" on page 126).

Ideally, all the objects should be connected into one network graph; however, objects fail the validation check if they are contained in an area which is isolated from the rest of the network or has restricted access.

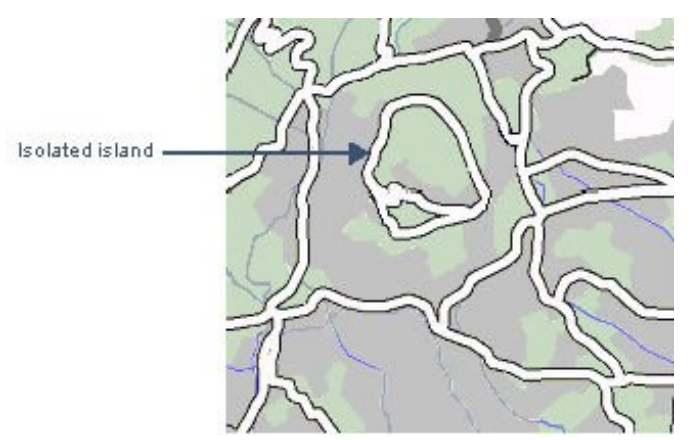

Figure 6-2: Isolated island (no connection to network)

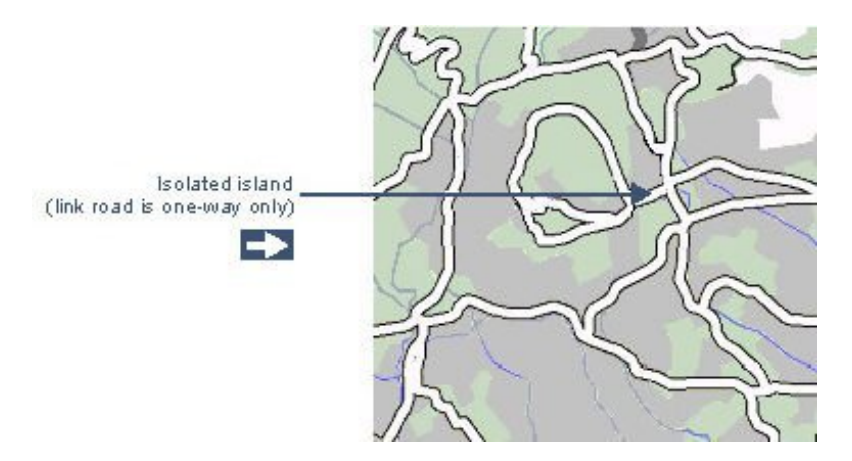

Figure 6-3: Isolated island (restricted access to network)

# **Connecting Network Graphs**

Network graph connectivity is defined by setting up an action using built-in operations (see "Network Graph Connectivity Operations" on page 109).

A network graph is defined in two parts, which must be performed in order using a sequence:

- Define the objects within the network graph (using the add\_position and remove\_position built-in operations)
- 2. Set up the connections within the network graph (using the **connect\_ positions** and **disconnect\_positions** built-in operations)

Note: You can add and connect features which already exist in the network graph, but an error occurs if you try to connect or disconnect features which have not yet been added. If you remove a feature from the network graph, you do not need to disconnect it first.

Spatial relationships are used to define how the points and lines interact (e.g. touch, overlap, or cross). In a network graph constructed from point and line features, the points become nodes and the lines are the connections between the nodes.

You can construct multiple network graphs in 1Integrate. Although rules are run against all network graphs, each is reported separately.

Actions can be created in many ways to achieve the same network graph connectivity. Labels and multiple actions can be used to connect a network graph in stages.

#### Line Networks

In the example below, the points of contact become nodes in the network graph, with road sections as the connections.

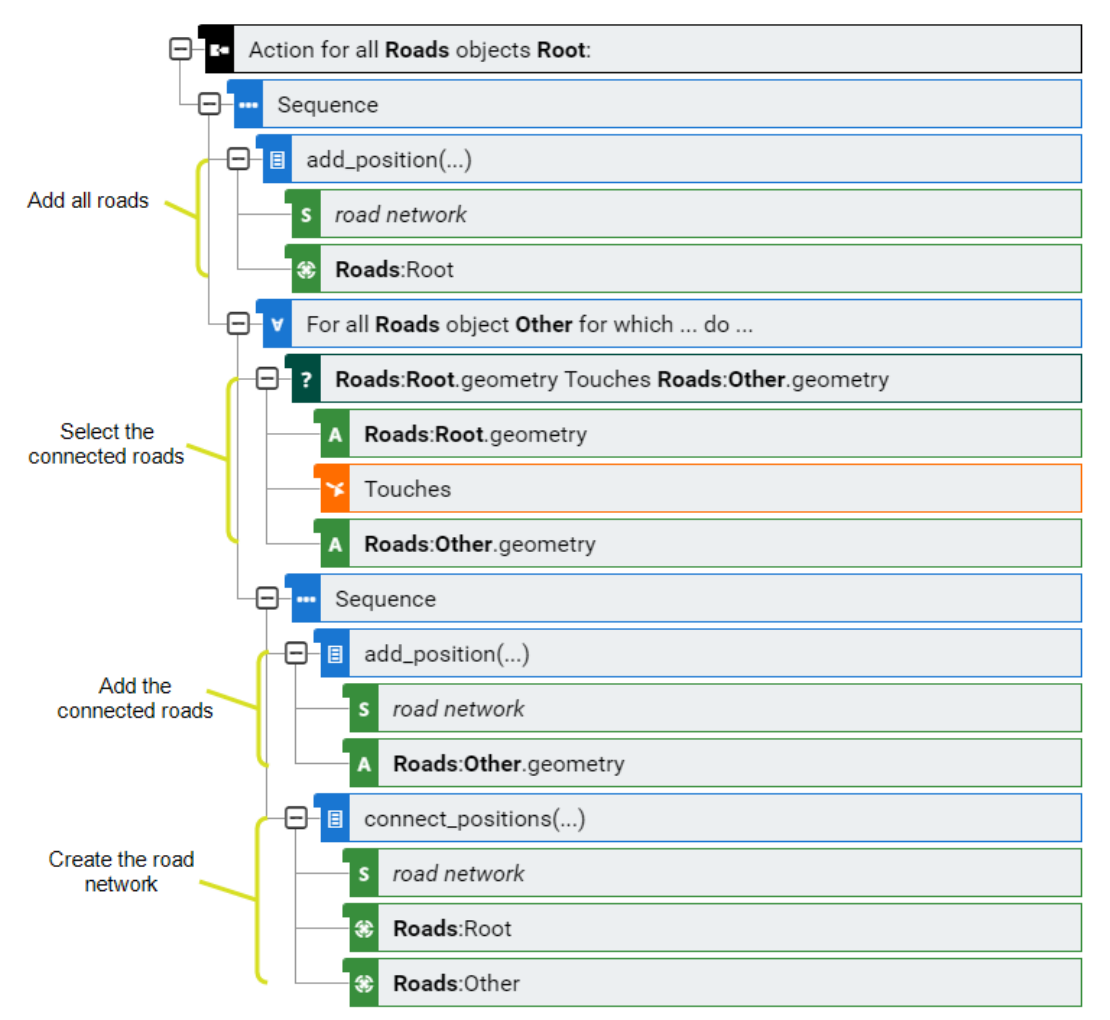

Figure 6-4: Example action defining a simple road network

#### Line and Point Networks

The following example shows how a network graph of valves (points) and pipes (lines) might be defined.

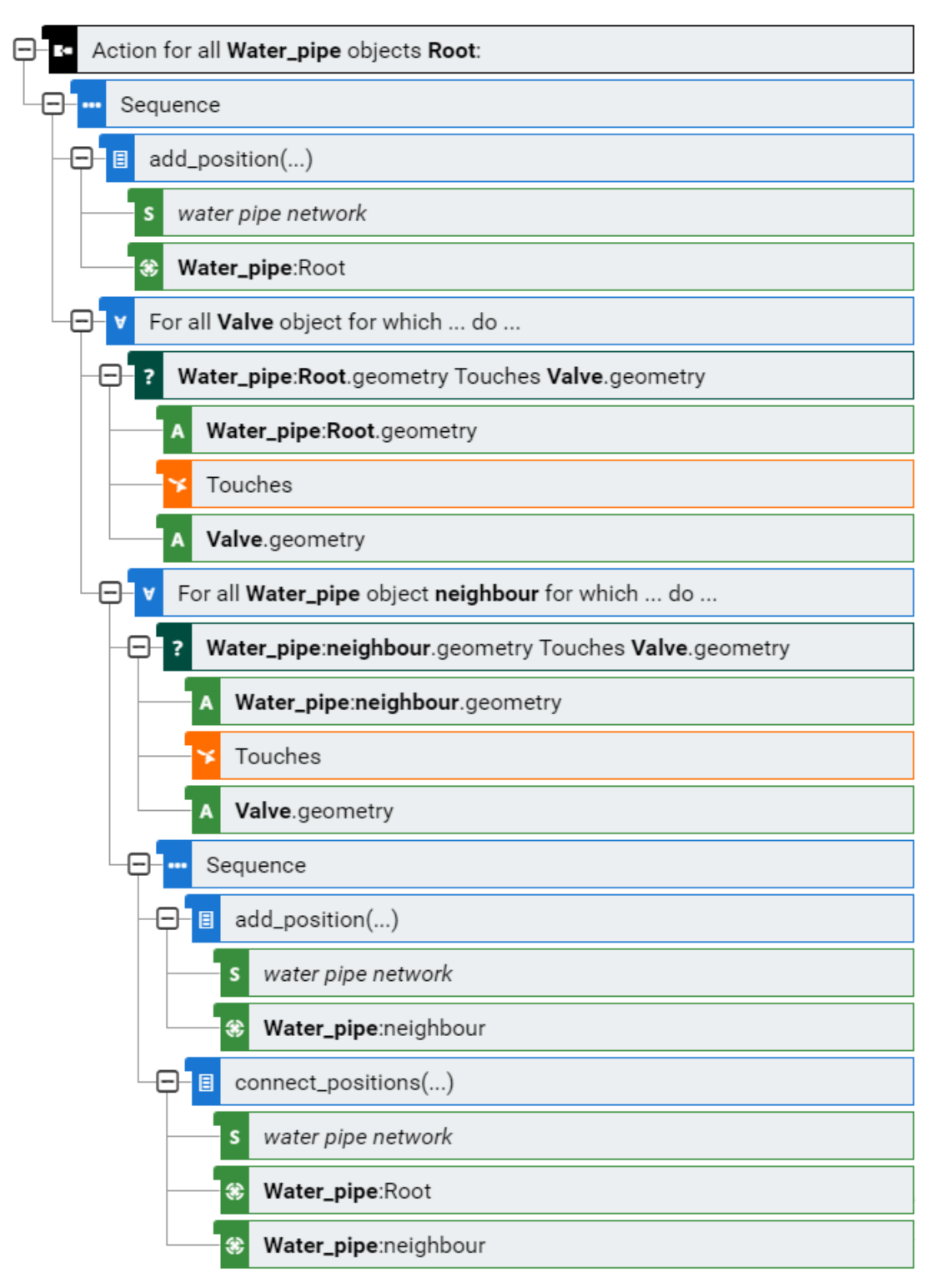

Figure 6-5: Example action defining a network of valves and pipes

# Validating Network Graphs

Note: Before you can validate network graphs, a network graph must first be constructed (see "Connecting Network Graphs" on page 123).

Network graph connection can be validated using a rule to check Network Attributes.

#### Network Attributes:

| Network<br>Attribute                                                                                                    | Description                                                                                                    |  |
|----------------------------------------------------------------------------------------------------|----------------------------------------------------------------------------------------------------|--|
| max_<br>reported_<br>islands                                                                                                    | Threshold for the number of isolated islands reported.<br>If not set, default value of 1000 is used.                                                                                                    |  |
| max_<br>reported_<br>positions                                                                                                    | Threshold for the number of features reported in an island.<br>If not set, default value of 1000 is used.                                                                                                    |  |
| name                                                                                                    | Name of the network graph (used when constructing the network graph using the <b>name</b> parameter of the <b>add_position</b> , <b>remove_position</b> , <b>connect_positions</b> and <b>disconnect_ positions</b> built-in operations). |  |
| num_<br>islands                                                                                                    | Number of islands found in the network graph.<br>A coherent network has one island which is equivalent to the<br>whole network graph.                                                                                                    |  |
| report_<br>cutoff                                                                                                    | Threshold for creating a report.<br>If the number of nonconforming objects exceeds the report<br>cutoff, no report is produced.<br>If not set, default value of 1000 is used.                                                             |  |
| Note: In network graphs with more than one island, the main island is considered to be the one which contains 50% or more of the objects queried |                                                                                                    |  |

# 7 Issue Management

By default, when creating validation rules and reporting on validation failures, 1Integrate for ArcGIS creates pins within the user interface to pinpoint the location of a failure.

However, these pins are not permanent features. Sometimes there is a need for the location of the failures to be created as a feature layer that can be stored on a more permanent basis, or at least until the failure has been resolved.

Issue Management allows you to do just that. It manages the creation and deletion of "issue" features that are stored as geometry and attributes within a map service (in 1Integrate for ArcGIS Server Edition) or as a shape or file geodatabase layer (in 1Integrate for ArcGIS Desktop Edition).

The process of configuring Issue Management can be broken down into four steps:

1. Configure an Issue Layer in your data

A new layer is required to hold the issue features.

2. Create a Rule

A rule is required to identify non-conforming features.

3. Create an Issue Management Quick Action

An action is required to create the issue features and link them to the non-conforming features. It must be:

- > a Create or Delete Issues Quick Action
- > an **Auto-Action** (in order for it to appear in the Add-in or widget)

#### 4. Publish and Run the Action

Run the Issue Management action to populate your layer with issue features.

Note: If the 1Integrate for ArcGIS Mobile extension is installed, then users do not run the actions through the 1Integrate for ArcGIS Add-in or widget. The Mobile extension can be configured to run rules and actions as soon as anything changes within the map service. When Issue Management is used in this way, then as soon as a user edits features, Issue Management actions are run to determine if issue features need to be created. Similarly when a user corrects a feature, Issue Management will remove issue features automatically without the user having to do anything.

# Configure an Issue Layer

In order to create issue features, you must first create a new layer within your map service, shapefile or geodatabase layer using the following schema:

| Column Name         | ESRI Type | Description                                                  |
|---------------------|-----------|--------------------------------------------------------------|
| OBJECT_ID or<br>FID | Object ID | auto generated ID column by ESRI                             |
| SHAPE               | Geometry  | geometry                                                     |
| OBJECT_REF          | Long/Text | store the ID of the real world object which failed the rule  |
| DETAIL              | Text      | store the name of the rule that the real world object failed |

# Create an Issue Management Quick Action

**Issue Management** is a category of Quick Action containing the **Create or Delete Issues** template.

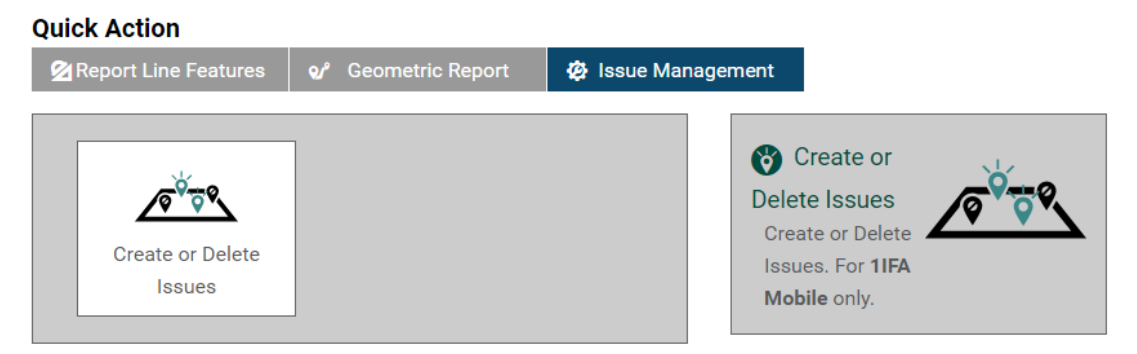

Figure 7-1: Issue Management Quick Action

This Quick Rule requires the following parameters:

- ruleReference the rule that is to be run
- **objClass** the feature class the rule is targeting
- objectIdAttribute the attribute that will uniquely identify the features that fail the rule (typically the GlobalID, FID or ObjectID of the feature)
- issueClass the name of the issue feature class you would like issue features to be created in
- issueReferenceAttribute where you would like the unique identifier of the failed feature (set in objectIdAttribute) to be stored on the Issue feature (if using the recommend schema for the Issue layer, then this will be OBJECT\_REF)
- detailAttribute specifies the attribute where you would like the name of the rule to be added to the Issue feature (if using the recommended schema for the Issue layer, then this will be DETAIL)

| ruleReference                                                                                                    | objClass                                                                                                    |                                                                                               |
|----------------------------------------------------------------------------------------------------|----------------------------------------------------------------------------------------------------|-----------------------------------------------------------------------------------------------|
|                                                                                                    | Select a class                                                                                                    |                                                                                               |
| objectIdAttribute                                                                                                    | issueClass                                                                                                    | Define the Issue                                                                              |
| Select an attribute                                                                                                    | Select a class                                                                                                    | Management Quick                                                                              |
| issueReferenceAttribute                                                                                                    | detailAttribute                                                                                                    | Action to work with                                                                           |
| Select an attribute                                                                                                    | Select an attribute                                                                                                    | your Issue Layer and a                                                                        |
| <ul> <li>tun rule ruleReference on each objo</li> <li>For each objClass object that pas</li> <li>For each objClass object that fail</li> <li>ssue Class details:</li> <li>Maintain references by making is</li> <li>objectIdAttribute</li> </ul> | Class object.<br>ises the rule, delete all relevant issueClass object<br>s the rule, create a issueClass object.<br>sueClass.issueReferenceAttribute = objClass. | s.<br>This description is<br>automatically populated<br>as you enter your<br>parameters above |
| <ul> <li>Capture rule name by making iss</li> </ul>                                                                                                    | ueClass.detailAttribute = "ruleReference"                                                                                                    |                                                                                               |

Figure 7-2: Parameters required for the Issue Management Quick Action

In order for the Issue Management action to appear within the 1Integrate for ArcGIS Add-in or widget, it is necessary to make it an **Auto Action** (see "Auto-Actions" on page 112).

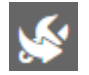

Figure 7-3: Auto-Action toggle

# Worked Example: Manhole covers with an undefined cover shape

In this example we are going to define an Issue Management Quick Action that will create issue features for any manhole cover features that have an undefined cover shape.

We will make this an auto-action, so that issue features can be automatically created and deleted as their linked features are updated. This means that if a manhole cover is updated to include a defined cover shape then the corresponding issue feature will be deleted, and if a new manhole cover is created with an undefined cover then shape a corresponding issue feature will be created.

1. In order to create issue features, you will need a new layer within your map service or a shapefile or file geodatabase layer to be created that will persist the issue features.

Create an **ISSUE** layer using the following schema:

| Column<br>Name      | ESRI Type | Description                                                  |
|---------------------|-----------|--------------------------------------------------------------|
| OBJECT_ID<br>or FID | Object ID | auto generated ID column by ESRI                             |
| SHAPE               | Geometry  | geometry                                                     |
| OBJECT_<br>REF      | Long/Text | store the ID of the real world object which failed the rule  |
| DETAIL              | Text      | store the name of the rule that the real world object failed |

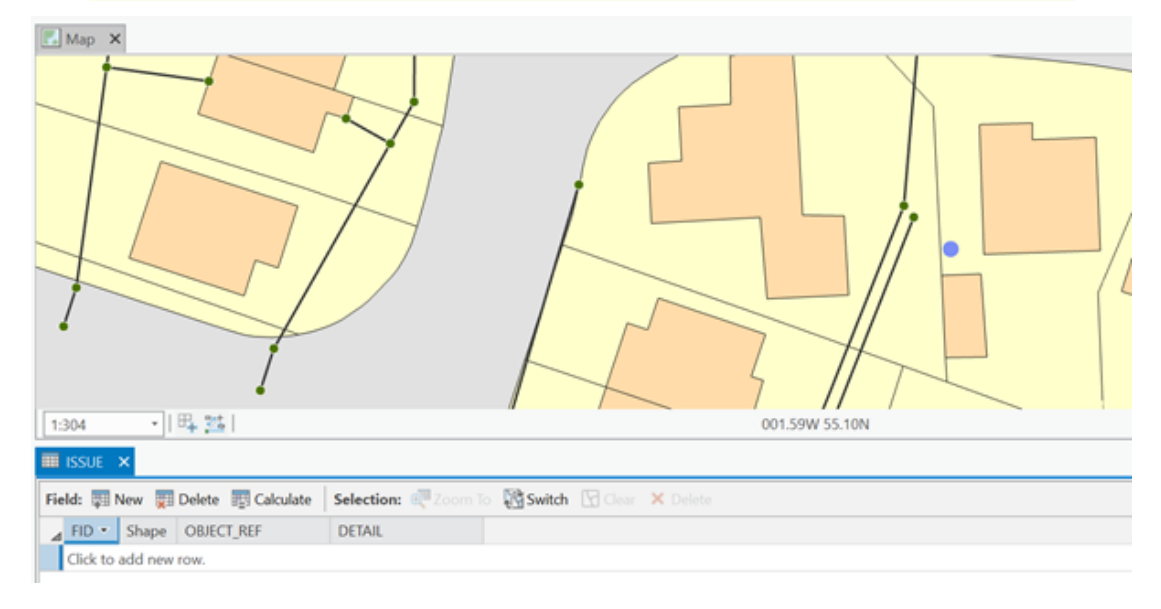

Figure 7-4: ISSUE layer created in ArcGIS Pro

- 2. Open the Rule Author.
- 3. First we must create a simple validation rule to identify the **MANHOLE** point features.

Create a new rule to check that an attribute called **COVER\_SHAP** is not equal to **U** (U stands for "unspecified").

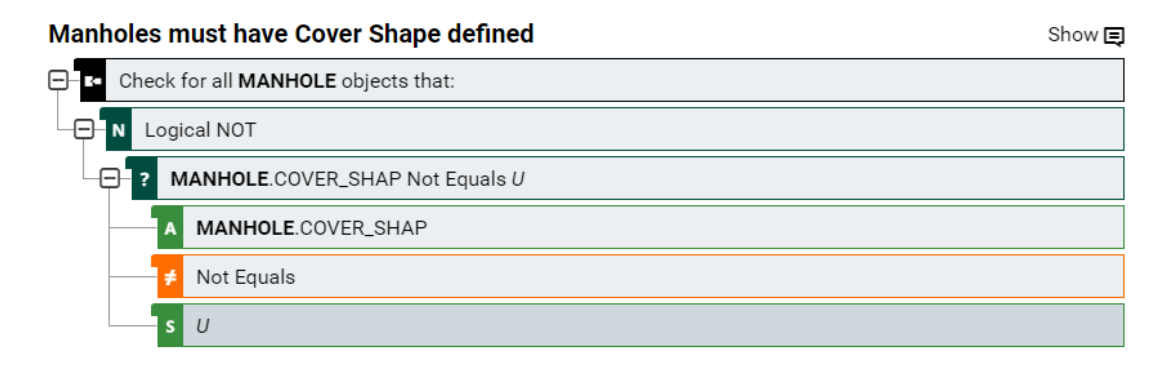

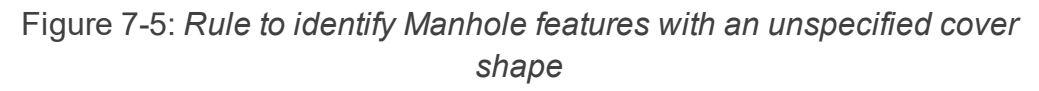

4. Now we must create our Issue Management Quick Action.

Create a new Quick Action and select type **Issue Management** > **Create or Delete Issues**.

| Cover Shape Issue          |                     |                    |                                                                           |
|----------------------------|---------------------|--------------------|---------------------------------------------------------------------------|
| 😰 Report Line Features     | of Geometric Report | 😨 Issue Management |                                                                           |
| Create or Delete<br>Issues |                     |                    | Choose a Quick Action from the panel on the left to see more information. |

Figure 7-6: Create or Delete Issues Quick Action

5. The quick action now requires parameters in order to ensure there is a reference between the features that fail validation and the issue features that are created as a result.

Note: In our example dataset, GLOBALID is the attribute that uniquely identifies the features that fail validation. ISSUE is the name of the layer we created earlier to contain the issue features.
 OBJECT\_REF is the attribute in this layer that uniquely identifies the issue features, and DETAIL is the attribute that lists the rule that the linked feature failed.

Enter the following parameters for the Quick Action:

- ruleReference (select the rule created earlier)
- objClass MANHOLE
- objectIdAttribute GLOBALID
- issueClass ISSUE

- issueReferenceAttribute OBJECT\_REF
- detailAttribute DETAIL

| ruleReference                                                                                                    | objClass                                                                                                    |
|----------------------------------------------------------------------------------------------------|----------------------------------------------------------------------------------------------------|
| /Utility rules/Manholes must have 🔗                                                                                               | MANHOLE                                                                                                    |
| objectIdAttribute                                                                                                    | issueClass                                                                                                    |
| GLOBALID                                                                                                    | ISSUE                                                                                                    |
| issueReferenceAttribute                                                                                                    | detailAttribute                                                                                                    |
| OBJECT_REF                                                                                                    | DETAIL                                                                                                    |
| Run rule Manholes must have Cover Shape of<br>For each MANHOLE object that passes th<br>For each MANHOLE object that fails the ru | <b>defined</b> on each MANHOLE object.<br>e rule, delete all relevant ISSUE objects.<br>ule, create a ISSUE object. |
| ssue Class details:                                                                                                    |                                                                                                    |
| <ul> <li>Maintain references by making ISSUE.OB.</li> </ul>                                                                       | IECT REE = MANHOLE GLOBALID                                                                                         |
|                                                                                                    | SECT_REF - MANHOLE.GEODALID                                                                                         |
| <ul> <li>Capture rule name by making ISSUE.DETA</li> </ul>                                                                        | AIL =                                                                                                    |

Figure 7-7: Defining the MANHOLE quick action

6. In order for the Issue Management action to appear within the 1Integrate for ArcGIS Add-in or widget, it is necessary to make it an **Auto Action**. Select the Auto Action toggle from the toolbar at the top of the screen.

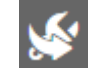

Figure 7-8: *Auto-Action toggle* 

- 7. Save the Quick Action and publish the associated Ruleset.
- 8. Open the 1Integrate for ArcGIS Add-in or widget (web application, ArcMap or AcrGIS Pro).
- 9. Within your Esri application, give your Issue feature class a representation so that when issue features are created, they will be in the symbology / colour you will identify.

10. Open the 1Integrate for ArcGIS Add-in or widget. The Issue Management action will be found in the Enhancement tab.

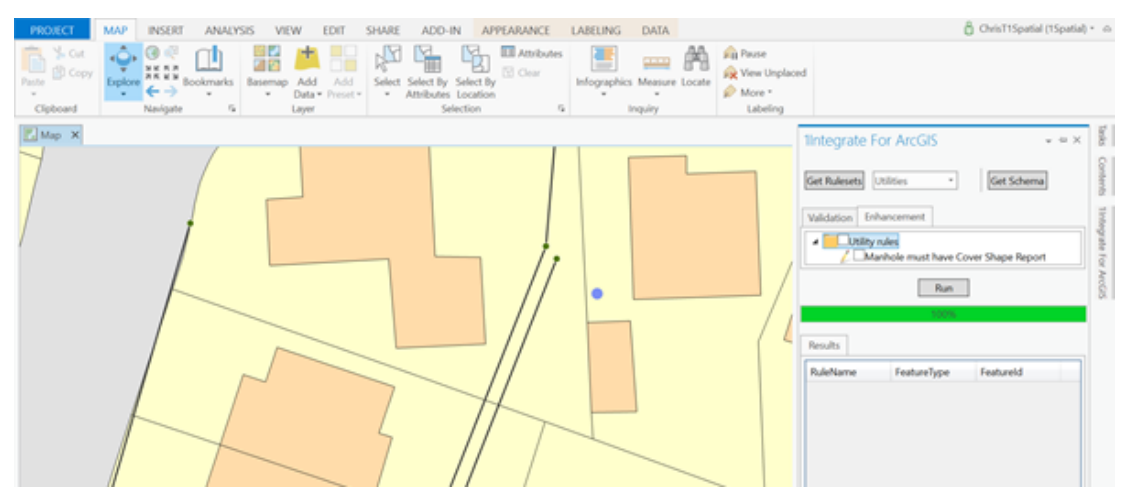

Figure 7-9: Manhole action displayed in the Enhancement tab

11. Run the enhancement action. If any features fail a rule, then new Issue features will be created.

In our example image below, new issue features have been created on Manhole features where the **COVER\_SHAP** attribute is set to **U**. The Issue class representation has been set up to be a question mark

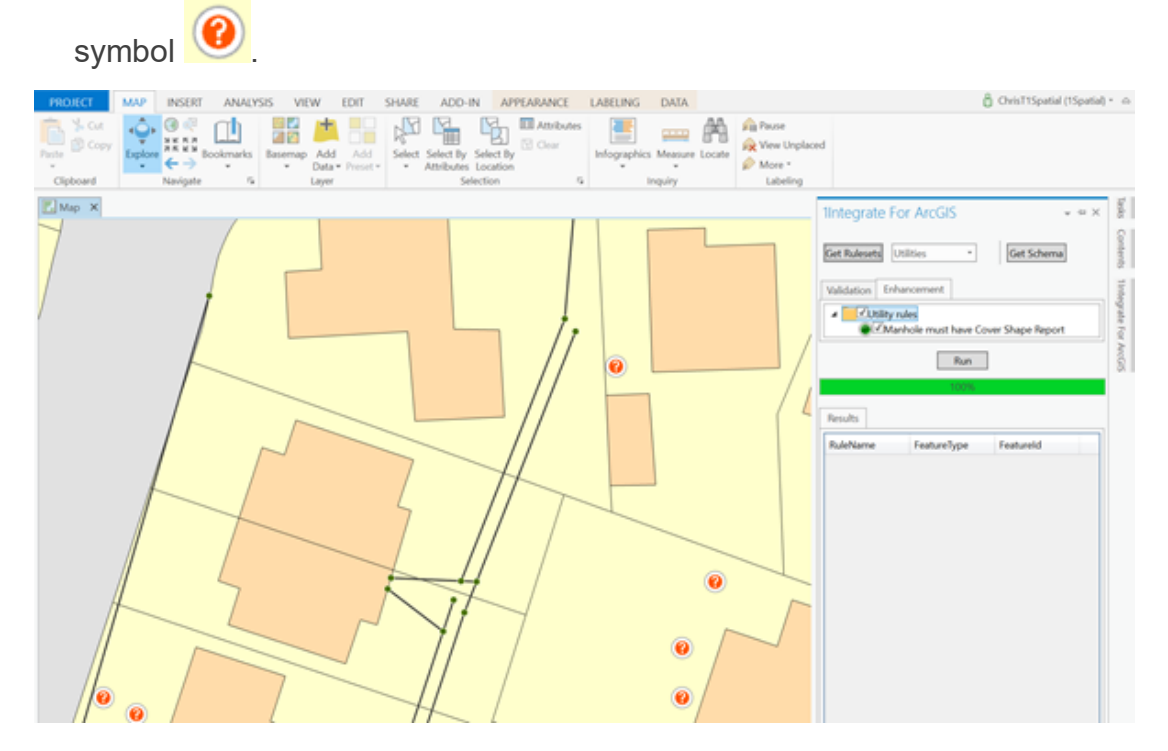

Figure 7-10: New issue features are created

12. On inspection we can see that the Issue feature contains the information set up in the Issue Management configuration.

It contains the GlobalID of the underlying feature that has failed (**OBJECT\_REF**), and also the name of the rule that has failed (**DETAIL**).

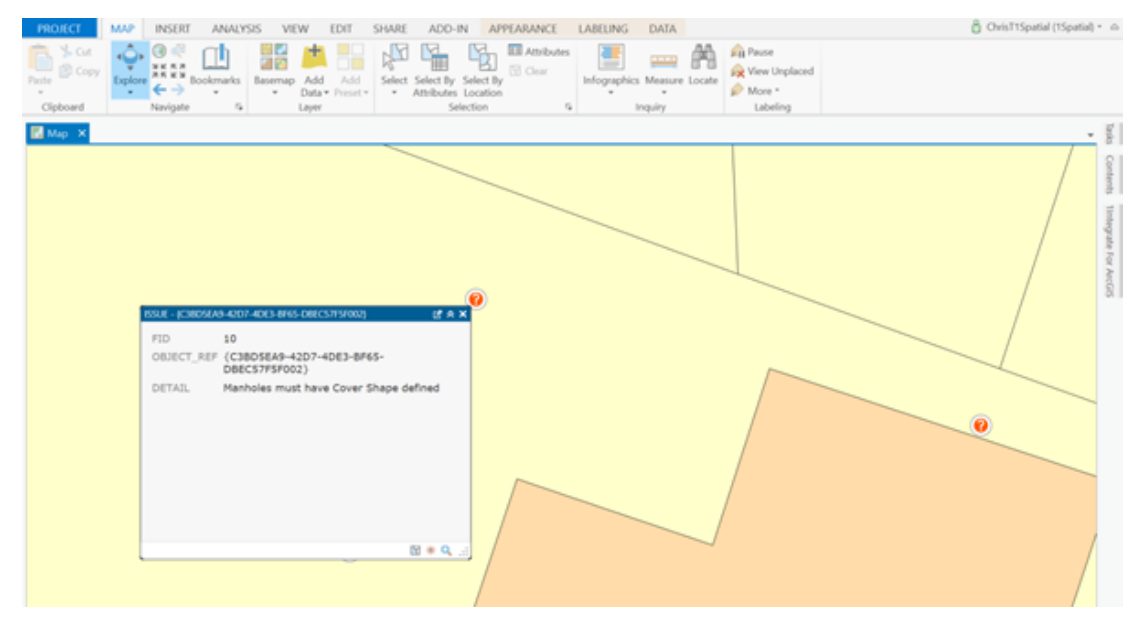

Figure 7-11: Issue feature attributes

13. If the user then corrects a feature that failed validation (in this case giving the Manhole feature a cover shape) then re-runs the action, Issue Management will automatically delete the Issue feature if it now passes validation.

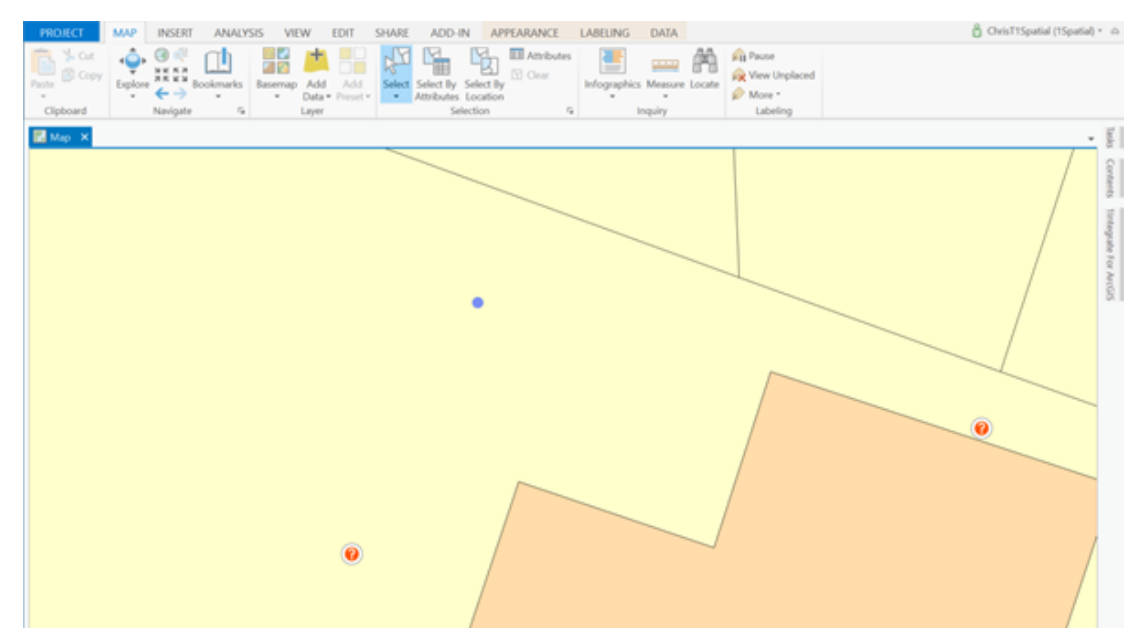

Figure 7-12: Issue feature removed

Note: If the 1Integrate for ArcGIS Mobile extension is installed, then users do not run the actions through the 1Integrate for ArcGIS Add-in or widget. The Mobile extension can be configured to run rules and actions as soon as anything changes within the map service. When Issue Management is used in this way, then as soon as a user edits features, Issue Management actions are run to determine if issue features need to be created. Similarly when a user corrects a feature, Issue Management will remove issue features automatically without the user having to do anything.

# 8 Backup and Restore

Backup and Restore can be performed in the **Admin Backup/Restore** page, accessed via the **Settings Menu**.

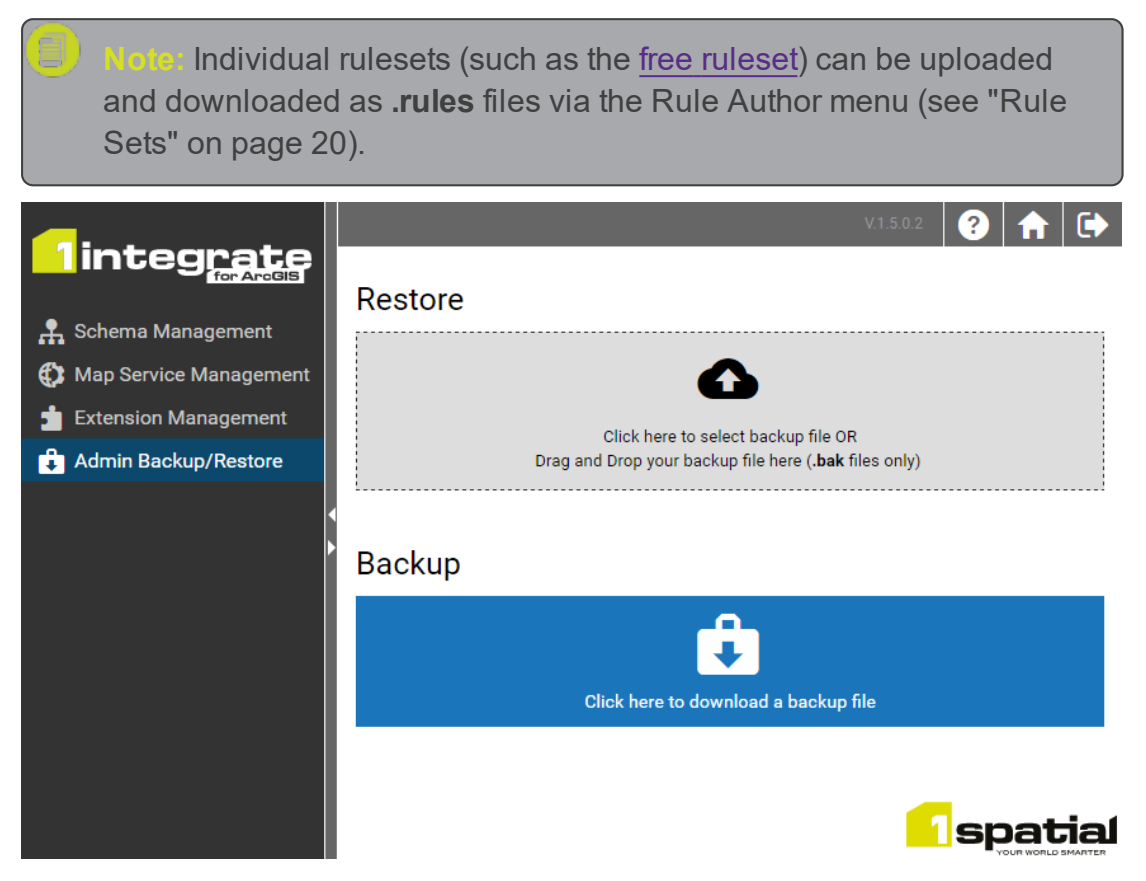

Figure 8-1: Admin Backup/Restore page

# Backup

Upon clicking the download button in Backup part of the page, a file named **ruleauthor.bak** will be downloaded via your web browser.

# Restore

A **.bak** file can be uploaded in the Restore part of the page, restoring the contents of the Rule Author to a previous version, or to duplicate another Rule Author.

Note: Uploading a **.bak** file will override all current Rulesets and any Packages, Rules and Actions that they contain.

Note: It is also possible to upload XML data. Please contact 1Spatial for further information.